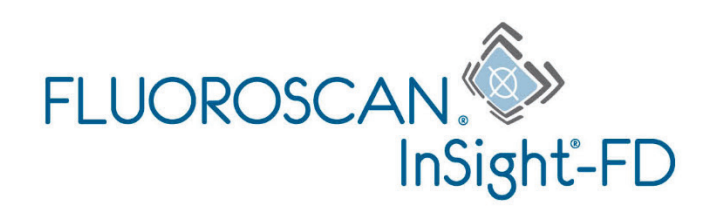

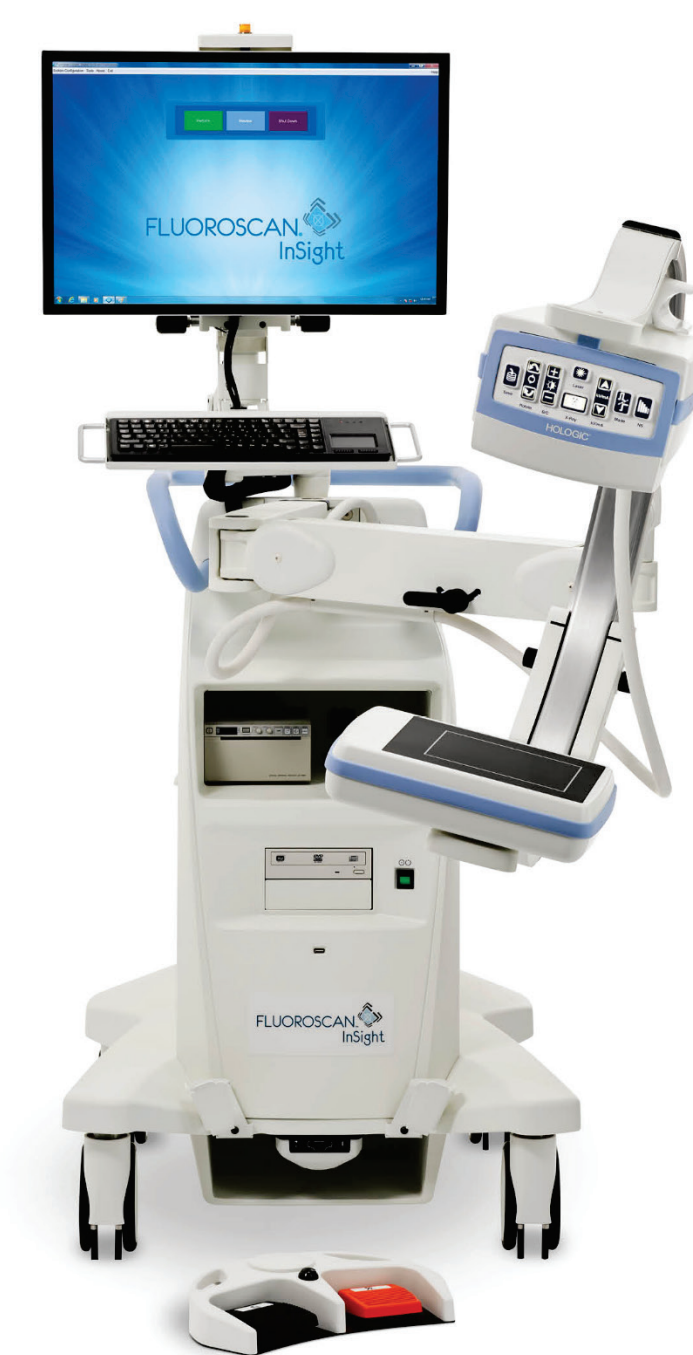

# InSight<sup>®</sup> FD Mini C-arm-avbildningssystem Brukerveiledning

MAN-10192-1802 Revisjon 001

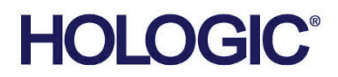

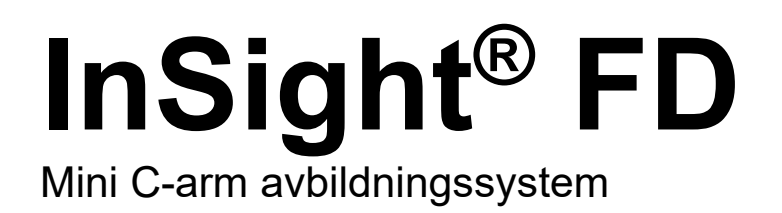

# Brukerveiledning

Delenummer MAN-10192-1802 Revisjon 001 Oktober 2023

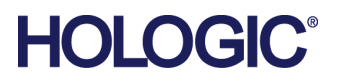

Forsiktig: Nasjonal lovgivning i USA begrenser denne enheten til salg av eller på ordre fra lege (eller behørig autorisert kliniker).

#### Kundeservice

Grønt nummer i USA: +1.800.321.4659 E-post: SkeletalHealth.Support@hologic.com

I Europa, Sør-Amerika eller Asia, ta kontakt med din lokale forhandler eller distributør.

© 2023 Hologic, Inc. Trykt i USA. Denne håndboken ble opprinnelig skrevet på engelsk.

Hologic, Fluoroscan, InSight, MegaView og tilknyttede logoer er varemerker og/eller registrerte varemerker som tilhører Hologic, Inc. og/eller dennes datterselskaper i USA og/eller andre land. Alle andre varemerker, registrerte varemerker og produktnavn tilhører de respektive eierne.

Dette produktet kan være beskyttet av ett eller flere amerikanske eller utenlandske patenter som identifisert på www.Hologic.com/patent-information.

# Innhold

| Liste over illustrasjoner |                                             |    |
|---------------------------|---------------------------------------------|----|
| List                      | xi                                          |    |
| 1: I                      | Indikasjoner for bruk                       | 1  |
| 1.1                       | Grunnleggende ytelse                        | 2  |
| 1.2                       | Garantiuttalelse                            | 2  |
| 1.3                       | Brukerprofiler                              | 2  |
|                           | 1.3.1 Opplæring                             | 2  |
|                           | 1.3.2 Kunnskap                              |    |
|                           | 1.3.3 Erfaring                              |    |
|                           | 1.3.4 Tillatte nedsatte funksjoner          | 3  |
| 2: S                      | Strålingssikkerhet                          | 5  |
| 2.1                       | Generelt                                    | 5  |
| 2.2                       | Strålingsdose og dosehastighet              | 5  |
| 2.3                       | Røntgenskjerming                            | 6  |
| 3: F                      | Forskrifter for røntgenutstyr               | 7  |
| 3.1                       | Amerikanske nasjonale og lokale forskrifter | 7  |
| 3.2                       | Samsvar                                     | 7  |
| <b>4: E</b>               | EMI                                         | 9  |
| 5: N                      | Nettsikkerhet                               | 11 |
| 6: T                      | Tilbehør                                    | 13 |
| 7: H                      | Hvor få kopier av håndbøkene                | 15 |
| 8: V                      | Vilkår og betingelser                       | 17 |
| 9: I                      | InSight FD-systemetiketter                  | 19 |
| 9.1                       | Hovedetikett for system                     |    |
| 9.2                       | Advarselsetikett for røntgensystemet        |    |
| 9.3                       | Etikett med advarsel om elektrisk støt      |    |
| 9.4                       | Etikett som advarer mot å dytte             |    |
| 9.5                       | ISO 7010-M002-etikett                       |    |
| 9.6                       | Synsfelt                                    |    |
|                           | 9.6.1 Symboler                              |    |

| 10.1     Strålingssikkerhet                                                                                                    | 10: 5 | Sikkerhetsfarer                                                   | 25  |
|----------------------------------------------------------------------------------------------------|-------|-------------------------------------------------------------------|-----|
| 102     Elektrisk sikkerhet                                                                                                    | 10.1  | Strålingssikkerhet                                                | 25  |
| 10.3     Fare for overbalanse     26       10.4     Tap av avbildningfunksjon.     26       10.5     Uautoriserte modifikasjoner på røntgenrør.     26       10.6     Elektrisk brann.     27       10.7     Eksplosjonsfare.     27       10.8     Fotbytersikkerhet     27       10.9     Kollisjonsfare.     28       10.10     Sikkerhet ved rengjøring.     28       10.10     Sikkerhet for enheten     29       10.12     Elektrokirurgisk enhet     29       10.13     Sikhafraer.     30       10.14     Klemfarer.     30       10.15     Skadet strømkabel     30       10.16     Blokkert visning.     30       10.16     Blokkert visning.     30       11.     Systemkomponenter                                                                                                    | 10.2  | Elektrisk sikkerhet                                               |     |
| 10.4     Tap av avbildningfunksjon     26       10.5     Uautoriserte modifikasjoner på røntgenrør     26       10.6     Elektrisk brann     27       10.6     Elektrisk brann     27       10.6     Elektrisk brann     27       10.7     Eksplosjonsfare     27       10.8     Folbrytersikkerhet     27       10.9     Kollisjonsfare     28       10.10     Sikkerhet ved rengjøring     28       10.11     Sikkerhet for enheten     29       10.12     Elektröktrurgisk enhet     29       10.13     Snubling     29       10.14     Klemfarer     30       10.15     Skadet strømkabel     30       10.16     Blokkert visning     30       10.15     Skadet strømkabel     30       10.16     Blokkert visning     31       11:     Systemkomponenter     31       12:     Kontroller og indikatorer     33       12:     Rottgenhode-kontrollpanel     33       12:     Tastaturkontroller     37       13:     Instruksjoner for fotbryter     39                                                                                 | 10.3  | Fare for overbalanse                                              |     |
| 10.5     Uautoriserte modifikasjoner på røntgenrør                                                                                                    | 10.4  | Tap av avbildningfunksjon                                         |     |
| 106     Elektrisk brann     27       107     Eksplosjonsfare     27       108     Fotbrytersikkerhet     27       109     Kollisjonsfare     28       1010     Sikkerhet ved rengjøring     28       1011     Sikkerhet ved rengjøring     29       1012     Elektrokirurgisk enhet     29       1013     Snubling     29       1014     Klemfarer     30       1015     Skadet strømkabel     30       1016     Blokkert visning     30       1016     Blokkert visning     30       1016     Blokkert visning     30       1016     Blokkert visning     30       1016     Blokkert visning     30       1017     Skadte strømkabel     30       1018     Røntgenhode-kontrollpanel     33       121     Røntgenhode-kontrollpanel     33       122.     Tastaturkontroller og indikatorer     37       131     Installasjonsprosedyre     37       132.     Tastaturkontroller     37       133.     Installasjonsprosedyre     37       144. <td>10.5</td> <td>Uautoriserte modifikasjoner på røntgenrør</td> <td></td>                 | 10.5  | Uautoriserte modifikasjoner på røntgenrør                         |     |
| 10.7     Eksplosjonsfare                                                                                                    | 10.6  | Elektrisk brann                                                   |     |
| 10.8     Fotbrytersikkerhet     27       10.9     Kollisjonsfare     28       10.10     Sikkerhet ved rengjøring     28       10.11     Sikkerhet for enheten     29       10.12     Sikkerhet for enheten     29       10.13     Snubling     29       10.14     Klemfarer     30       10.15     Skadet strømkabel     30       10.16     Blokkert visning     30       10.15     Skadet strømkabel     30       10.16     Blokkert visning     31       11:     Systemkomponenter     31       12:     Kontroller og indikatorer     33       12:     Tastaturkontrollpanel     33       12:     Tastaturkontroller     35       13:     Instruksjoner for installasjon av kjegle for InSight FD 20 cm SSD     37       13:     Instruksjoner for fotbryter     39       14:     Funksjoner for fotbryter     39       14:     Tar entgenbilde     40       14:     Jar entgenbilde     40       14:     Skriv ut to bilde     40       14:     Jar entgenbilde     41                                                                   | 10.7  | Eksplosjonsfare                                                   |     |
| 10.9     Kollisjonsfare     28       10.10     Sikkerhet ved rengjøring     28       10.11     Sikkerhet ved rengjøring     29       10.12     Elektrokirurgisk enhet     29       10.13     Snubling     29       10.14     Klemfarer     30       10.15     Skadet stromkabel     30       10.16     Blokkert visning     30       10.16     Blokkert visning     30       11:     Systemkomponenter     31       12:     Kontroller og indikatorer     33       12.1     Røntgenhode-kontrollpanel     33       12.2     Tastaturkontroller     33       13.1     Installasjonsprosedyre     37       13.1     Installasjonsprosedyre     37       13.1     Installasjonsprosedyre     37       14:     Funksjoner for fotbryter     39       141.1     Ta rontgenbilde     40       142     Vis et MegaView-bilde     40       143     Merke et bilde     40       144     Lagre et bilde     41       145     Skriv ut et bilde     41       1                                                                                         | 10.8  | Fotbrytersikkerhet                                                |     |
| 10.10 Sikkerhet ved rengjøring.     28       10.11 Sikkerhet for enheten     29       10.12 Elektrokirurgisk enhet.     29       10.13 Snubling     29       10.14 Klemfarer     30       10.15 Skadet strømkabel.     30       10.16 Blokkert visning     30       10.16 Blokkert visning     30       11: Systemkomponenter     31       12: Kontroller og indikatorer     33       12.1 Røntgenhode-kontrollpanel.     33       12.2 Tastaturkontroller     33       13: Instruksjoner for installasjon av kjegle for InSight FD 20 cm SSD     37       13.1 Installasjonsprosedyre     37       14: Funksjoner for fotbryter     39       14: Funksjoner for totbryter     39       14.1 Ta røntgenbide     40       14.2 Vis et MegaView-bide     40       14.3 Merke et bide     40       14.4 Lagre et bide     41       14.5 Skriv ut et bide     41       15.8 Truke systemet     43       15.1 Flytte systemet     43       15.2 Slå av systemet     48       15.3 Steril C-armdrapering     47       15.3 Slå av systemet     48 | 10.9  | Kollisjonsfare                                                    |     |
| 10.11     Sikkerhet for enheten.     29       10.12     Elektrokirurgisk enhet.     29       10.13     Snubling     29       10.14     Klemfarer     30       10.15     Skadet strømkabel.     30       10.16     Blokkert visning     30       10.15     Skadet strømkabel.     30       10.16     Blokkert visning     30       11:     Systemkomponenter                                                                                                    | 10.10 | ) Sikkerhet ved rengjøring                                        |     |
| 10.12     Elektrokirurgisk enhet.     29       10.13     Snubling     29       10.14     Klemfarer     30       10.15     Skadet strømkabel     30       10.16     Blokkert visning     30       11:     Systemkomponenter     31       12:     Kontroller og indikatorer     33       12.1     Røntgenhode-kontrollpanel.     33       12.2     Tastaturkontroller     35       13:     Instruksjoner for installasjon av kjegle for InSight FD 20 cm SSD     37       13.1     Installasjonsprosedyre     37       14:     Funksjoner for fotbryter     39       14.1     Ta røntgenbilde     40       14.2     Vis et MegaView-bilde     40       14.3     Merke et bilde     41       14.4     Skriv ut et bilde     41       14.5     Skriv ut et bilde     41       15.8     Funke systemet     43       15.1     Flytte systemet     43       15.1     Flytte systemet     44       15.3     Steri C-armen     46       15.3     Sta systemet     48                                                                                 | 10.11 | Sikkerhet for enheten                                             | 29  |
| 10.13     Snubling     29       10.14     Klemfarer     30       10.15     Skadet strømkabel     30       10.16     Blokkert visning     30       10.16     Blokkert visning     30       11:     Systemkomponenter     31       12:     Kontroller og indikatorer     33       12:     Røntgenhode-kontrollpanel     33       12:     Tastaturkontroller     33       12:     Tastaturkontroller     33       12:     Tastaturkontroller     33       12:     Tastaturkontroller     33       13:     Instruksjoner for installasjon av kjegle for InSight FD 20 cm SSD     37       13.1     Installasjonsprosedyre     37       13.1     Installasjonsprosedyre     39       14:     Funksjoner for fotbryter     39       14.1     Ta røntgenbilde     40       14.2     Vis et MegaView-bilde     40       14.3     Merke et bilde     40       14.4     Lagre et bilde     40       14.5     Skriv ut et bilde     41       14.6     Oppbevaring av fotbryter     43                                                                  | 10.12 | 2 Elektrokirurgisk enhet                                          |     |
| 10.14 Klemfarer     30       10.15 Skadet strømkabel     30       10.16 Blokkert visning     30       11: Systemkomponenter     31       11: Systemkomponenter     33       12: Kontroller og indikatorer     33       12: Kontroller og indikatorer     33       12: Tastaturkontroller     33       12: Tastaturkontroller     33       12: Tastaturkontroller     33       13: Instruksjoner for installasjon av kjegle for InSight FD 20 cm SSD     37       13: Instruksjoner for fotbryter     39       14: Funksjoner for fotbryter     39       14: Ta røntgenbilde     40       14: Skriv ut et bilde     40       14: Lagre et bilde     40       14: Skriv ut et bilde     41       14: Systemet     41       15: Bruke systemet     41       15: Bruke systemet     43       15.1 Flytte systemet     43       15.2 Justere C-armen     44       15.3 Steril C-armdrapering     47       15.4 Slå på systemet     48       15.5 Slå av systemet     48       15.5 Slå av systemet     48       16: Konfigurere applikasjonen<   | 10.13 | 3 Snubling                                                        | 29  |
| 10.15     Skadet strømkabel                                                                                                    | 10.14 | Klemfarer                                                         |     |
| 10.16 Blokkert visning     30       11: Systemkomponenter     31       12: Kontroller og indikatorer     33       12.1 Røntgenhode-kontrollpanel     33       12.2 Tastaturkontroller     33       12: Instruksjoner for installasjon av kjegle for InSight FD 20 cm SSD     37       13: Instruksjoner for installasjon av kjegle for InSight FD 20 cm SSD     37       14: Funksjoner for fotbryter     39       14.1 Ta røntgenbilde     40       14.2 Vis et MegaView-bilde     40       14.3 Merke et bilde     40       14.4 Lagre et bilde     41       14.5 Skriv ut et bilde     41       14.6 Oppbevaring av fotbryter     43       15.1 Flytte systemet     43       15.2 Justere C-armen     46       15.3 Steril C-armdrapering     47       15.4 Slå på systemet     48       15.5 Slå av systemet     48       15.5 Slå av systemet     48       16: Konfigurere applikasjonen     49       16.1 Brukergrensesnitt for systemkonfigurasjon     49       16.2 System     50                                                   | 10.15 | 5 Skadet strømkabel                                               |     |
| 11: Systemkomponenter     31       12: Kontroller og indikatorer     33       12.1 Røntgenhode-kontrollpanel     33       12.2 Tastaturkontroller     33       12.1 Røntgenhode-kontrollpanel     33       12.2 Tastaturkontroller     35       13: Instruksjoner for installasjon av kjegle for InSight FD 20 cm SSD     37       13: Installasjonsprosedyre     39       14: Funksjoner for fotbryter     39       14.1 Ta rentgenbilde     40       14.2 Vis et Mega View-bilde     40       14.3 Merke et bilde     40       14.4 Lagre et bilde     41       14.5 Skriv ut et bilde     41       14.6 Oppbevaring av fotbryter     43       15: Bruke systemet     43       15.1 Flytte systemet     43       15.2 Justere C-armen     44       15.3 Steril C-armdrapering     47       15.4 Slå på systemet     48       15.5 Slå av systemet     48       16: Konfigurere applikasjonen     49       16.1 Brukergrensesnitt for systemkonfigurasjon     49       16.2 System     50                                                  | 10.16 | 6 Blokkert visning                                                |     |
| 12: Kontroller og indikatorer     33       12.1 Røntgenhode-kontrollpanel.     33       12.2 Tastaturkontroller     35       13: Instruksjoner for installasjon av kjegle for InSight FD 20 cm SSD     37       13.1 Installasjonsprosedyre     37       14: Funksjoner for fotbryter     39       14.1 Ta røntgenbide     40       14.2 Vis et MegaView-bilde     40       14.3 Merke et bilde     40       14.4 Lagre et bilde     41       14.5 Skriv ut et bilde     41       14.6 Oppbevaring av fotbryter     41       15. Bruke systemet     43       15.1 Flytte systemet     43       15.2 Justere C-armen     46       15.3 Steril C-armdrapering     47       15.4 Slå på systemet     48       15.5 Slå av systemet     48       16: Konfigurere applikasjonen     49       16.1 Brukergrensesnitt for systemkonfigurasjon     49       16.2 System     50                                                                                                    | 11: 5 | Systemkomponenter                                                 | 31  |
| 12.1     Røntgenhode-kontrollpanel     33       12.2     Tastaturkontroller     35       13:     Instruksjoner for installasjon av kjegle for InSight FD 20 cm SSD     37       13.1     Installasjonsprosedyre     37       14:     Funksjoner for fotbryter     39       14.1     Ta røntgenbilde     40       14.2     Vis et MegaView-bilde     40       14.3     Merke et bilde     40       14.4     Lagre et bilde     40       14.5     Skriv ut et bilde     40       14.4     Lagre et bilde     41       14.5     Skriv ut et bilde     41       14.6     Oppbevaring av fotbryter     41       15.8     Flytte systemet     43       15.1     Flytte systemet     43       15.2     Justere C-armen     43       15.3     Steril C-armdrapering     47       15.3     Steril C-armdrapering     47       15.4     Slå på systemet     48       15.5     Slå av systemet     48       16:     Konfigurere applikasjonen     49       16.2     System     50                                                                      | 12: F | Kontroller og indikatorer                                         | 33  |
| 12.2     Tastaturkontroller     35       13: Instruksjoner for installasjon av kjegle for InSight FD 20 cm SSD     37       13.1     Installasjonsprosedyre     37       14: Funksjoner for fotbryter     39       14.1     Ta røntgenbilde     40       14.2     Vis et MegaView-bilde     40       14.3     Merke et bilde     40       14.4     Lagre et bilde     40       14.5     Skriv ut et bilde     40       14.4     Lagre et bilde     41       14.5     Skriv ut et bilde     41       14.6     Oppbevaring av fotbryter     41       15.8     Flytte systemet     43       15.1     Flytte systemet     43       15.2     Justere C-armen     46       15.3     Steril C-armdrapering     47       15.4     Slå på systemet     48       15.5     Slå av systemet     48       16:     Konfigurere applikasjonen     49       16.1     Brukergrensesnitt for systemkonfigurasjon     49       16.2     System     50                                                                                                    | 12.1  | Røntgenhode-kontrollpanel                                         |     |
| 13: Instruksjoner for installasjon av kjegle for InSight FD 20 cm SSD     37       13.1 Installasjonsprosedyre.     39       14: Funksjoner for fotbryter     39       14.1 Ta røntgenbilde     40       14.2 Vis et MegaView-bilde     40       14.3 Merke et bilde     40       14.4 Lagre et bilde     40       14.5 Skriv ut et bilde     41       14.6 Oppbevaring av fotbryter     41       15.8 Bruke systemet     43       15.1 Flytte systemet     43       15.2 Justere C-armen     46       15.3 Steril C-armdrapering     47       15.4 Slå på systemet     48       15.5 Slå av systemet     48       16: Konfigurere applikasjonen     49       16.1 Brukergrensesnitt for systemkonfigurasjon     49       16.2 System     50                                                                                                    | 12.2  | Tastaturkontroller                                                | 35  |
| 13: Instruksjoner for installasjon av kjegle for insight FD 20 cm SSD37       13.1 Installasjonsprosedyre     37       14: Funksjoner for fotbryter39       14.1 Ta røntgenbilde     40       14.2 Vis et MegaView-bilde     40       14.3 Merke et bilde     40       14.4 Lagre et bilde     40       14.5 Skriv ut et bilde     41       14.6 Oppbevaring av fotbryter     41       15: Bruke systemet                                                                                                    | 10 T  |                                                                   | 0.7 |
| 13.1     Installasjonsprosedyre                                                                                                    | 13:1  | Instruksjoner for installasjon av kjegle for insight FD 20 cm SSD | 37  |
| 14: Funksjoner for fotbryter     39       14.1 Ta røntgenbilde     40       14.2 Vis et MegaView-bilde     40       14.3 Merke et bilde     40       14.4 Lagre et bilde     40       14.5 Skriv ut et bilde     41       14.5 Skriv ut et bilde     41       14.6 Oppbevaring av fotbryter     41       15: Bruke systemet     43       15.1 Flytte systemet     43       15.2 Justere C-armen     46       15.3 Steril C-armdrapering     47       15.4 Slå på systemet     48       15.5 Slå av systemet     48       16: Konfigurere applikasjonen     49       16.1 Brukergrensesnitt for systemkonfigurasjon     49       16.2 System     50                                                                                                    | 13.1  | Installasjonsprosedyre                                            |     |
| 14.1     Ta røntgenbilde     40       14.2     Vis et MegaView-bilde     40       14.3     Merke et bilde     40       14.4     Lagre et bilde     41       14.5     Skriv ut et bilde     41       14.6     Oppbevaring av fotbryter     41       15.     Bruke systemet     43       15.1     Flytte systemet     43       15.2     Justere C-armen     46       15.3     Steril C-armdrapering     47       15.4     Slå på systemet     48       15.5     Slå av systemet     48       16.5     Slå av systemet     49       16.1     Brukergrensesnitt for systemkonfigurasjon     49       16.2     System     50                                                                                                    | 14: I | Funksjoner for fotbryter                                          | 39  |
| 14.2     Vis et MegaView-bilde     40       14.3     Merke et bilde     40       14.4     Lagre et bilde     41       14.5     Skriv ut et bilde     41       14.6     Oppbevaring av fotbryter     41       15:     Bruke systemet     43       15.1     Flytte systemet     43       15.2     Justere C-armen     46       15.3     Steril C-armdrapering     47       15.4     Slå på systemet     48       15.5     Slå av systemet     48       16:     Konfigurere applikasjonen     49       16.1     Brukergrensesnitt for systemkonfigurasjon     49       16.2     System     50                                                                                                    | 14.1  | Ta røntgenbilde                                                   | 40  |
| 14.3     Merke et bilde     40       14.4     Lagre et bilde     41       14.5     Skriv ut et bilde     41       14.6     Oppbevaring av fotbryter     41       15:     Bruke systemet     43       15.1     Flytte systemet     43       15.2     Justere C-armen     46       15.3     Steril C-armdrapering     47       15.4     Slå på systemet     48       15.5     Slå av systemet     48       16:     Konfigurere applikasjonen     49       16.1     Brukergrensesnitt for systemkonfigurasjon     49       16.2     System     50                                                                                                    | 14.2  | Vis et MegaView-bilde                                             | 40  |
| 14.4     Lagre et bilde     41       14.5     Skriv ut et bilde     41       14.6     Oppbevaring av fotbryter     41       15:     Bruke systemet     43       15.1     Flytte systemet     43       15.2     Justere C-armen     46       15.3     Steril C-armdrapering     47       15.4     Slå på systemet     48       15.5     Slå av systemet     48       16:     Konfigurere applikasjonen     49       16.1     Brukergrensesnitt for systemkonfigurasjon     49       16.2     System     50                                                                                                    | 14.3  | Merke et bilde                                                    | 40  |
| 14.5     Skriv ut et bilde     41       14.6     Oppbevaring av fotbryter     41 <b>15:</b> Bruke systemet     43       15.1     Flytte systemet     43       15.2     Justere C-armen     46       15.3     Steril C-armdrapering     47       15.4     Slå på systemet     48       15.5     Slå av systemet     48       16:     Konfigurere applikasjonen     49       16.1     Brukergrensesnitt for systemkonfigurasjon     49       16.2     System     50                                                                                                    | 14.4  | Lagre et bilde                                                    | 41  |
| 14.6     Oppbevaring av fotbryter                                                                                                    | 14.5  | Skriv ut et bilde                                                 | 41  |
| 15: Bruke systemet     43       15.1     Flytte systemet.     43       15.2     Justere C-armen.     46       15.3     Steril C-armdrapering     47       15.4     Slå på systemet     48       15.5     Slå av systemet     48       16: Konfigurere applikasjonen     49       16.1     Brukergrensesnitt for systemkonfigurasjon     49       16.2     System     50                                                                                                    | 14.6  | Oppbevaring av fotbryter                                          | 41  |
| 15.1     Flytte systemet                                                                                                    | 15: I | Bruke systemet                                                    | 43  |
| 15.2     Justere C-armen     46       15.3     Steril C-armdrapering     47       15.4     Slå på systemet     48       15.5     Slå av systemet     48       16: Konfigurere applikasjonen     49       16.1     Brukergrensesnitt for systemkonfigurasjon     49       16.2     System     50                                                                                                    | 15.1  | Flytte systemet                                                   | 43  |
| 15.3     Steril C-armdrapering     47       15.4     Slå på systemet     48       15.5     Slå av systemet     48       16: Konfigurere applikasjonen     49       16.1     Brukergrensesnitt for systemkonfigurasjon     49       16.2     System     50                                                                                                    | 15.2  | Justere C-armen                                                   |     |
| 15.4     Slå på systemet     48       15.5     Slå av systemet     48 <b>16: Konfigurere applikasjonen</b> 49       16.1     Brukergrensesnitt for systemkonfigurasjon     49       16.2     System     50                                                                                                    | 15.3  | Steril C-armdrapering                                             | 47  |
| 15.5     Slå av systemet                                                                                                    | 15.4  | Slå på systemet                                                   |     |
| 16: Konfigurere applikasjonen     49       16.1     Brukergrensesnitt for systemkonfigurasjon     49       16.2     System     50                                                                                                    | 15.5  | Slå av systemet                                                   |     |
| 16.1 Brukergrensesnitt for systemkonfigurasjon                                                                                                    | 16: H | Konfigurere applikasjonen                                         | 49  |
| 16.2 System                                                                                                    | 16.1  | Brukergrensesnitt for systemkonfigurasjon                         |     |
|                                                                                                    | 16.2  | System                                                            | 50  |

| 16.3 DICOM Send Options (Alternativer for sending av DICOM) |                                                                                   |     |  |  |
|-------------------------------------------------------------|-----------------------------------------------------------------------------------|-----|--|--|
|                                                             | 16.3.1 DICOM Print Options (Alternativer for DICOM-utskrift)                      | 55  |  |  |
| 16.4                                                        | Worklist Configuration (Konfigurasjon av arbeidsliste)                            | 58  |  |  |
|                                                             | 16.4.1 Users (Brukere)                                                            | 61  |  |  |
| 16.5                                                        | Physicial Preferences (Legens innstillinger)                                      | 62  |  |  |
| 16.6                                                        | Physician Preferences (Legens innstillinger) – Image Acquisition (Bildetaking)    | 63  |  |  |
| 16.7                                                        | Physician Preferences (Legens innstillinger) – Image Processing (Bildebehandling) | 65  |  |  |
| 16.8                                                        | Physician Preferences (Legens innstillinger) – Image Management (Bildestyring)    | 67  |  |  |
| 16.9                                                        | Siden Administrative Settings (Administrative innstillinger)                      |     |  |  |
| 17: F                                                       | Bruke applikasjonen                                                               | 71  |  |  |
| 17.1                                                        | Posisjonere pasient                                                               |     |  |  |
| 17.2                                                        | Hovedskjermbilde                                                                  | 71  |  |  |
| 17.3                                                        | Røntgenhode-kontrollpanel                                                         | 76  |  |  |
|                                                             | 17.3.1 Bildetakingsøkt                                                            |     |  |  |
|                                                             | 17.3.2 Skjermbildet Image Acquisition (Bildetaking)                               | 79  |  |  |
|                                                             | 17.3.3 Filmremse-symboler                                                         |     |  |  |
|                                                             | 17.3.4 Select Reference Images (Velg referansebilder)                             |     |  |  |
| 17.4                                                        | Gå gjennom bildeøkt                                                               |     |  |  |
|                                                             | 17.4.1 Velg studie for vinduet Review (Gå gjennom)                                |     |  |  |
|                                                             | 17.4.2 Skjermbildet Review (Gå gjennom)                                           | 92  |  |  |
| 17.5                                                        | Vedlikehold av pasientstudiejournaler                                             | 97  |  |  |
|                                                             | 17.5.1 Vinduet Patient/Study Information Window (Oppdater informasjon om          |     |  |  |
|                                                             | pasientundersøkelse)                                                              | 97  |  |  |
| 17.6                                                        | Eksporter bilder                                                                  | 99  |  |  |
|                                                             | 17.6.1 Eksporter fra skjermbildet Review Images (Gå gjennom bilder)               | 99  |  |  |
| 17.7                                                        | Vinduet Import Images (Importer bilder)                                           |     |  |  |
| 17.8                                                        | Worklist Entry (Arbeidslisteoppføring)                                            |     |  |  |
|                                                             | 17.8.1 Alternativ 1 Tools-undermeny (Verktøy)                                     |     |  |  |
|                                                             | 17.8.2 Alternativ 2 Skjermbildet Patient Information (Pasientinformasjon)         |     |  |  |
| 17.9                                                        | Delete Images (Slett bilder)                                                      |     |  |  |
| 17.10                                                       | Vinduet View DICOM Queue (Vis DICOM-kø)                                           |     |  |  |
| 18: 5                                                       | Systemvedlikehold                                                                 | 111 |  |  |
| 18.1                                                        | Sikkerhetskopiering av system                                                     |     |  |  |
| 18.2                                                        | Systemgjenoppretting                                                              | 111 |  |  |
| 18.3                                                        | Rengjøring                                                                        | 111 |  |  |
|                                                             | 18.3.1 Anbefalte desinfiseringsmidler                                             | 112 |  |  |
| 18.4                                                        | Forebyggende vedlikehold                                                          | 112 |  |  |
| 18.5                                                        | Feilsøking11                                                                      |     |  |  |
| 18.6                                                        | Avhending                                                                         |     |  |  |
|                                                             |                                                                                   |     |  |  |

# Liste over illustrasjoner

| Figur 1: InSight FD Mini C-arm                                                                 | 1  |
|------------------------------------------------------------------------------------------------|----|
| Figur 2: Hovedetikett for system                                                               |    |
| Figur 3: Advarsel røntgensystem                                                                |    |
| Figur 4: Advarsel om elektrisk støt                                                            | 20 |
| Figur 5: Etikett som advarer mot å dytte                                                       | 21 |
| Figur 6: ISO 7010-M002-etikett                                                                 | 21 |
| Figur 7: Synsfelt                                                                              | 22 |
| Figur 8: Roter C-armen                                                                         |    |
| Figur 9: Innrett kjeglen                                                                       |    |
| Figur 10: Trådløs fotbryter                                                                    |    |
| Figur 11: Oppbevaring av fotbryter                                                             | 41 |
| Figur 12: Fotbryter i brakett                                                                  | 43 |
| Figur 13: Tastatur i ned-posisjon                                                              | 44 |
| Figur 14: C-arm i Transport-posisjon                                                           | 45 |
| Figur 15: Trinser bak                                                                          | 45 |
| Figur 16: Justere C-armen                                                                      | 46 |
| Figur 17: Steril C-armdrapering                                                                |    |
| Figur 18: Menyen System Configuration (Systemkonfigurasjon)                                    |    |
| Figur 19: System                                                                               |    |
| Figur 20: Dicom Send Options (Alternativer for sending av DICOM)                               | 52 |
| Figur 21: DICOM Print Options (Alternativer for DICOM-utskrift)                                | 55 |
| Figur 22: System Configuration (Systemkonfigurasjon)                                           |    |
| Figur 23: Brukere                                                                              | 61 |
| Figur 24: Physician Preferences (Legens innstillinger) – Image Acquisition (Bildetaking)       | 63 |
| Figur 25: Physician Preferences (Legens innstillinger) – Image Processing (Bildebehandling)    | 65 |
| Figur 26: Physician Preferences (Legens innstillinger) – Image Management (Bildestyring)       | 67 |
| Figur 27: Hovedskjermbilde                                                                     | 71 |
| Figur 28: Menyen System Configuration (Systemkonfigurasjon)                                    | 72 |
| Figur 29: Verktøy-meny                                                                         | 74 |
| Figur 30: Select or Enter Patient (Velg eller legg inn pasient)                                |    |
| Figur 31: Skjermbildet Image Acquisition (Bildetaking)                                         | 79 |
| Figur 32: Bildeeffekter-meny                                                                   | 80 |
| Figur 33: Filmremse-symboler                                                                   | 82 |
| Figur 34: Konfigurer bildeområde-meny                                                          |    |
| Figur 35: Bildetaking-skjermknapper                                                            | 83 |
| Figur 36: Vinduet Select Reference Images (Velg referansebilder)                               |    |
| Figur 37: Studie for gjennomgang                                                               | 90 |
| Figur 38: Skjermbildet Skjermbildet Review Images (Gå gjennom bilder)                          | 92 |
| Figur 39: Pasientinformasjon                                                                   | 94 |
| Figur 40: VISTA-detaljer                                                                       | 95 |
| Figur 41: Skjermbildet Forsterket vist bilde                                                   | 95 |
| Figur 42: Vinduet Vinduet Update Patient Study Information (Oppdater pasientstudieinformasjon) |    |

| Figur 43: Skjermbildet Review Images (Gå gjennom bilder) | 99  |
|----------------------------------------------------------|-----|
| Figur 44: Eksporter bilder-panel                         | 100 |
| Figur 45: Verktøymeny-eksport                            | 100 |
| Figur 46: Eksporter bilder                               | 101 |
| Figur 47: Tools-menyen (Verktøy)                         | 103 |
| Figur 48: Vinduet Import Images (Importer bilder)        | 103 |
| Figur 49: Delete Images (Slett bilder)                   | 106 |
| Figur 50: Bildet valgt for sletting                      | 107 |
| Figur 51: View DICOM Queue (Vis DICOM-kø)                | 109 |

# Liste med tabeller

| Tabell 1: Vilkår og betingelser                                                                         | 17 |
|----------------------------------------------------------------------------------------------------|----|
| Tabell 2: Symboler                                                                                      | 18 |
| Tabell 3: Symboler                                                                                      | 22 |
| Tabell 4: Røntgenhode-kontrollpanel                                                                     | 33 |
| Tabell 5: Tastaturkontroller                                                                            | 35 |
| Tabell 6: Deleliste                                                                                     | 37 |
| Tabell 7: Fotbryterpedalfunksjoner                                                                      | 39 |
| Tabell 8: Behandlingplan                                                                                | 48 |
| Tabell 9: Brukergrensesnitt for systemkonfigurasjon                                                     | 49 |
| Tabell 10: Systemside                                                                                   | 51 |
| Tabell 11: DICOM Send Options (Alternativer for sendig av DICOM)                                        | 53 |
| Tabell 12: Siden Send DICOM-alternativer, knappefunksjoner                                              | 54 |
| Tabell 13: Siden DICOM Print Options (Alternativer for DICOM-utskrift), beskrivelser av avsnitt/felt    | 56 |
| Tabell 14: DICOM Print Options (Alternativer for DICOM-utskrift), knappefunksjoner                      | 56 |
| Tabell 15: Worklist Configuration (Konfigurasjon av arbeidsliste), beskrivelser av avsnitt              | 59 |
| Tabell 16: Worklist Configuration (Konfigurasjon av arbeidsliste), knappefunksjoner                     | 59 |
| Tabell 17: Siden Users (Brukere), beskrivelser Avsnitt/felt                                             | 61 |
| Tabell 18: Siden Users (Brukere), knappefunksjoner                                                      | 61 |
| Tabell 19: Physician Preferences (Legens innstillinger), beskrivelser av Avsnitt/felt                   | 62 |
| Tabell 20: Physician Preferences (Legens innstillinger), knappefunksjoner                               | 62 |
| Tabell 21: Physician Preferences (Legens innstillinger), fanen Image Acquisition                        |    |
| (Bildetaking), beskrivelser av Avsnitt/felt                                                             | 64 |
| Tabell 22: Physician Preferences (Legens innstillinger), fanen Image Processing (Bildebehandling),      |    |
| beskrivelser av Avsnitt/felt                                                                            | 66 |
| Tabell 23: Physician Preferences (Legens innstillinger), fanen Image Management                         |    |
| (Bildestyring), beskrivelser av Avsnitt/felt                                                            | 67 |
| Tabell 24: Administrative Settings (Administrative innstillinger)innstillinger, beskrivelser av avsnitt | 68 |
| Tabell 25: Administrative innstillinger, knappefunksjoner                                               | 69 |
| Tabell 26: Alternativer på hovedskjermbilde                                                             | 72 |
| Tabell 27: Systemkonfigurasjon-meny                                                                     | 73 |
| Tabell 28: Menyen Tools (Verktøy)                                                                       | 74 |
| Tabell 29: Røntgenhode-kontrollpanel                                                                    | 76 |
| Tabell 30: Vinduet Velg eller legg inn pasient, Beskrivelser av avsnitt/felt                            | 78 |
| Tabell 31: Vinduet Velg eller legg inn pasient, knappefunksjoner                                        | 79 |
| Tabell 32: Skjermbildet Image Acquisition (Bildetaking)                                                 | 80 |
| Tabell 33: Menyen Image Effects (Bildeeffekter)                                                         | 81 |
| Tabell 34: Filmremse-symboler                                                                           | 82 |
| Tabell 35: Konfigurer bildeområde-meny                                                                  | 83 |
| Tabell 36: Skjermbildet Image Acquisition (Bildetaking), knappfunksjoner                                | 84 |
| Tabell 37: Verktøysett                                                                                  | 87 |
| Tabell 38: Vinduet Select Reference Images (Velg referansebilder), avsnitt                              | 88 |
| Tabell 39: Vinduet Velg referansebilder, knappefunksjoner                                               | 89 |

| Tabell 40: Vinduet Velg studie for gjennomgang, beskrivelser Avsnitt/Felt                          |
|----------------------------------------------------------------------------------------------------|
| Tabell 41: Velg vinduet Select Study for Review (Velg studie for gjennomgang), knappefunksjoner91  |
| Tabell 42: Skjermbildet Skjermbildet Review (Gå gjennom), knappefunksjoner92                       |
| Tabell 43: Skjermbildet Detaljert bildevisning                                                     |
| Tabell 44: Vinduet Oppdater pasientstudieinformasjon, Beskrivelser av avsnitt                      |
| Tabell 45: Vinduet Patient/Study Information Window (Oppdater informasjon om pasientundersøkelse), |
| knappefunksjoner                                                                                   |
| Tabell 46: Eksport-vinduet, beskrivelser av avsnitt                                                |
| Tabell 47: Export (Eksporter)-vindu, knappefunksjoner102                                           |
| Tabell 48: Import-vindu, beskrivelser av avsnitt104                                                |
| Tabell 49: Vinduet Import (Importer), knappefunksjoner104                                          |
| Tabell 50: Vinduet Slett bilder, beskrivelser av avsnitt                                           |
| Tabell 51: Vinduet Delete Images (Slett bilder), knappefunksjoner108                               |
| Tabell 52: Queue (Kø), beskrivelse av avsnitt og knappefunksjoner109                               |
| Tabell 53: Anbefalte engangsservietter                                                             |
| Tabell 54: Anbefalte kjemikalier112                                                                |

## Kapittel 1 Indikasjoner for bruk

InSight® FD-systemet er et fluoroskopisk avbildningssystem med Mini C-arm utformet for å gi leger tilgang til generell fluoroskopisk visualisering av en pasient, inkludert, men ikke begrenset til kirurgisk ortopedisk og podiatrisk bruk, kritiske prosedyrer og akuttbehandlingsprosedyrer samt situasjoner med enkel anatomiavbildning.

Tiltenkt bruk:

 $\mathbf{R}_{\mathbf{X}^{Only}}$  Forsiktig: I USA begrenser føderal lov denne enheten til å selges av eller på bestilling fra en lege.

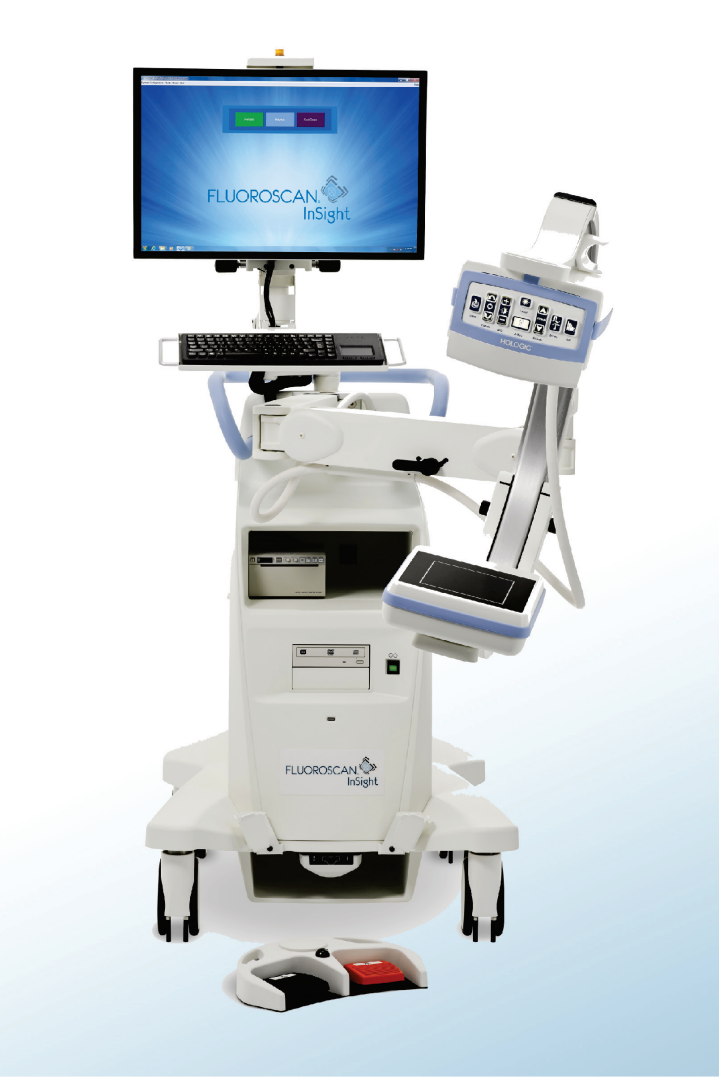

Figur 1: InSight FD Mini C-arm

### 1.1 Grunnleggende ytelse

Insight FD System er et mobilt, fluoroskopisk mini C-armsystem som gir fluoroskopiske bilder trygt og effektivt under diagnostiske, behandlings- og kirurgiske prosedyrer forbundet med pasientens ekstremiteter.

### 1.2 Garantiuttalelse

Med mindre noe annet er uttrykkelig oppgitt i avtalen: i) Det garanteres overfor den opprinnelige kunden at utstyr produsert av Hologic® i det vesentlige vil yte i samsvar med publiserte produktspesifikasjoner i ett (1) år fra forsendelsesdatoen, eller hvis installasjon kreves, fra installasjonsdatoen («garantiperioden»), ii) røntgenrør for mammografi ved digital avbildning garanteres i tjuefire (24) måneder, med full garanti de første tolv (12) månedene, og røntgenrørene garanteres på en lineær basis, proporsjonalt med verdien, i månedene 13–24, iii) bytte av deler og nyproduserte komponenter garanteres for den gjenværende garantiperioden eller nitti (90) dager fra forsendelse (det som er lengst), iv) det garanteres at forbruksartikler samsvarer med publiserte spesifikasjoner i en periode som ender på utløpsdatoen som vises på den respektive emballasjen, v) det garanteres at lisensiert programvare fungerer i samsvar med publiserte spesifikasjoner, vi) det garanteres at tjenester leveres på en profesjonell måte, vii) utstyr som ikke er produsert av Hologic garanteres fra dets produsent og slike produsentgarantier skal gjelde Hologics kunder så langt produsenten tillater det for slikt utstyr som ikke er produsert av Hologic. Hologic garanterer ikke at bruk av produktet vil være uten avbrudd eller feil, eller at produktene vil fungere med tredjepartsprodukter som ikke er autorisert av Hologic.

Disse garantiene gjelder ikke for noen komponent som: (a) repareres, flyttes eller endres av andre enn servicepersonell autorisert av Hologic; (b) utsettes for fysiske (inkludert termiske eller elektriske) påkjenninger eller misbruk; (c) oppbevares, vedlikeholdes eller brukes på en måte som ikke stemmer med Hologics spesifikasjoner eller instruksjoner, inkludert kundens manglende tillatelse for programvareoppgraderinger anbefalt av Hologic; eller (d) leveres under en ikke-Hologic garanti, som en forhåndsutgivelse eller «som den er».

### 1.3 Brukerprofiler

Det forventes at brukere av Fluoroscan InSight Flat Detector kan inkludere sykepleiere, både sterile og ikke-sterile, radiologiske eller andre teknikere, leger eller kirurger med minimal opplæring i fluoroskopiske prosedyrer.

#### 1.3.1 Opplæring

- Minst en universitetsgrad eller tilsvarende sertifiseringsprogram i strålingsteknologi
- Ingen maksimum

#### 1.3.2 Kunnskap

• Minimum

Les og gjør deg kjent med brukerhåndboken for InSight Flat Detector Grunnleggende datakunnskap

Ingen maksimum

#### 1.3.3 Erfaring

• Minimum

Ingen annen spesiell erfaring trengs

• Ingen maksimum

#### 1.3.4 Tillatte nedsatte funksjoner

- Lett nedsatt syn eller syn korrigert til logg MAR 0,2 (6/10 eller 20/32)
- Gjennomsnittlig grad av aldersrelatert korttidshukommelse
- Nedsatt med 40 %, som resulterer i 60 % av normal hørsel ved 500 Hz til 2 kHz

## Kapittel 2 Strålingssikkerhet

Uriktige avbildningsprosedyrer eller forsømmelse i å overholde anbefalinger for sikkerhet og teknikkfaktor kan føre til økt eksponering. Det er operatørens ansvar å følge alle sikkerhetsprosedyrer og holde strålingseksponeringer så lave som rimelig oppnåelig og overholde alle nasjonale, delstatlige og lokale krav.

Hologic anbefaler at alle medlemmer av driftspersonalet bruker en strålingsovervåkingsenhet. Dette er normalt et filmdosimeter eller TLD (termoluminescerende dosimetri)-dosimeter som registrerer en strålingsdose over en bestemt tidsperiode. Legen skal bruke et ringdosimeter til å registrere all eksponering mot hendene sine.

#### 2.1 Generelt

En fluoroskopisk enhet avgir en kontinuerlig røntgenstråle for å vise en gjenstand i sanntid.

Primærstrålingen finnes i rommet mellom røntgenkilden og detektorskjermbildet. Operatøren skal aldri legge hendene sine i strålen.

Sekundærstråling eller røntgenspredning forårsakes av røntgenstråler som ikke trenger helt inn i gjenstanden som er plassert i primærstrålen. Røntgenspredningen har betydelig mindre energi enn primærstrålen og absorberes av andre gjenstander i det umiddelbare området. Mengden med spredning beror på effektinnstillingen som brukes, densiteten og proksimiteten av kroppsdelen til strålen og eksponeringstiden.

### 2.2 Strålingsdose og dosehastighet

Stråling mottatt av hver kilo av en pasients vekt, kalles *dose*. *Dosehastighet* er dosen som er mottatt per tidsenhet.

Avstand fra røntgenkilden reduserer dosen både til pasienten og operatøren. For eksempel, ved maks. effekt er dosen 2,6 mGy/minutt ved bildereseptoren og 45 mGy/minutt ved rørhusutgangsporten, eller 17 ganger større enn dosen ved bildereseptoren. Den høyere verdien kalles *maks. inngangseksponeringsrate* (EER).

Spredt stråling reduseres med kvadraten av avstanden på nøyaktig samme måte som nevnt tidligere for røntgenstråler i primærstrålen. Men da dosehastigheten er langt lavere, uttrykkes vanligvis spredning i mR/time (1 mR = 0,01 mGy).

Dose- og spredningsdata for InSight FD-systemet fås fra Hologic på forespørsel.

### 2.3 Røntgenskjerming

Den spredte strålingen fra InSight FD-systemet er lav, sammenlignet med mange andre radiologiske enheter. Kravet om bruk av beskyttende blyforklær og/eller vernehansker styres av gjeldende retningslinjer for institusjonen. Mange delstater, provinser, land og enkeltinstitusjoner kan også kreve at personer som oppholder seg i samme rom som en fluoroskopisk enhet i bruk, skal benytte blyforklær. Streng overholdelse av trygg praksis og bruken av minimal fluoroskopisk tid er sentralt for å redusere eksponering for mennesker.

## Kapittel 3 Forskrifter for røntgenutstyr

#### 3.1 Amerikanske nasjonale og lokale forskrifter

InSight FD Mini C-arm avbildningssystemer samsvarer med United States Code of Federal Regulations, 21CFR 1020.32 «Ytelsesstandarder for ioniserende strålingsemitterende produkter: Fluoroskopisk utstyr». Men ytterligere lokale forskrifter kan gjelde for røntgenprodukter. Dette kan omfatte at du melder fra til dine lokale regulerende myndigheter vedrørende din installasjon og/eller operatøropplæring og sertifisering.

Det er brukerens ansvar å ta kontakt med de aktuelle lokale strålingsmyndighetene for å bekrefte at installasjonen er i samsvar med forskriftene i din delstat som styrer installasjon og bruk av røntgenutstyr.

InSight FD Mini C-arm avbildningssystemer samsvarer med 21CFR delkapittel J.

InSight FD Mini C-arm avbildingssystem er tiltenkt spesielle kirurgiske applikasjoner som er forbudt ved Source to Skin Distances (SSD) spesifisert i 21CFR 1020.32 (g), men er tillatt under 21CFR 1020.32 (g) (2). SSD er minst 10 cm.

#### 3.2 Samsvar

InSight FD Mini C-arm-avbildningssystemer oppfyller kravene i IEC 60601-1. InSight FD Mini C-arm avbildningssystem samsvarer med følgende IEC-standarder:

| IEC/EN 60601-1:2005 +<br>A1:2012 | IEC 60601-2-28:2010              | IEC 60601-2-54:2009 +<br>A1: 2015 |
|----------------------------------|----------------------------------|-----------------------------------|
| IEC 60601-1-2:2014               | IEC 60601-1-3:2008 +<br>A1: 2013 | CAN/CSA-C22.2 nr. 60601-1:08      |

Klassifiseringen av InSight FD Mini C-arm-avbildningssystemene i henhold til denne spesifikasjonen er klasse 1, type B.

## Kapittel 4 EMI

Dette instrumentet er utviklet for å være kompatibel med de elektromagnetiske miljøene spesifisert i IEC60601-1-2 og vil fungere tilfredsstillende når plassert i et miljø som inkluderer annet utstyr som samsvarer med den standarden. Hvis utstyr som ikke er elektromagnetisk kompatibelt, plasseres i miljøet der InSight FD Mini C-arm-systemet brukes, kan InSight FD Mini C-arm-systemet eller det ikke-kompatible utstyret fungere feil eller utvise annen avvikende atferd. Ta kontakt med relevant feltservicetekniker.

### Kapittel 5 Nettsikkerhet

Hologic tester kontinuerlig datamaskinens status og nettverkssikkerhet for å undersøke mulige sikkerhetsproblemer. Hologic leverer oppdateringer av produktet ved behov.

Se følgende dokumenter for informasjon om nettverkssikkerhet:

- MAN-00734 InSight Cybersecurity Best Practices
- MAN-00664 Insight Cyber-Security Product Report

Disse dokumentene får på nettstedet til Hologic, Inc., på:

http://www.hologic.com/support/fluoroscan-mini-c-arm

## Kapittel 6 Tilbehør

Dette instrumentet er levert med maskinvare- og programvaretilbehør som trengs for trygg og pålitelig bruk. Tilleggstilbehør kan brukes til å utføre valgfrie prosedyrer. Ikke bruk annet tilbehør med dette instrumentet enn det som er godkjent av Hologic.

### Kapittel 7 Hvor få kopier av håndbøkene

For å få en PDF-fil eller brukerveiledning eller servicehåndbok, gå til supportsidene på <u>www.Hologic.com</u>

Adobe Acrobat Reader versjon 5.0 eller nyere, kreves for å kunne vise PDF-filen.

For å bestille trykte håndbøker, ta kontakt med kundeservice hos Hologic.

Ring gratis i USA: +1.800.321.4659

E-post: <u>SkeletalHealth.Support@hologic.com</u>

For støtte i Europa, Sør-Amerika eller Asia, ta kontakt med din lokale forhandler eller distributør.

# Kapittel 8 Vilkår og betingelser

Tabell 1: Vilkår og betingelser

| Vilkår                                                                                                    | Definisjon                                                                                                    |  |  |
|----------------------------------------------------------------------------------------------------|----------------------------------------------------------------------------------------------------|--|--|
| AC                                                                                                    | Vekselstrøm                                                                                                    |  |  |
| AKR                                                                                                    | Air Kerma, røntgendosehastighet vist i enhetene mGy/min på InSight-systemer                                                           |  |  |
| ALARA                                                                                                    | Så lav som rimelig oppnåelig<br>Ethvert rimelig forsøk på å holde eksponeringer for ioniserende stråling så lav som<br>praktisk mulig |  |  |
| C-ECHO                                                                                                    | Bekrefter nettverkstilkobling til PACS.                                                                                               |  |  |
| CMOS                                                                                                    | Komplementær metalloksid-halvleder                                                                                                    |  |  |
| DAP                                                                                                    | Dosearealprodukt (cGy* cm <sup>2</sup> eller mGY* cm <sup>2</sup> )                                                                   |  |  |
| DICOM                                                                                                    | Digital avbildning og kommunikasjoner i medisin                                                                                       |  |  |
| EER                                                                                                    | Inngangseksponeringshastighet                                                                                                    |  |  |
| Last Image<br>Hold                                                                                                    | Når røntgenstråler genereres, er det gule røntgenlyset PÅ og monitoren viser det fluoroskopiske bildet i sanntid.                     |  |  |
|                                                                                                    | Når røntgenstråler opphører, er det siste bildet som vises Last Image Hold (LIH) og det gule røntgenlyset er AV.                      |  |  |
|                                                                                                    | Dette bildet er synlig til brukeren bytter det ut med ett fra filmstripsen eller aktiverer en annen røntgeneksponering                |  |  |
| Merknader                                                                                                    | Grafikk eller tekst på et bilde som viser et område av interesse.                                                                     |  |  |
| PACS Bildearkiverings- og kommunikasjonssystem<br>Et data- og nettverkssystem som sender og arkiverer digitale medisinske bild |                                                                                                    |  |  |
| ROI                                                                                                    | Område av interesse                                                                                                    |  |  |
| SMPTE                                                                                                    | Testmønster for evaluering av kvaliteten på videodisplay som produseres av teknikere<br>i Society of Motion Picture & Television      |  |  |
| SSD                                                                                                    | Solid-state Drive                                                                                                    |  |  |
|                                                                                                    | En solid state-stasjonsenhet som bruker de integrerte kretsenhetene som minne til å lagre data over tid.                              |  |  |
| Støy                                                                                                    | Lyse og mørke områder (flekker) som ikke inngår i pasientens anatomi                                                                  |  |  |
| TLD                                                                                                    | Termoluminescerende dosimetri, en metode for å måle kumulativ eksponering for røntgenstråler over tid.                                |  |  |

Tabell 2: Symboler

| Symbol   | Definisjon                                                                                                    |  |  |
|----------|----------------------------------------------------------------------------------------------------|--|--|
|          | Merk identifiserende, anbefalte handlinger eller tilleggsinformasjon.                                                                                                    |  |  |
| <u> </u> | <b>Forsiktig</b> Prosedyrer som du må følge for å unngå kompromitterende prosesser,<br>unngå skade på utstyret, tap av data, skade på filer i programvareapplikasjoner<br>eller lettere personskade. |  |  |
|          | Advarsel Prosedyrer du må følge for å unngå død eller alvorlig personskade.                                                                                                    |  |  |

## Kapittel 9 InSight FD-systemetiketter

#### 9.1 Hovedetikett for system

Hovedetiketten for systemet står bak på sokkelkabinettet. \*

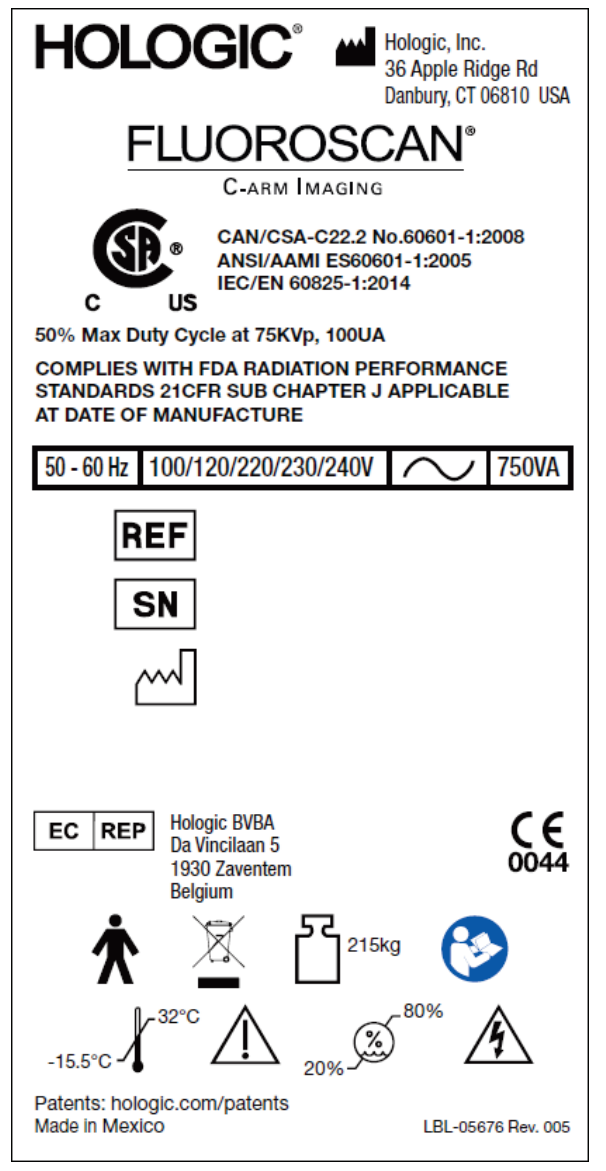

Figur 2: Hovedetikett for system

\* Tilleggsinformasjon om merking fås i MAN-06961.

### 9.2 Advarselsetikett for røntgensystemet

Advarselsetiketten for røntgensystemet står på venstre side av sokkelkabinettet på motsatt side av DVD-spilleren.

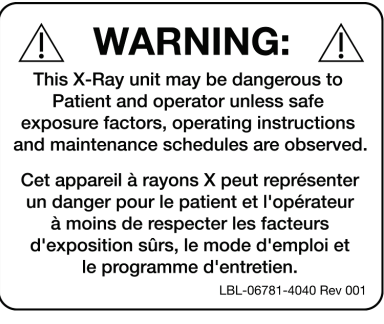

Figur 3: Advarsel røntgensystem

### 9.3 Etikett med advarsel om elektrisk støt

Etiketten med advarsel om elektrisk støt sitter ved festene for panelene som dekker høyspenningskomponenter.

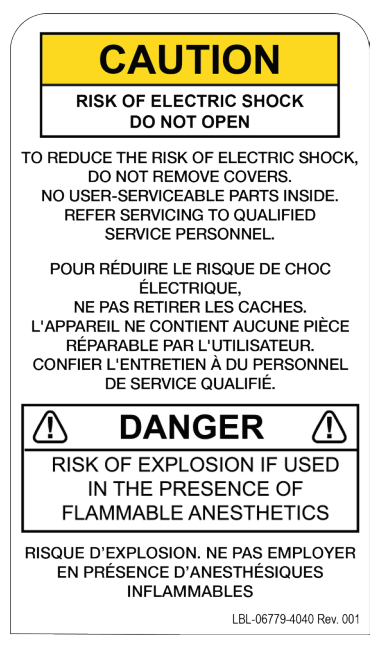

Figur 4: Advarsel om elektrisk støt

### 9.4 Etikett som advarer mot å dytte

Etiketten som advarer mot å dytte, sitter bak på sokkelkabinettet.

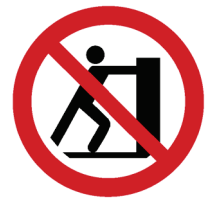

Figur 5: Etikett som advarer mot å dytte

\* Ikke dytt systemet med trinsene låst eller blokkert og C-armen utstrakt.

### 9.5 ISO 7010-M002-etikett

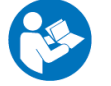

Merk

Figur 6: ISO 7010-M002-etikett

Du finner informasjon om ISO 7010-M002-etiketten i bruksanvisningen eller heftet.

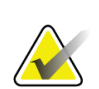

På ME-utstyr\* «Følg bruksanvisningen».

«ME-UTSTYR er utstyr

1. levert med ikke mer enn én kontakt til et bestemt STRØMNETT; og

2. som er tiltenkt av PRODUSENTEN å brukes:

a. i diagnosen, behandlingen eller overvåkingen av en PASIENT; eller

b. som kompensasjon for eller avhjelping av sykdom, skade eller uførhet.

bruk av en PASIENTNÆR del eller overføre energi til eller fra PASIENTEN eller deteksjon av en slik energioverføring til eller fra PASIENTEN ...»

Ovennevnte definisjon stemmer godt med definisjonen for medisinske elektriske enheter i det europeiske direktivet for medisinske enheter.

### 9.6 Synsfelt

Synsfeltet vises med hevede rektangler på undersiden av høyspenningsstrømforsyningen. Når synsfelt-velgerspaken er plassert ved den store rektangelen, er fullt synsfelt valgt. Når synsfelt-velgerspaken er plassert ved den lille rektangelen, er begrenset synsfelt valgt.

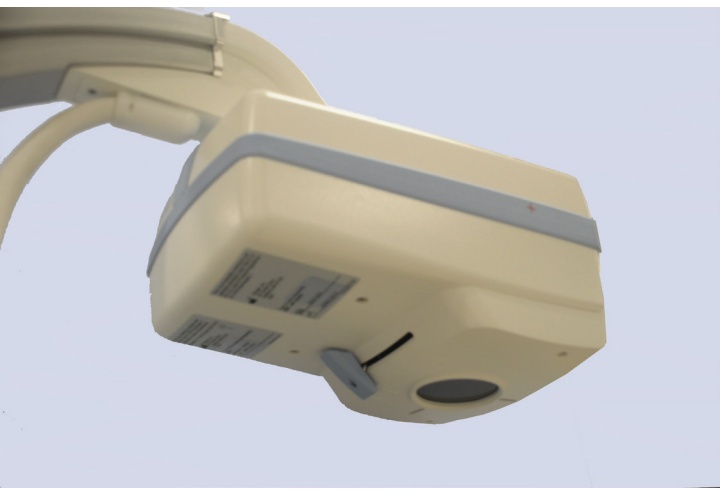

Figur 7: Synsfelt

#### 9.6.1 Symboler

Tabell 3: Symboler

| c € us    | CSA-notert enhet      | $\triangle$        | Forsiktig         |
|-----------|-----------------------|--------------------|-------------------|
| Â         | Advarsel: Strøm       | 222                | Strålingsfilter   |
| $\square$ | Røntgenkildeenhet     | $\sim$             | Vekselstrøm       |
| ×         | Type B pasientnær del |                    | Beskyttende jord  |
| Ţ         | Jord                  | $\bigtriangledown$ | Ekvipotensialitet |

|                             | Sikring                                                                                                    |            | Elektrostatisk-sensitiv enhet               |
|-----------------------------|----------------------------------------------------------------------------------------------------|------------|---------------------------------------------|
| •                           | USB-kontakt                                                                                                   | <u>(%)</u> | Fuktighetsgrense                            |
| <u>}</u>                    | Temperaturgrense                                                                                              | Ċ          | Standby-bryter for datamaskin               |
| $\overline{\mathbf{\cdot}}$ | Data på-bryter                                                                                                |            | Produsent                                   |
| M                           | Produksjonsdato                                                                                               | EC REP     | Autoriserte representanter i EU             |
| X                           | Utstyret skal avhendes i samsvar<br>med europeisk direktiv 2002/96/EC<br>for elektrisk og elektronisk avfall. | SN         | Serienummer                                 |
| REF                         | Katalognummer                                                                                                 |            | Utstyrets totalvekt og trygg<br>arbeidslast |
| <b>(3)</b>                  | Følg bruksanvisningen                                                                                         |            | Ikke skyv                                   |
| CE                          | CE-merke                                                                                                    |            | •                                           |

Tabell 3: Symboler
## Kapittel 10 Sikkerhetsfarer

Følgende avsnitt oppgir forskjellige sikkerhetsfarer. Hver fare er kryssreferert med den respektive årsaken og riktig handlingsforløp.

## 10.1 Strålingssikkerhet

Årsak

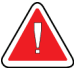

#### Advarsel:

Dette systemet produserer ioniserende stråling og kan være farlig for pasienter og operatører hvis ikke sikkerhets- og bruksanvisningene i denne håndboken følges.

#### Handlingsforløp

Selv om bruk av dette systemet kan resultere i lave nivåer av spredningsstråling, anbefales at beskyttende klær bli brukt og at sikkerhetsforholdsregler for stråling blir fulgt når systemet er i bruk.

Operatører skal unngå å plassere hendene sine eller noen del av kroppen i røntgenstrålens bane. Når røntgenbilder blir tatt, plasser anatomien nær CMOS-detektoren for best bildekvalitet og for å redusere eksponering for stråling. En alarm høres etter hvert femte minutt med akkumulert eksponeringstid.

## 10.2 Elektrisk sikkerhet

Årsak

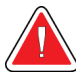

#### Advarsel:

Elektriske kretser i systemet kan forårsake alvorlig personskade eller død. Dette systemet bruker høye spenninger. Høy spenning finnes på følgende steder: Røntgenrør: 75 000 volt.

#### Handlingsforløp

Sikkerhetsdekseler er designet for at dette systemet skal dempe farene som følge av elektriske kretser og høye spenninger. Ta aldri av dekslene eller bruk systemet når dekslene er tatt av. Hvis et deksel er tatt av, be om service før systemet tas i bruk.

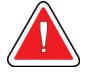

#### Advarsel:

Den eneste måten å koble dette systemet fra nettstrøm på, er å trekke ut strømkabelen fra veggen.

## 10.3 Fare for overbalanse

#### Årsak

Hvis det legges for stor vekt på C-arm CMOS-detektoren, kan det føre til at systemet kommer ut av balanse. Mengden vekt som CMOS-detektoren tåler er meget variabelt, avhengig av plasseringen av flex-armen, C-armen og andre faktorer. Denne faren er størst når flex-armen er strukket ut og flyttet ytterst til venstre eller høyre for systemet.

#### Handlingsforløp

Hvis vekten skal legges på C-armens CMOS-detektor, må det utvises forsiktighet for å unngå at enheten blir ustabil.

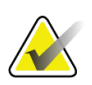

Ikke plasser hele vekten av den nedre ekstremiteten direkte på CMOS-detektoren.

Ikke prøv å flytte systemet fra venstre eller høyre side eller skyve systemets C-arm eller mast når trinsene er låst eller blokkert.

## 10.4 Tap av avbildningfunksjon

#### Årsak

Merk

Detektorskade som følge av kirurgiske verktøy (f.eks. driller som kommer i kontakt med overflatenav detektoren)

#### Handlingsforløp

Forsiktig

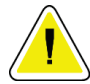

Ikke bruk C-armens CMOS-detektor som arbeidsflate.

## 10.5 Uautoriserte modifikasjoner på røntgenrør

Årsak

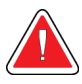

## Advarsel:

# Du må aldri fjerne huset rundt røntgenrøret og aldri foreta endringer på røntgenrøret.

Når produktet forlater produksjonsanlegget og på installasjonstidspunktet, oppfyller røntgenkilden og enheten kravene i 21CFR 1020.30-32. Enhver ikke-godkjent endring av systemet kan forårsake død, personskade eller dyr skade på utstyret, og kan ugyldiggjøre serviceavtalen.

#### Handlingsforløp

Ikke foreta endringer på røntgenrøret. Ta kontakt med en Hologic-representant for å bytte røntgenrøret.

## 10.6 Elektrisk brann

#### Årsak

Brann fra en hvilken som helst kilde.

#### Handlingsforløp

Hvis det er brann i området, og det er trygt å gjøre det, slå av systemet og trekk strømkabelen ut fra vegguttaket.

Ikke rør et system som står i brann. Forlat området. Bruk bare brannslukkere som er godkjent for elektriske branner

## 10.7 Eksplosjonsfare

#### Årsak

Systemet er ikke designet for bruk i eksplosiv atmosfære (f.eks. i nærheten av en brannfarlig blanding av bedøvelsesmiddel og luft eller oksygen eller nitrogenoksid).

#### Handlingsforløp

Hvis en unormal tilstand oppstår, for eksempel at rommet fylles med brannfarlig gass, iverksettes tiltak for å unngå at gassen kommer i kontakt med utstyret.

Følg disse retningslinjene:

- Ikke slå systemet PÅ eller AV eller trekk ut strømkabelen fra et strømuttak.
- Ikke bruk noe annet elektrisk drevet utstyr.
- Evakuer området umiddelbart. Ventiler området med frisk luft.
- Unngå å bruke automatiske (elektrisk betjente) dører eller vinduer.
- Ta kontakt med brannvesenet.

## 10.8 Fotbrytersikkerhet

#### Årsak

Fotbryteren kan skades av gjenstander som faller, av at systemhjulene kjører over den, og om den slippes.

#### Handlingsforløp

Vær oppmerksom på fotbryteren til enhver tid under bruk og transport for å unngå disse farene.

## 10.9 Kollisjonsfare

#### Årsak

Hvis den flyttes på feil måte eller hvis hjulbremsene ikke brukes på riktig måte, kan systemet komme ut av kontroll. Hvis den artikulerende flex-armen ikke er låst på plass under transport, kan C-armen svinge ut av kontroll og skade pasienten eller medisinsk personell.

#### Handlingsforløp

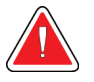

#### Advarsel: Vær forsiktig når systemet flyttes på et skrånende underlag.

Ikke flytt systemet på en helling på mer enn ti grader. Én person kan enkelt flytte systemet på et plant underlag.

Lås alltid hjulbremsene før prosedyrer. Gå aldri fra systemet uten tilsyn i en skråning på mer enn fem grader. Lås alltid bøyearmen etter at du har byttet C-armens posisjon.

## 10.10 Sikkerhet ved rengjøring

#### Årsak

Nesten all væske som søles i elektronisk utstyr blir automatisk en leder av elektrisitet.

#### Handlingsforløp

Dette systemet er ikke vanntett. Slå straks av systemet hvis væske søles på det. Ikke slå på systemet før væsken har tørket helt. Ikke sprut eller spray rengjøringsløsning på systemet. Rengjør utvendige overflater på InSight FD-konsollen, bøyearmen og C-armen med en myk klut eller en lofri engangsserviett fuktet med vann, isopropanol eller metanol. Tørk overflatene, ikke skrubb.

Du finner ytterligere informasjon om desinfiseringsmidler i avsnittet <u>Anbefalte</u> <u>desinfiseringsmidlerr</u> på side <u>112</u>.

## 10.11 Sikkerhet for enheten

Årsak

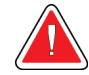

Advarsel: Skade kan oppstå hvis ikke-godkjente enheter kobles til systemet.

Enkelte enheter ble testet for bruk med InSight FD-systemet. Bruk bare disse eller kompatible enheter.

#### Handlingsforløp

Ikke koble noen andre enheter til systemet enn de som er beskrevet i denne håndboken. Innvendig tilkoblede deler skal installeres bare av personer som er opplært i service på dette systemet.

## 10.12 Elektrokirurgisk enhet

#### Årsak

Dette systemet er skjermet mot elektriske utladninger. Det er imidlertid fortsatt mulighet for at en elektrokirurgisk enhet som lades ut direkte i systemet, kan påvirke systemet negativt. Skjermen vil kanskje heller ikke alltid beskytte systemet mot energimengden som produseres av en enhet av gnistgap-type.

#### Handlingsforløp

Hvis en sterk elektrokirurgisk spenningstopp fører til at systemet svikter:

- 1. Slå av systemet.
- 2. Vent i fem sekunder.
- 3. Slå på systemet.

Tilkall service hvis problemet vedvarer etter at systemet er tilbakestilt to ganger.

### 10.13 Snubling

Årsak

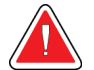

#### Advarsel:

Kabler og ledninger kan utgjøre fare for snubling.

#### Handlingsforløp

Plasser kablene slik at de ikke er i veien. Når kablene ikke er i bruk, vikle dem godt rundt kabelføringsplatene.

### 10.14 Klemfarer

Årsak

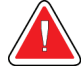

#### Advarsel:

Bevegelse av monitorarmen utgjør en potensiell klemfare. Monitorarmen kan komme i kontakt med Flex-armen, C-armen eller spaken.

#### Handlingsforløp

Plasser hender og fingre trygt når monitorarmen settes på plass igjen. Unngå å plassere hender og fingre i skjøter og systemleddpunkter.

### 10.15 Skadet strømkabel

#### Årsak

En skadet strømkabel kan utgjøre fare for elektrisk støt.

#### Handlingsforløp

Påse at strømkabelen for InSight FD Mini-C-arm er i god stand. Når konsollen kobles fra strøm, ta alltid tak i støpselet ved innsettingspunktet og trekk lett på det. ALDRI trekk ut med kabelen for å koble fra enheten.

## 10.16 Blokkert visning

#### Årsak

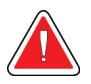

#### Advarsel:

Systemet kan forhindre sikt mot det kirurgiske arbeidsområdet.

#### Handlingsforløp

Det er best å flytte systemet bort fra operasjonsstedet etter avbildning.

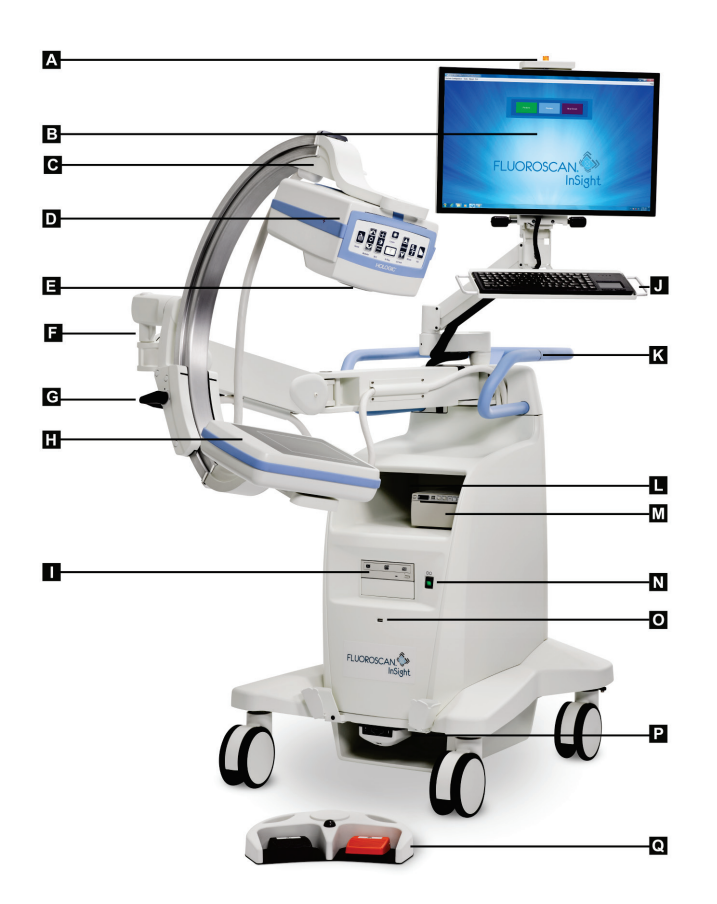

# Kapittel 11 Systemkomponenter

| Α | Røntgenlys PÅ                       | J | Tastatur med integrert pekerenhet                               |
|---|-------------------------------------|---|-----------------------------------------------------------------|
| В | Monitor med berøringsskjerm         | К | Plasseringslinje for C-armfesteklemme                           |
| С | C-arm-feste                         | L | Hylle til bildeskriver                                          |
| D | Røntgenhode                         | Μ | Skriver                                                         |
| Ε | Kollimeringsbryter                  | Ν | På/Standby-bryter for datamaskin                                |
| F | Flex-arm                            | 0 | USB-port                                                        |
| G | C-arm                               | Р | Oppbevaringsbrett vendt forover og trådløs<br>fotbrytermottaker |
| Η | CMOS-detektor                       | Q | Trådløs fotbryter                                               |
| Ι | Optisk stasjon (CD/DVD RW-opptaker) |   |                                                                 |

## Kapittel 12 Kontroller og indikatorer

## 12.1 Røntgenhode-kontrollpanel

Tabell 4: Røntgenhode-kontrollpanel

| Symbol                                                                                                    | Etikett     | Funksjon                                                                                                    |
|----------------------------------------------------------------------------------------------------|-------------|----------------------------------------------------------------------------------------------------|
| Ì                                                                                                    | Lagre       | Lagrer valgte bilder eller cine-sløyfe til pasientens journal.<br>En melding vises hvis antallet lagrede bilder eller minutter av cine-løkken<br>overstiger lagringsgrensen.                                                                                                    |
| <ul><li></li><li></li></ul> | Roter       | Roterer bilde med eller mot klokken. Trykk én gang for å rotere 10 grader.<br>Hold for kontinuerlig rotasjon.                                                                                                    |
| +<br>:)•<br>-                                                                                                    | B/C         | Brukes til å justere skarphet og kontrast i bildet.                                                                                                    |
|                                                                                                    | Røntgen     | Tar et røntgenbilde. Trykk én gang for å aktivere røntgenstråler.<br>En gul indikatorlampe sitter på toppen av monitoren og viser at røntgenstråler<br>genereres.<br>Når den gule indikatorlampen er AV, viser monitoren bildet som er tatt på<br>slutten av røntgeneksponeringen — noen ganger kalt last image hold (lagring<br>av siste bilde). |
| *                                                                                                    | Laser       | Slår på posisjonslaseren¹.                                                                                                    |
|                                                                                                    | Støydemping | Går gjennom innstillingene for støydemping under avbildning. Se tabellen <i>Physician Preferences (Legens innstillinger), fanen Image Processing Tab (Bildebehandling), beskrivelser av avsnitt/felt</i> i avsnittet <u><i>Physician Preferences</i></u> ( <i>Legens innstillinger) — Image Processing (Bildebehandling)</i> på side <u>65</u> .  |

| Symbol                                                       | Etikett                                     | Funksjon                                                                                                    |  |
|--------------------------------------------------------------|---------------------------------------------|----------------------------------------------------------------------------------------------------|--|
| KV/mA                                                        | kV/mA                                       | Øker eller reduserer teknikkfaktorer basert på valgt modus. Se tabellen<br>Physician Preferences (Legens innstillinger), fanen Image Processing Tab<br>(Bildebehandling), beskrivelser av avsnitt/fel i avsnittet <u>Physician Preferences</u><br>(Legens innstillinger) — Image Acquisition (Bildetaking) på side <u>63</u> . |  |
|                                                              |                                             | Merk<br>Når du trykker på opp- og ned-strømknapper samtidig, går<br>systemet tilbake til Auto Power-modus.                                                                                                    |  |
| Modus Valg av bildetakingsmodus går gjennom:                 |                                             | Valg av bildetakingsmodus går gjennom:                                                                                                    |  |
|                                                              |                                             | <b>Continuous</b> (Kontinuerlig) <sup>2</sup> – Når brukeren aktiverer røntgen, lyser den gule røntgenlampen ( <b>PÅ</b> ) og monitoren viser kontinuerlige røntgenbilder i sanntid.                                                                                                    |  |
|                                                              |                                             | Når brukeren deaktiverer røntgenstråler ved å slippe fotpedalen eller ræntgenverheuteren, elutter den gule ræntgenin dikatoren å kuse ( $\mathbf{A}\mathbf{V}$ ) og det                                                                                                    |  |
|                                                              |                                             | siste bildet vises (dvs. det som står på skjermen når røntgenstrålene har<br>sluttet).                                                                                                    |  |
|                                                              |                                             | <b>Snapshot</b> (Øyeblikksbilde) <sup>2</sup> — Når røntgenstråler aktiveres, tar enheten bare bilde av siste                                                                                                    |  |
|                                                              |                                             | bilde som vises. Røntgendosen som ble brukt til det siste bildet, avhenger                                                                                                    |  |
|                                                              |                                             | av innstillingene for røntgenmodusteknikkfaktor og støydemping.<br>Eksponeringen avsluttes når brukeren avslutter røntgenbildene.                                                                                                    |  |
|                                                              |                                             | <b>Cine Record</b> (Cine-registrering) – Registrerer fluoroskopibilder i sanntid som er tatt i en cine-sløvfe.                                                                                                    |  |
| <sup>1</sup> Trykk og hold in<br><sup>2</sup> Modusen Contin | <br>ne laserknappen i<br>ous (Kontinuerlig) | 10 sekunder for at posisjonslaseren skal være på. Dette alternativet tilbakestilles når systemet slås av.<br>) og/eller Stillbilde kan være deaktivert. Se avsnittet <u>Physicial Preferences (Legens innstillinger)</u> på side <u>62</u> .                                                                                   |  |

Tabell 4: Røntgenhode-kontrollpanel

## 12.2 Tastaturkontroller

Tastaturet er montert direkte på monitorfestet og har håndtak for å gjøre det enkelt å rotere og flytte på monitoren under bruk

Tabell 5: Tastaturkontroller

| Ikon        | Funksjonstast | Funksjon                                                                                                    |
|-------------|---------------|----------------------------------------------------------------------------------------------------|
| ?           | F1            | Viser Hjelp-vindu.                                                                                                    |
| Ŵ           | F2            | Viser vinduet Patient Information )Pasientinformasjon) i økten Image<br>Acquisition (Bildetaking).                                        |
|             |               | Viser vinduet Select Study for Review (Velg studie for gjennomgang) i<br>Review-økten (Gå gjennom).                                       |
| ЯR          | F3            | Snur bildet horisontalt.                                                                                                    |
| ()          | F4            | Roterer bildet 10 grader med klokken.                                                                                                    |
|             | Shift-F4      | Roterer bilde 10 grader mot klokken.                                                                                                    |
| <b>*</b>    | F5            | Reduserer kV/mA hvis simultan er på eller reduserer kV hvis simultan er AV.<br>Når denne tasten trykkes, settes systemet i manuell modus. |
| Shift       | Shift-F5      | Reduserer mA hvis simultan er AV.<br>Når denne tasten trykkes, settes systemet i manuell modus.                                           |
| <b>*</b> t  | F6            | Øker kV/mA hvis simultan er på eller øker kV hvis simultan er AV.<br>Når denne tasten trykkes, settes systemet i manuell modus.           |
| Shift Shift | Shift-F6      | Øker mA hvis simultan er AV.<br>Når denne tasten trykkes, settes systemet i manuell modus.                                                |
| ı×          | F7            | Tilbakestiller fluor-alarmtimeren.                                                                                                    |
| €           | F8            | Lagrer gjeldende bilde til pasientens journal.                                                                                            |
|             | F9            | Skriver ut gjeldende bilde til den lokale skriveren.                                                                                      |
| 田           | F10           | Veksler mellom at en registrert cine-sløyfe slås PÅ/AV.                                                                                   |

| Tabell 5: T | Fastaturkontroller |
|-------------|--------------------|
|-------------|--------------------|

| Ikon     | Funksjonstast | Funksjon                                                                                                    |
|----------|---------------|----------------------------------------------------------------------------------------------------|
| Ę¢       | F11           | Gjenoppretter legens standardinnstillinger.                                                                                                    |
| Shirt E) | Shift-F11     | Stiller systemet til Auto Power-modus.                                                                                                    |
|          | F12           | Går gjennom innstillingene for støydemping som vil bli brukt under avbildning.                                                                                                    |
|          |               | Innstillingene for støydemping er off (av), low (lav), medium (middels), high (høy), auto og ultra.                                                                                                    |
|          |               | Avslått eller lav støydemping har mindre uklart bilde som følge av bevegelse,<br>men det vil være betydelig med støy i bildet (dvs. flekker).                                                                                                    |
|          |               | Høyere støydemping (middels, høy eller ultra) reduserer omfang av flekker<br>ved å finne snitt av flere rammer i bildet som vises. Innstillingene høy og ultra<br>for støydemping skal brukes når det ikke er bevegelse i anatomien og det er<br>viktig at bildet er tydelig. |
|          |               | Auto støydemping varierer støydempingen mellom lav, middels og høy,<br>avhengig av bevegelsen som er registrert av avbildningsalgoritmen.                                                                                                    |

## Kapittel 13 Instruksjoner for installasjon av kjegle for InSight FD 20 cm SSD

Installasjon av InSight<sup>™</sup> FD 20 cm SSD-kjegle krever:

- innretting av SSD-kjegle og
- trykke kjeglen inn i dekselet.

Estimert tid for utføring av denne prosedyren er fem (5) minutter.

| Delenummer | Beskrivelse                            |
|------------|----------------------------------------|
| ASY-10630  | Kit, SSD 20 cm, InSight FD             |
| FAB-08816  | Kjegle, SSD, FD                        |
| MME-01738  | Inntrykkingsplugg, 8 mm ID, 12 mm-hode |

Tabell 6: Deleliste

## 13.1 Installasjonsprosedyre

- 1. Avslutt InSight-applikasjonen.
- 2. Slå av systemet.
- 3. Koble fra nettstrøm ved å trekke ut strømkabelen.
- 4. Roter C-armen, som vist i følgende figur, for å plassere kilden slik at den er lett tilgjengelig.

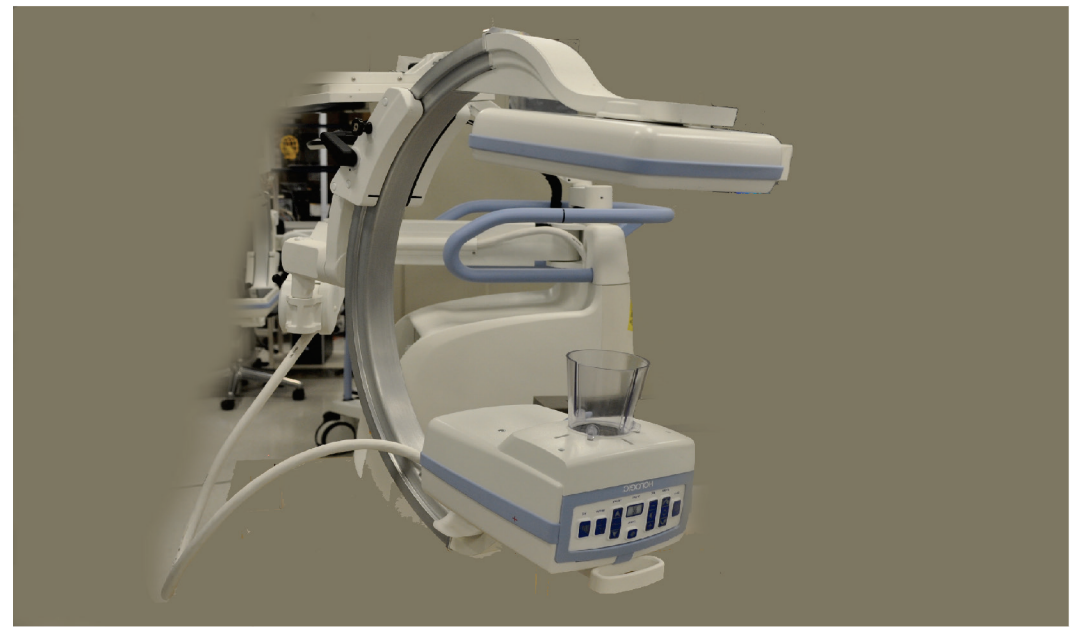

Figur 8: Roter C-armen

- 5. Innrett sporene i kjeglen med åpningen i dekselet som vist i figuren nedenfor.
- 6. Bruk fingrene til å justere føttene under kjeglen, sett kjeglen inn i åpningene (3) under rørhodedekselet.

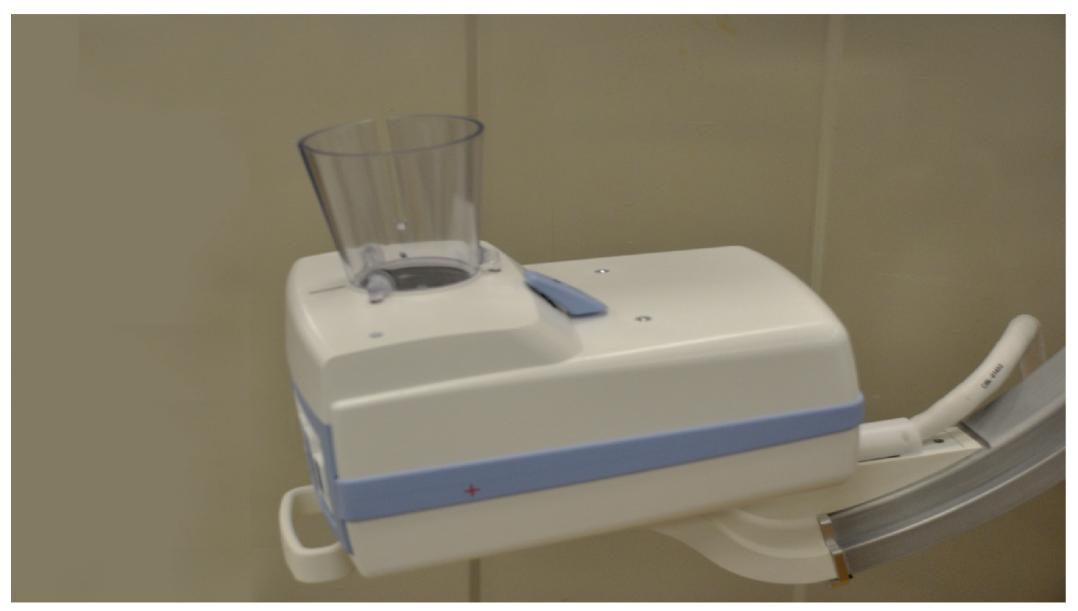

Figur 9: Innrett kjeglen

7. Klikk SSD-kjeglen på plass.

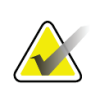

#### Merk

Inntrykkingsplugger (MME-01738) kan settes inn i åpningene i dekselet når SSD-kjeglen ikke er i bruk.

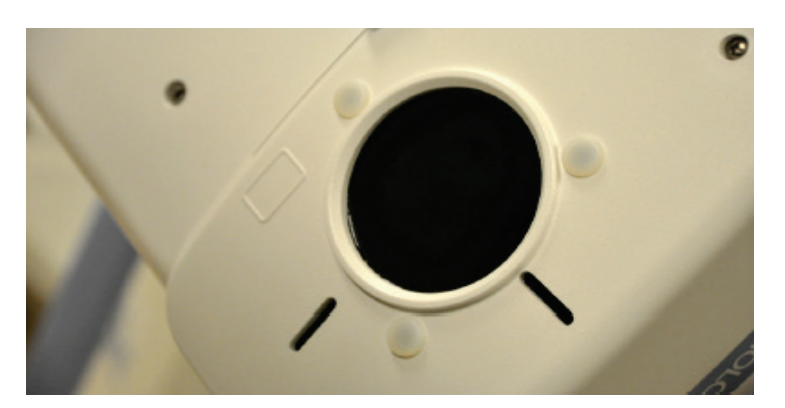

- 8. Roter C-armen til arbeidsposisjon.
- 9. Koble til strømkabelen.
- 10. Slå på strøm til systemet.
- 11. Logg deg på InSight-applikasjonen.
- 12. Sjekk at systemet virker som det skal.

## Kapittel 14 Funksjoner for fotbryter

Fotbryteren kan brukes for rask tilgang til flere programvarefunksjoner.

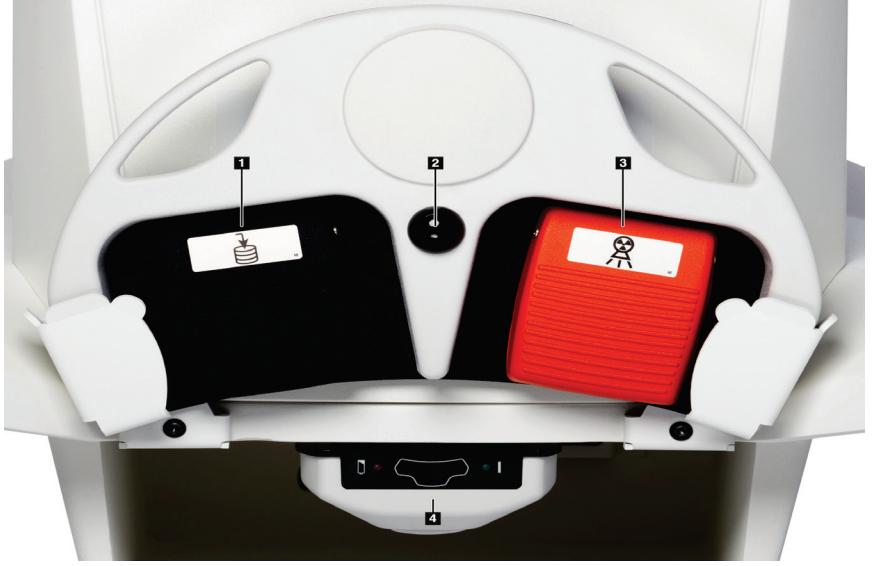

Figur 10: Trådløs fotbryter

| Tabell 7: | Fotbryter | pedalfun | ksjoner |
|-----------|-----------|----------|---------|
|-----------|-----------|----------|---------|

| Ref. | Ikon | Pedal                                 | Funksjon                                                                                                    |
|------|------|---------------------------------------|----------------------------------------------------------------------------------------------------|
| 1    |      | Lagre / Merk                          | Lagre eller Merkbilder                                                                                                    |
| 2    |      | MegaView™-bilde<br>og/eller -utskrift | <ul> <li>Brukerkonfigurerbar:</li> <li>I Perform-modus (Utfør) kan du veksle mellom standardvisning og fullskjermvisning (MegaView<sup>™</sup>-bilde)</li> <li>Skriv ut bilder</li> </ul> |
| 3    |      | Røntgen                               | Ta <b>røntgenbilde</b>                                                                                                    |
| 4    | *    | Mottaker                              | Bluetooth-mottaker                                                                                                    |

Merk

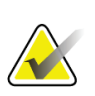

Mottakeren må slås PÅ for å bruke fotbryterfunksjonene.

Spesifikke fotbryterfunksjoner må aktiveres i alternativene i vinduet Physician's Preferences (Legens innstillinger):

- Tag referanser fra fotbryter
- Veksle mellom fullskjermvisning fra Skriv ut fotbryter

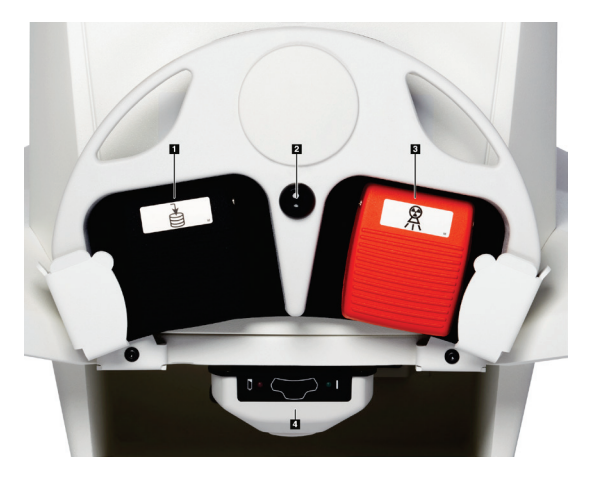

## 14.1 Ta røntgenbilde

- 1. For å ta et bilde, trykk på **røntgen**-pedalen (3).
- 2. Trykk igjen for å ta flere bilder.

## 14.2 Vis et MegaView-bilde

Når enheten er i Utfør-modus, trykker du på og slipper **Perform-modus** (Utfør), **trykker du på og slipper MegaView Image and/or Print (2)** (MegaView-bilde og/eller -utskrift) for å veksle mellom Standard- og Fullskjerm-visning.

Dobbeltklikk på et **Megaview**-bilde på skjermbildet Bildetaking eller Avansert visning for å zoome inn på bildet.

- 1. Klikk på **Review** (Gå gjennom) for å åpne det skannede bildet.
- 2. Dobbeltklikk på bildet for å åpne bildet i **Megaview**-modus.

### 14.3 Merke et bilde

For å merke et bilde som er tatt som et referansebilde, trykk og slipp **Save** (Lagre) eller **Tag (1)** (Merk (1)) én gang.

## 14.4 Lagre et bilde

- For å lagre bildet og velge bort som referanse, trykk og slipp Save (Lagre) eller Tag (Merk) (1) på nytt.
- 2. For å lagre bildet og merke som referanse, trykk **Save** (Lagre) eller **Tag (Merk) (1)** for tredje gang og slipp.

## 14.5 Skriv ut et bilde

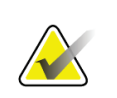

#### Merk

Skriveren har en egen strømknapp. Sørg for å slå på skriveren før du prøver å skrive ut bilder fra systemet.

For å skrive ut et bilde, trykk og hold inne **MegaView Image and/or Print (2)** (MegaView Image og/eller Skriv ut (2)).

## 14.6 Oppbevaring av fotbryter

Når fotbryteren ikke er i bruk, oppbevar den i braketten foran på systemet som vist i figuren nedenfor.

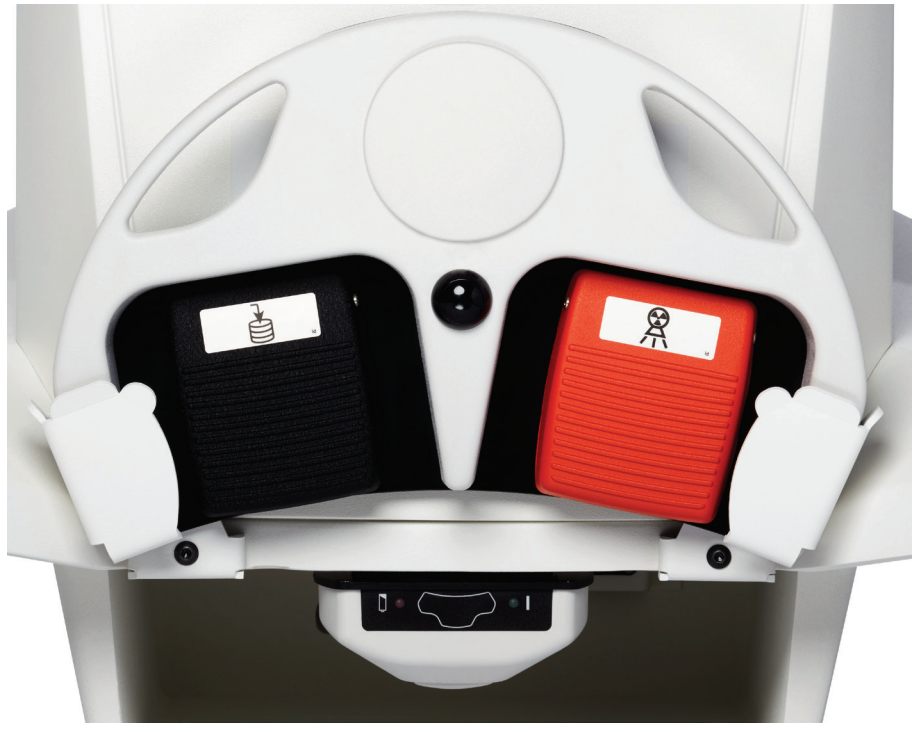

Figur 11: Oppbevaring av fotbryter

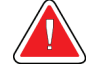

#### Advarsel:

Plasser fotbryteren og strømledningene slik at du unngår at noen snubler over dem.

## Kapittel 15 Bruke systemet

Merk

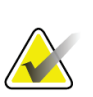

InSight FD-operatører skal lese avsnittet om strålingssikkerhet før systemet tas i bruk.

## 15.1 Flytte systemet

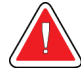

#### Advarsel:

Før systemet flyttes må flex-armen og C-armen være i låst posisjon for å unngå overbalansering.

- 1. Påse at systemet er slått av. Se avsnittet <u>Slå av systemet</u> på side <u>48</u>.
- 2. Trekk ut strømkabelen og vikle den rundt kabelføringene bak på skapet.
- 3. Plasser fotbryteren i fotbryterbraketten som vist i figuren nedenfor.

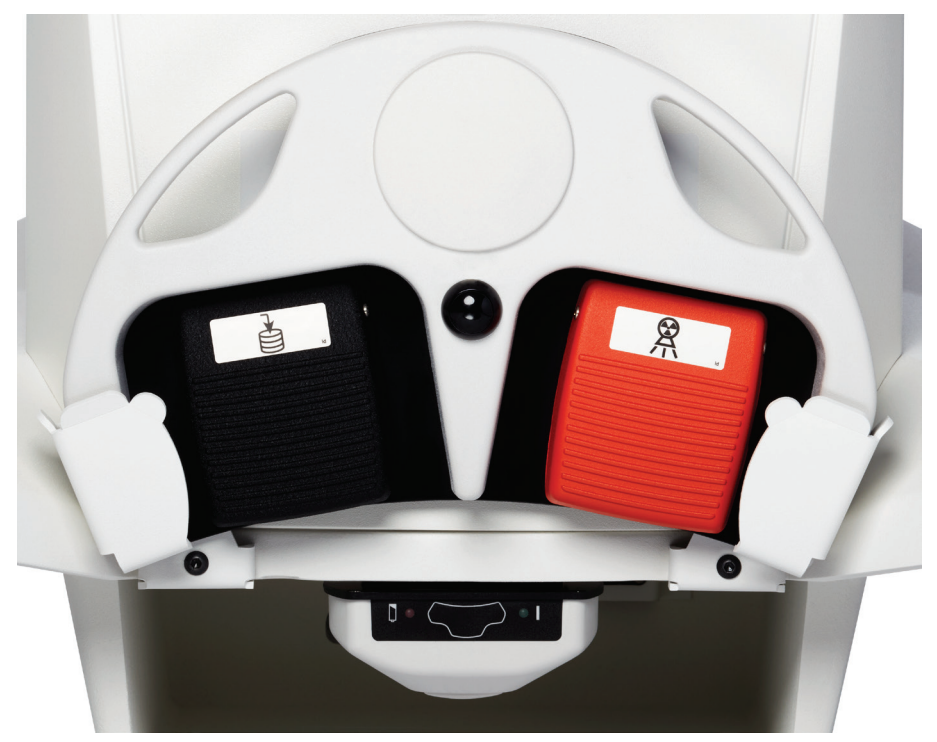

Figur 12: Fotbryter i brakett

4. Bruk utskjæringen på festet til å vippe monitoren forover og ned, som vist i figuren nedenfor.

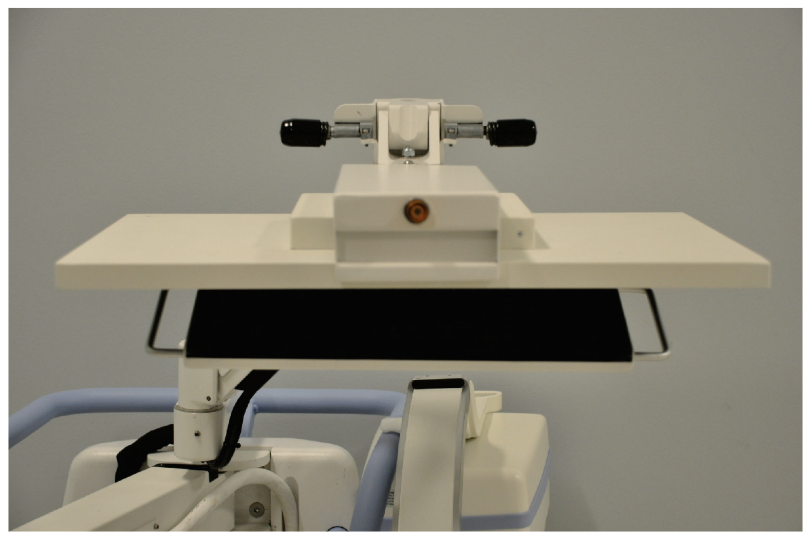

Figur 13: Tastatur i ned-posisjon

- 5. Trykk C-armen ned for å innrette C-armklemmen med spaken.
- 6. Sving armen over på høyre side av maskinen.
- 7. Innrett C-armklemmen til foran den svarte indikatorlinjen på spaken for å unngå skade på detektoren under transport.

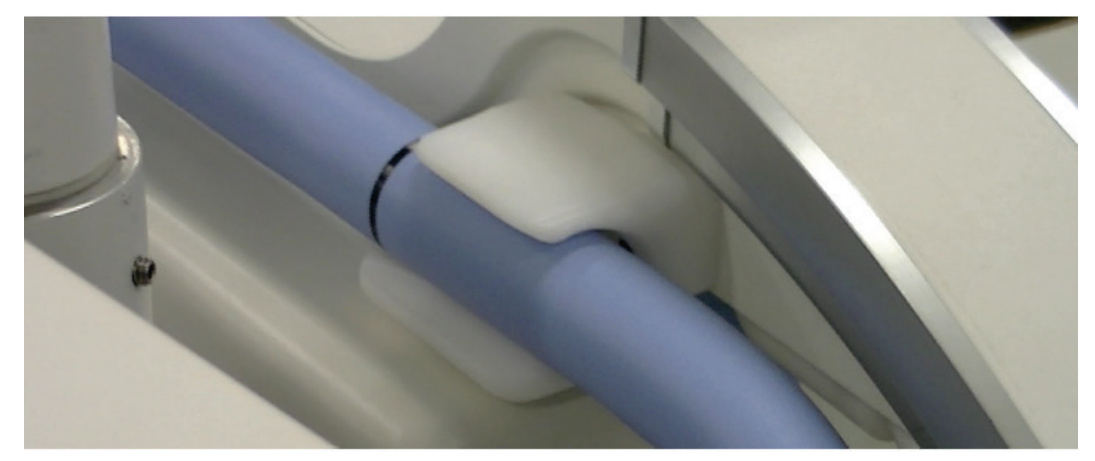

8. Trykk C-armen godt inn i klemmen for å feste og låse flex-armen og C-armen som vist i figuren nedenfor.

Figur 14: C-arm i Transport-posisjon

9. Lås trinsene bak for å unngå at systemet settes i bevegelse. Svingvinkelen på trinsene bak kan låses for å unngå sideveisbevegelse av systemet eller ulåst for å gi mulighet for sideveisbevegelse.

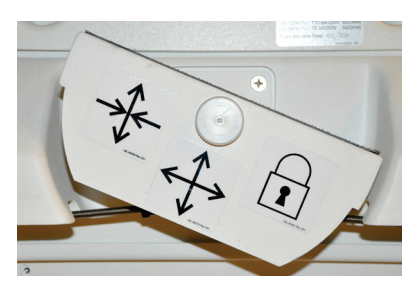

Bakhjul låst

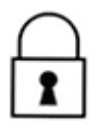

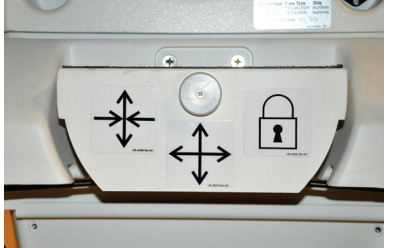

Bakhjul flyttes bare frem og tilbake

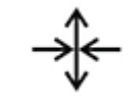

Figur 15: Trinser bak

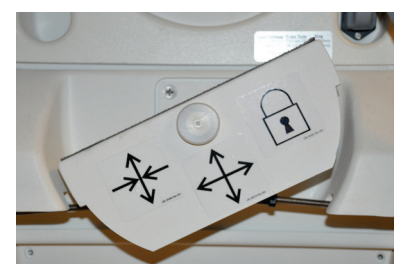

Bakhjul fri til å bevege seg i alle retninger

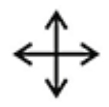

## 15.2 Justere C-armen

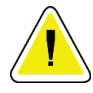

#### Forsiktig

Når systemarmen flyttes, kan den kollidere med selve systemet eller utstyr i nærheten. Kollisjoner kan føre til skade på systemet eller annet utstyr.

Drei flex-armlåsen mot klokken for å løsne den, og juster deretter høyden på flex-armen.

For å flytte på C-armen:

- 1. Drei på C-armlåsen for å løsne.
- 2. Sving armen til ønsket posisjon.
- 3. Sving for å låse armen på plass.

Låsespaken kan også plasseres mellom åpent og låst for å gi forskjellige motstandsnivåer mot armsving.

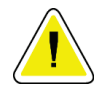

Forsiktig

Når trinser er i låst posisjon eller blokkert, må du ikke prøve å flytte systemet fra venstre til høyre side eller skyve systemets C-arm eller mast.

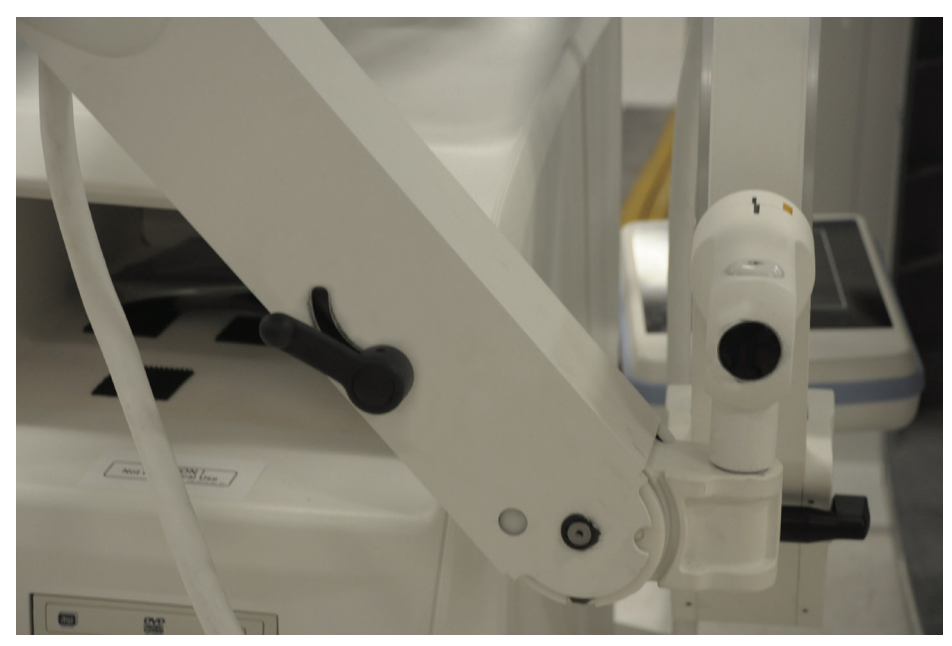

Figur 16: Justere C-armen

## 15.3 Steril C-armdrapering

Før du bruker InSight FD Mini C-armen i operasjonsrommet, må du montere C-armen med en steril drapering. Små etiketter på draperingen viser hvordan den skal legges over røntgenhodet og CMOS-detektoren.

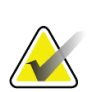

#### Merk

Etter bruk må den sterile C-armdraperingen kastes på riktig måte i en beholder for biologisk avfall.

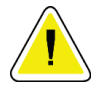

#### Forsiktig

Kontaminasjon av det sterile feltet kan forekomme når systemet flyttes. Dette kan skje når C-armen draperes

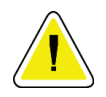

#### Forsiktig

Hvis draperingen skades under plassering eller bruk, kast den skadede draperingen og legg et nytt over systemet.

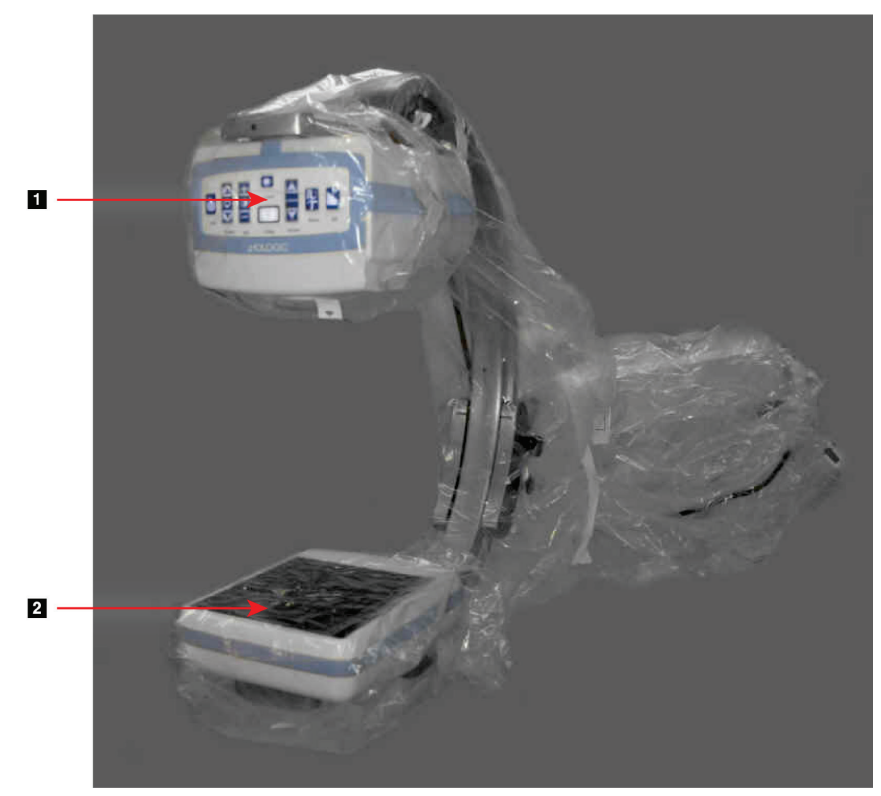

Figur 17: Steril C-armdrapering

- 1. Røntgenhode
- 2. Detektor

## 15.4 Slå på systemet

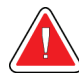

Advarsel: InSight FD-systemet bruker standard 115 Volt, 60 Hz vekselstrøm for amerikanske, japanske og canadiske modeller, 230 Volt, 60 Hz AC og 240 Volt, 50 Hz vekselstrøm for andre eksportmodeller.

- Systemet skal kun plugges inn i et riktig jordet tre-ledervegguttak.
- Fjern aldri den tredje (jordings-) pinnen fra strømkabelen for å koble enheten til et ikke-jordet to-lederuttak. Bruk aldri tre-leder- til to-lederadapter.

Systemet skal stå i romtemperatur.

Strømkabelen må plugges inn i et standard en-faset, tre-leder-, jordet uttak. Det kreves ikke noe eget uttak.

For å slå på systemet, trykk på **På/Standby**-bryteren. InSightFD vil be brukeren logge seg på.

Hvis systemet har vært avslått i mer enn to uker, bruker du følgende kildebehandlingsprosedyre for å sikre og forlenge røntgenkildens levetid:

| Trinn | kV | mA   | Minimumstid |
|-------|----|------|-------------|
| 1     | 40 | 0,05 | 2 minutter  |
| 2     | 50 | 0,10 | 2 minutter  |
| 3     | 60 | 0,10 | 2 minutter  |
| 4     | 70 | 0,10 | 3 minutter  |
| 5     | 75 | 0,10 | 3 minutter  |

Tabell 8: Behandlingplan

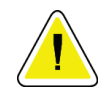

#### Forsiktig

Systemet må varmes opp i FIRE MINUTTER før røntgenstråler genereres. Hvis ikke systemet får tilstrekkelig med tid til å varmes opp, kan det føre til skade av utstyret.

## 15.5 Slå av systemet

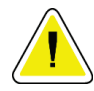

### Forsiktig

Påse at du lagrer bilder før systemet slås av.

For a lukke programmet og sette systemet i standby:

- Velg Shut Down -knappen (Slå av) på InSight FD-hovedskjermbildet.
- I menyen **Exit** (Avslutt) på **InSight FD-hovedskjermbildet** velger du **Exit** (Avslutt) før du trekker ut strømkabelen.

## Kapittel 16 Konfigurere applikasjonen

## 16.1 Brukergrensesnitt for systemkonfigurasjon

Brukergrensesnittet for systemkonfigurasjon består av et valgt vindu med en fane med flere sider. Hver fane viser en side med konfigurasjonsdata.

Display med fire knapper nederst på vinduet som er uavhengige av den valgte siden:

| Knapp           | Funksjon                                                          |
|-----------------|-------------------------------------------------------------------|
| ОК              | Lagrer data for alle Systemkonfigurasjon-sider og lukker vinduet. |
| Apply<br>(Bruk) | Lagrer data for Systemkonfigurasjon-siden som er valgt.           |
| Cancel          | Lukker vinduet uten å lagre data.                                 |
| (Avbryt)        |                                                                   |
| Help            | Viser Hjelp for den valgte siden.                                 |
| (Hjelp)         |                                                                   |

Tabell 9: Brukergrensesnitt for systemkonfigurasjon

## 16.2 System

I menyen **System Configuration** (Systemkonfigurasjon) på **hovedskjermbildet**, finner du **System**-siden. Se de to figurene nedenfor.

| System Attributes       |
|-------------------------|
| DICOM Send              |
| DICOM Print             |
| Worklist                |
| Users                   |
| Physician Preferences   |
| Administrative Settings |

Figur 18: Menyen System Configuration (Systemkonfigurasjon)

| System Configuration                     | vision Profesences Administrative Settings      |
|------------------------------------------|-------------------------------------------------|
|                                          |                                                 |
| Fluoroscan Insight Software              | Organization Name                               |
| Serial Number: 10-12345                  | Hologic, Inc                                    |
| Software: Fluoroscan InSight Version 6.1 |                                                 |
| Status                                   | Default Physician's Name                        |
| Date of Last System Recover              | ▼                                               |
| N/A                                      | Selected Language                               |
| Touch Screen                             |                                                 |
| ON                                       |                                                 |
| Audit Mode                               | Query on Delete                                 |
| OFF                                      | ₽ Display warning message on deletion of images |
| Current User                             | Drink have / Carebook A disatement              |
| Hologic                                  | Seconds to display dialog:                      |
| Number of Active Users                   |                                                 |
| 1                                        | DICOM Application Information                   |
| Image Storage (number of images)         | AE Title                                        |
| Remaining: 10000                         | Station Manua                                   |
| Currently Stored: 0                      | Station Name                                    |
| Cine lean storage (minutes of recording) | IP Address 10.0.2.15                            |
| Remaining: 40                            |                                                 |
| Currently Stored: 0                      |                                                 |
|                                          |                                                 |
|                                          |                                                 |
|                                          |                                                 |
|                                          | OK Cancel Apply Help                            |

Figur 19: System

| Avsnitt/felt                                                                             | Beskrivelse                                                                                                    |
|------------------------------------------------------------------------------------------|----------------------------------------------------------------------------------------------------|
| InSight FD                                                                               | Serienummer InSight FD-system.                                                                                                    |
| Software (Programvare)                                                                   | Nedtrekkslisten for å vise installert programvare og versjon.                                                                                                    |
| Serial Number (Serienummer)                                                              |                                                                                                    |
| Software (Programvare)                                                                   |                                                                                                    |
| Status                                                                                   | Viser gjeldende innstillinger for:                                                                                                    |
| Dato for forrige<br>systemgjenoppretting<br>(Data for forrige<br>systemgjenoppretting)   | Dato-applikasjonsinnstillinger og konfigurasjonsdata ble gjenopprettet<br>fra backup-medier.                                                                                                    |
| Touch Screen<br>(Berøringsskjerm)                                                        | Aktivert/deaktivert.                                                                                                    |
| Audit Mode (Revisjonsmodus)                                                              | På/av.                                                                                                    |
| Number of active users<br>(Antall aktive brukere)                                        | Antall aktive registrerte brukere som har tillatelse til å logge på systemet.                                                                                                    |
| Image Storage (number of<br>images) (Bildelagring (antall<br>bilder))                    | Maks. antall bilder* som kan lagres på systemet og antall som er lagret<br>for øyeblikket.                                                                                                    |
| Cine Loop Storage (minutes of<br>recording) (Cine-løkkelagring<br>(minutter med opptak)) | Maks. antall minutter som kan lagres på systemet og antall minutter<br>som er lagret for øyeblikket.                                                                                                    |
| Organization Name (Navn på<br>organisasjon)                                              | Administrator kan angi navn.                                                                                                    |
| Default Physician's Name<br>(Standard legenavn)                                          | Velg standardlege som skal brukes av applikasjonen.                                                                                                    |
| Selected Language (Valgt språk)                                                          | Velg språk som skal brukes av applikasjonen.                                                                                                    |
| Selected DAP Units<br>(Valgte DAP-enheter)                                               | Velg DAP-enheter som skal brukes av applikasjonen (cGy <sup>*</sup> cm <sup>2</sup> eller mGy <sup>*</sup> cm <sup>2</sup> )                                                                                     |
| Query on Delete (Forespørsel på<br>sletting)                                             | Administrator kan velge å vise varselmelding når bilder slettes.                                                                                                    |
| Brightness/Contrast Adjustment<br>(Justering av skarphet/lysstyrke)                      | Angi varighet av tid (fra 1 til 60 sekunder) som justering av<br>Lysstyrke/kontrast vil bli vist.                                                                                                    |
| DICOM Application Information<br>(Informasjon om bruk av<br>DICOM)                       | AE-tittel og stasjonsnavn for applikasjonen. IP-adresse viser<br>nettverksadressen som er tildelt systemet som applikasjonen kjøres på.<br>Stasjonsnavn gir flere systemer mulighet til å bruke samme AE-tittel. |
| * Maks. antall bilder henviser til bilder med standa                                     | rd oppløsning. Bilder med høy oppløsning krever større lagringsplass.                                                                                                    |

Tabell 10: Systemside

## 16.3 DICOM Send Options (Alternativer for sending av DICOM)

Menyen Alternativer for sending av DICOM er tilgjengelig fra menyen **System Configuration** (Systemkonfigurasjon) på **hovedskjermbildet**. Se Systemkonfigurasjon-meny i avsnittet <u>System</u> på side <u>50</u>.

Koble en Ethernet-kabel til systemet før følgende prosedyre gjennomføres.

| Active | AE Title 🛆         | IP Address          | Port          | Storage Con   | nmitment Pro | vider Includ | e Annotations | Include F | Raw Data In | clude DAP |  |
|--------|--------------------|---------------------|---------------|---------------|--------------|--------------|---------------|-----------|-------------|-----------|--|
|        |                    |                     |               |               |              |              |               |           |             |           |  |
|        | Add<br>Destination | Edit<br>Destination | Del<br>Destir | ete<br>hation | L            | ocal Ping    | Remote F      | ing       | C-ECHO      |           |  |
|        |                    |                     |               |               |              |              |               |           |             |           |  |
|        |                    |                     |               |               |              |              |               |           |             |           |  |
|        |                    |                     |               |               |              |              |               |           |             |           |  |
|        |                    |                     |               |               |              |              |               |           |             |           |  |

Figur 20: Dicom Send Options (Alternativer for sending av DICOM)

| Avsnitt/felt                                                                                   | Beskrivelse                                                                                                    |
|------------------------------------------------------------------------------------------------|----------------------------------------------------------------------------------------------------|
| Configure DICOM Send<br>Destinations (Konfigurer<br>Destinasjoner for sending<br>av DICOM)     | Valglisten for DICOM Send Destinations (Destinasjoner for sending av DICOM)<br>konfigurert på systemet og seks funksjonstaster.<br>Når avkrysningsboksen <b>Active</b> (Aktiv) er merket av, aktiveres destinasjonen for<br>bruk.                                                                                                    |
| Add/Edit Destination<br>(Legg til/Rediger<br>destinasjon)                                      | Inntastings-/redigeringsfeltene for å identifisere en destinasjon for sending av<br>DICOM, tre avkrysningsbokser, og to funksjonstaster.                                                                                                    |
| AE-tittel (AE-tittel)                                                                          | Destinasjonens applikasjonsenhetstittel.                                                                                                    |
| Host Name or IP Address<br>(Vertsnavn eller<br>IP-adresse)                                     | Destinasjonens navn eller IP-adresse.                                                                                                    |
| Port                                                                                           | Destinasjonens portnummer.                                                                                                    |
| Use as Storage<br>Commitment Provider<br>(Bruk som leverandør av<br>lagringsforpliktelse)      | Når avkrysset, viser det at destinasjonen er forpliktet til lagringsinformasjon<br>som er sendt til den.<br>Under en normal avstengning, hvis noen innføringer i DICOM-forpliktelseskø<br>er mer enn 7 dager gamle, vises en meldingsboks som viser: <i>DICOM Storage</i><br><i>Commitment Queue contains entries older than 7 days</i><br>( <i>Lagringsforpliktelseskøen for DICOM inneholder oppføringer som er eldre enn</i><br><i>7 dager</i> ). Vil du slette dem? |
| Include Raw Data<br>(Inkluder rådata)                                                          | Når avkrysset, viser det at studier som er sendt til destinasjonen skal inkludere<br>rådata.                                                                                                    |
| Inkluder DAP-rapport                                                                           | Når avkrysset, viser det at de tilsvarende DAP-rapportene for de valgte studiene også skal sendes til destinasjonen.                                                                                                    |
| Include Radiation Dose<br>Structured Report<br>(Inkluder strukturert<br>rapport om stråledose) | Når avkrysset, viser det at de tilsvarende strukturerte stråledoserapportene for<br>de valgte studiene også skal sendes til destinasjonen.                                                                                                    |
| Include Annotations<br>(Inkluder merknader)                                                    | Når avkrysset, inkluderes merknader med eksporterte bilder. Valg av<br>inklusjonsmetoder er:                                                                                                    |
|                                                                                                | Innebygd – Merknader er innebygd i punktbildet.<br>Som overlegg – Merknader er inkludert som DICOM-overlegg.                                                                                                    |
|                                                                                                | Som overleggsfiler – Merknader er inkludert som separat fil.                                                                                                    |

| Tabell 11: DICOM Send | Options (Alternativer | for sendig av | DICOM) |
|-----------------------|-----------------------|---------------|--------|
|-----------------------|-----------------------|---------------|--------|

| Knapp                     | Funksjon                                                                                                    |  |
|---------------------------|----------------------------------------------------------------------------------------------------|--|
| Add Destination           | Legger til en Send DICOM-destinasjon til systemet.                                                                 |  |
| (Legg til destinasjon)    |                                                                                                    |  |
| Edit Destination          | Redigerer valgt destinasjonsinformasjon.                                                                           |  |
| (Rediger til destinasjon) |                                                                                                    |  |
| Delete Destination        | Sletter valgte destinasjoner fra systemet.                                                                         |  |
| (Slett destinasjon)       |                                                                                                    |  |
| Local Ping (Lokal ping)   | Bekrefter tilkobling til det lokale nettverket.                                                                    |  |
| Remote Ping               | Bekrefter nettverkstilkobling til den valgte destinasjonen.                                                        |  |
| (Ekstern ping)            |                                                                                                    |  |
| C-ECHO                    | Bekrefter nettverkstilkobling til PACS.                                                                            |  |
| ОК                        | Oppdaterer valglisten med ny eller oppdatert informasjon og merker den aktive avkrysningsboksen for destinasjonen. |  |
| Cancel (Avbryt)           | Ignorerer alle redigeringer og skjuler avsnittet Add/Edit Destination (Legg til/Rediger destinasjon).              |  |

Tabell 12: Siden Send DICOM-alternativer, knappefunksjoner

### 16.3.1 DICOM Print Options (Alternativer for DICOM-utskrift)

Tilgjengelig fra **System Configuration** (Systemkonfigurasjon) på **hovedskjermbildet**. Se System Configuration-meny (Systemkonfigurasjon) i avsnittet <u>System</u> på side <u>50</u>.

| DICOM :  | Send Option              | s DICOM Print Opt   | ions   Worklist Configura | tion   Users   Physician F | references   Administra | tive Settings |  |
|----------|--------------------------|---------------------|---------------------------|----------------------------|-------------------------|---------------|--|
| Active   | Destination              | Name 🛆              |                           | AE Title                   | IP Address              | Port          |  |
|          |                          |                     |                           |                            |                         |               |  |
| /<br>Des | Add<br>tin <b>ati</b> on | Edit<br>Destination | Delete<br>Destination     | Local Ping                 | Remote Ping             | C-ECHO        |  |
|          |                          |                     |                           |                            |                         |               |  |
|          |                          |                     |                           |                            |                         |               |  |
|          |                          |                     |                           |                            |                         |               |  |
|          |                          |                     |                           |                            |                         |               |  |
|          |                          |                     |                           |                            |                         |               |  |
|          |                          |                     |                           |                            |                         |               |  |
|          |                          |                     |                           | 0                          | K Cancel                | Apply         |  |

Figur 21: DICOM Print Options (Alternativer for DICOM-utskrift)

| Avsnitt/felt                                                                              | Beskrivelse                                                                                                    |
|-------------------------------------------------------------------------------------------|----------------------------------------------------------------------------------------------------|
| Configure DICOM Print<br>Destinations (Konfigurer<br>destinasjoner for<br>DICOM-utskrift) | Valglisten for DICOM Print Destinations (Konfigurer destinasjoner for<br>DICOM-utskrift) konfigurert på systemet og seks funksjonstaster. Når<br>avkrysningsboksen <b>Active</b> (Aktiv) er merket av, aktiveres destinasjonen for<br>bruk. |
| Add/Edit Destination (Legg<br>til/Rediger destinasjon)                                    | Inntastings-/redigeringsfelt for å identifisere en destinasjon for<br>DICOM-utskrift, en seksjon for å legge in og velge parametere for utskrift,<br>og to funksjonsknapper.                                                                |
| AE Title (AE-tittel)                                                                      | Destinasjonens applikasjonsenhetstittel.                                                                                                    |
| Host Name or IP Address<br>(Vertsnavn eller IP-adresse)                                   | Destinasjonens navn eller IP-adresse.                                                                                                    |
| Port                                                                                      | Destinasjonens portnummer.                                                                                                    |
| Destination Name (Navn på<br>destinasjonen)                                               | Navn på destinasjon (gir mulighet for å konfigurere en enkeltdestinasjon på<br>flere måter).                                                                                                    |
| Parametere for utskrift                                                                   | I                                                                                                    |
| Number of Copies<br>(Antall kopier)                                                       | Angi hvor mange kopier som skal skrives ut.                                                                                                    |
| Image Display Format<br>(Bildevisningsformat)                                             | Velg (rad og kolonne) fra nedtrekkslisten.                                                                                                    |
| Orientation (Retning)                                                                     | Velg bildeoppsett (stående eller liggende).                                                                                                    |
| Film Size (Filmstørrelse)                                                                 | Velg fra nedtrekkslisten.                                                                                                    |
| Medium Type (Middels type)                                                                | Velg fra nedtrekkslisten.                                                                                                    |
| Decimate/Crop Behavior<br>(Desimer/beskjær atferd)                                        | Velg fra nedtrekkslisten.                                                                                                    |

Tabell 13: Siden DICOM Print Options (Alternativer for DICOM-utskrift), beskrivelser av avsnitt/felt

Tabell 14: DICOM Print Options (Alternativer for DICOM-utskrift), knappefunksjoner

| Knapp                                     | Funksjon                                                    |
|-------------------------------------------|-------------------------------------------------------------|
| Add Destination (Legg til destinasjon)    | Legger til en destinasjon for DICOM-utskrift til systemet.  |
| Edit Destination (Rediger destinasjon)    | Redigerer valgt destinasjonsinformasjon.                    |
| Delete Destination (Slett<br>destinasjon) | Sletter valgte destinasjoner fra systemet.                  |
| Local Ping (Lokal ping)                   | Bekrefter tilkobling til det lokale nettverket.             |
| Remote Ping (Ekstern ping)                | Bekrefter nettverkstilkobling til den valgte destinasjonen. |

| Knapp           | Funksjon                                                                                                    |
|-----------------|----------------------------------------------------------------------------------------------------|
| С-ЕСНО          | Bekrefter nettverkstilkobling til PACS.                                                                            |
| ОК              | Oppdaterer valglisten med ny eller oppdatert informasjon og merker den aktive avkrysningsboksen for destinasjonen. |
| Cancel (Avbryt) | Ignorerer alle redigeringer og skjuler avsnittet Add/Edit Destination (Legg<br>til/Rediger destinasjon).           |

Tabell 14: DICOM Print Options (Alternativer for DICOM-utskrift), knappefunksjoner

## 16.4 Worklist Configuration (Konfigurasjon av arbeidsliste)

Tilgjengelig fra menyen **System Configuration** (Systemkonfigurasjon) på **hovedskjermbildet**. Se Systemkonfigurasjon-meny i avsnittet <u>System</u> på side <u>50</u>.

| System DICOM Send Options DICOM Print Options Worklist Configuration Users Physician Preferences Administrative Settings     Worklist Provider   AE Title   Port 0     Deformed Procedure Step   Provider   Use Performed Procedure Step   Provider   Vse Worklist Provider Data   AE Title   Host Name or IP Address   Port   0     AE Title     AE Title     AE Title     At Title     AE Title     At Title     At Title     At Title     At Title     At Title     At Title     At Title     Attitle     Auto Query Interval     CECHO     Auto Query Interval     CECHO     Auto Query Parameters     Days     Back     Auto Query Interval   CECHO     Auto Query Interval   Every   Hours   Port   Query Retry Parameters   Query Retry Parameters                                                                                                    | System Configuration                                                     |                                                      |
|----------------------------------------------------------------------------------------------------|--------------------------------------------------------------------------|------------------------------------------------------|
| Worklist Provider   AE Title   Host Name or IP Address   Port   0     Performed Procedure Step   Provider   Vse Performed Procedure Step   Provider   Vse Worklist Provider Data   AE Title   Host Name or IP Address   Port   0   Local Ping   Remote Ping   CECHO     Oury Parameters   Days   60 • Back   2 • Forward   Modality   PF        AE Title   Host Name or IP Address   Port   0        Auto Query Interval     Every Day At     Hours     Never             Oury Retry Parameters                                                                                                    | System DICOM Send Options DICOM Print Options Worklist Configuration Use | rs   Physician Preferences   Administrative Settings |
| AE Inte   Host Name or IP Address   Port   0     Local Ping   Remote Ping   C-ECHO     Modality   RF   Ourse Performed Procedure Step   Provider   Vse Performed Procedure Step   Provider   Vse Worklist Provider Data   AE Title   Host Name or IP Address   Port   0   Local Ping   Remote Ping   C-ECHO     Maximum Hits Per Query   Image: Construction of the Address   Port   Image: C-ECHO     Auto Query Interval   C Every Day At   Image: C-ECHO     Ourse Petry Parameters     Ourse Petry Parameters                                                                                                    | Worklist Provider                                                        | -Query Parameters                                    |
| Host Name or IP Address   Port   Local Ping   Remote Ping   CECHO   Modality RF Modality RF AE Title Maximum Hits Per Query Isonor IP Address Provider Fuse Vorklist Provider Data Atto Query Interval CECHO Maximum Hits Per Query Isonor IP Address Port O CECHO Output Deta Auto Query Interval Every Day At Isonor IP Address Port O CECHO Query Retry Parameters Query Retry Parameters                                                                                                    | AE litte                                                                 | Days 60 💌 Back                                       |
| Port 0   Local Ping Remote Ping   C-ECHO   Performed Procedure Step   Port   Provider   Use Worklist Provider Data   AE Title   Host Name or IP Address   Port   0   Local Ping   Remote Ping   C-ECHO   Maximum Hits Per Query   Image: Comparison of the provider Data   AE Title   Host Name or IP Address   Port   0   Local Ping   Remote Ping   C-ECHO   Query Retry Parameters                                                                                                    | Host Name or IP Address                                                  | Forward                                              |
| Local Ping Remote Ping C.ECHO     Performed Procedure Step   Use Performed Procedure Step   Provider   Use Worklist Provider Data   AE Title   Host Name or IP Address   Port   0   Local Ping   Remote Ping   C-ECHO     Modality        Modality     AE Title     Maximum Hits Per Query     Auto Query Interval   C Every Day At   Port   0   Never     Query Retry Parameters                                                                                                    | Port 0                                                                   |                                                      |
| Local Ping Remote Ping C-ECHO     Performed Procedure Step     Use Performed Procedure Step     Provider   Use Worklist Provider Data   AE Title     Auto Query Interval   C Every Day At     C Every   Port     O     C Every   Hours   Port   O     C Every   Waximum Hits Per Query     Auto Query Interval   C Every Day At   C Every   Hours   Port   O     C Every   Waximum Hits Per Query     O     O     Outery Interval   C Every Day At   Port     O     Provider     Outery Hours     Port     Outery Retry Parameters                                                                                                    |                                                                          | Modality RF                                          |
| AE Title     Performed Procedure Step     I Use Performed Procedure Step     Provider   I Use Worklist Provider Data     AE Title     Auto Query Interval   I Use Name or IP Address     Port     I Docal Ping     Remote Ping     C-ECHO     AE Title     Maximum Hits Per Query     Maximum Hits Per Query     Auto Query Interval     C Every Day At     C Every   Win     C-ECHO     Query Retry Parameters                                                                                                    | Local Ping Remote Ping C-ECHO                                            |                                                      |
| Image: Sep interval     Image: Sep interval     Maximum Hits Per Query     Image: Sep interval     Auto Query Interval     Auto Query Interval     Auto Query Interval     Image: Sep interval     Image: Sep interval    < | Defermed Presedure Step                                                  | AE Title                                             |
| Provider   C Use Worklist Provider Data   AE Title   Host Name or IP Address   Port   0   Local Ping   Remote Ping   C-ECHO                                                                                                    | □ Use Performed Procedure Step                                           | Maximum Hits Per Query 60 💌                          |
| F Use Worklist Provider Data   AE Title   Host Name or IP Address   Port   0   Local Ping   Remote Ping   C-ECHO                                                                                                    | Provider                                                                 |                                                      |
| AE Title   Host Name or IP Address   Port   0   Local Ping   Remote Ping   C-ECHO                                                                                                    | □ Use Worklist Provider Data                                             | Auto Query Interval                                  |
| Host Name or IP Address     C Every     Hours       Port     0     Port     Port       Local Ping     Remote Ping     C-ECHO                                                                                                    | AE Title                                                                 | ⊂ Every Day At                                       |
| Port     0     @ Never       Local Ping     Remote Ping     C-ECHO                                                                                                    | Host Name or IP Address                                                  | ← Every Hours                                        |
| Local Ping Remote Ping C-ECHO Query Retry Parameters                                                                                                    | Port 0                                                                   | ○ Never                                              |
|                                                                                                    | Local Ping Remote Ping C-ECHO                                            | Query Retry Parameters                               |
| □ Query Timeout 🛛 🚽 Min                                                                                                    |                                                                          | 🗆 Query Timeout 🖉 🔄 Min                              |
| Worklist Sets Modality     Retry Number     Times                                                                                                    | ⊮ Worklist Sets Modality                                                 | Retry Number 🛛 🖵 Times                               |
| Map Worklist Fields Retry Interval                                                                                                    | Map Worklist Fields                                                      | Retry Interval 20 💌 Min                              |
|                                                                                                    |                                                                          |                                                      |
| OK Cancel Apply Help                                                                                                    |                                                                          | OK Cancel Apply Help                                 |

Figur 22: System Configuration (Systemkonfigurasjon)

| Avsnitt/felt                                                          | Beskrivelse                                                                                                    |
|-----------------------------------------------------------------------|----------------------------------------------------------------------------------------------------|
| Worklist Provider<br>(Leverandør av<br>arbeidsliste)                  | Identifiserer systemet for å få tilgang til Arbeidslisten ved å oppgi<br>inntastingsfelt for leverandørens AE Title (AE-tittel), Host Name (Vertsnavn)<br>eller IP Address (IP-adresse).                                                                                                    |
| Use Performed<br>Procedure Step (Bruk<br>utført prosedyretrinn)       | Når merket, skal Utført prosedyretrinn for DICOM-modalitet utføres ved<br>behov.                                                                                                    |
| Provider (Leverandør)                                                 | Gir brukeren mulighet til å få tilgang til et annet system enn det som er<br>identifisert i seksjonen Leverandør av arbeidsliste.                                                                                                    |
|                                                                       | Når <i>Use Worklist Provider Data</i> (Bruk data om leverandør av arbeidsliste) er<br>valgt, fylles automatisk ut felteneAE Title (AE-tittel), Host Name (Vertsnavn)<br>eller IP Address (IP-adresse) og Port med data som er identisk med tilsvarende<br>felt i avsnittet Worklist Provider (Leverandør av arbeidsliste). Når det ikke er<br>avkrysset, kan feltene fylles ut av brukeren. |
| Query Parameters<br>(Spørringsparametere)                             | <ul> <li>Gir inntastingsfelt som skal identifisere:</li> <li>Forespørringssystem (AE-tittel)</li> <li>Type arbeidsliste som forespørres (modalitet)</li> <li>Område av dager som skal forespørres</li> <li>Maks. antall planlagte pasientundersøkelser som skal inkluderes i arbeidslisten</li> </ul>                                                                                       |
| Auto Query Interval<br>(Automatisk<br>forespørselsintervall)          | Spesifiserer om automatiske forespørsler skal utføres og hvor ofte.                                                                                                    |
| Query Retry<br>Parameters<br>(Parametere for<br>gjentatt forespørsel) | Angir om forespørsler skal tidsavbrytes etter en spesifisert tid<br>(avkrysningsboks for Query Timeout (Tidsavbrudd forespørsel) og Minvalg)<br>og hvor mange ganger som nye forsøk kan gjøres og tidsintervaller.                                                                                                    |
| Worklist sets Modality<br>(Arbeidsliste angir<br>modalitet)           | Når valgt, angis modalitet av arbeidslisten.                                                                                                    |

| Tabell 15: Worklist Configuration (Ke | onfigurasjon av | arbeidsliste), | beskrivelser at | v avsniti |
|---------------------------------------|-----------------|----------------|-----------------|-----------|
|---------------------------------------|-----------------|----------------|-----------------|-----------|

Tabell 16: Worklist Configuration (Konfigurasjon av arbeidsliste), knappefunksjoner

| Knapp                                                   | Funksjon                                                                                                    |
|---------------------------------------------------------|----------------------------------------------------------------------------------------------------|
| Map Worklist Fields<br>(Kartlegg<br>arbeidslistefelter) | Viser vinduet Map Worklist Keys (Taster for Kartlegge arbeidsliste).<br>Administratorer kan kartlegge InSight FD-datafelt til feltene Worklist provider<br>data fields (Data om leverandør av arbeidsliste). |
| Local Ping<br>(Lokal ping)                              | Bekrefter tilkobling til det lokale nettverket og viser resultater.                                                                                                    |

| Knapp                         | Funksjon                                                                                |
|-------------------------------|-----------------------------------------------------------------------------------------|
| Remote Ping<br>(Ekstern ping) | Bekrefter nettverkstilkobling til Leverandør av arbeidsliste eller<br>Leverandørsystem. |
| С-ЕСНО                        | Bekrefter nettverkstilkobling til PACS.                                                 |

Tabell 16: Worklist Configuration (Konfigurasjon av arbeidsliste), knappefunksjoner
#### 16.4.1 Users (Brukere)

Tilgjengelig fra menyen **System Configuration** (Systemkonfigurasjon) på **hovedskjermbildet**. Se Systemkonfigurasjon-meny i avsnittet <u>System</u> på side <u>50</u>.

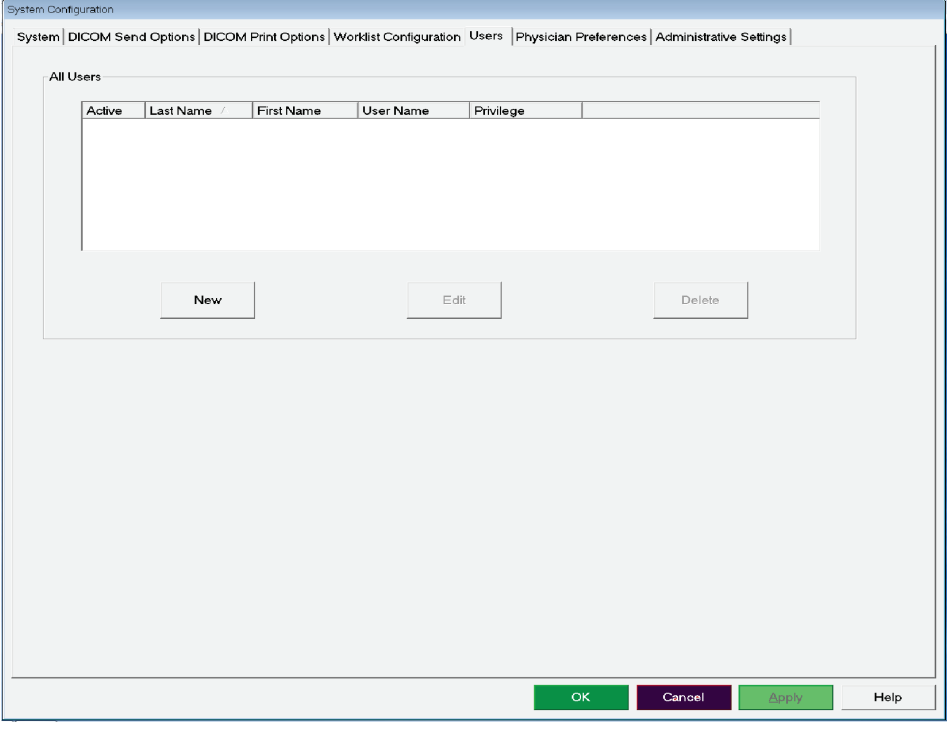

Figur 23: Brukere

| Avsnitt/felt                               | Beskrivelse                                                                                                    |
|--------------------------------------------|----------------------------------------------------------------------------------------------------|
| All Users<br>(Alle brukere)                | Viser valgliste med registrerte systembrukere.<br>Når avkrysningsboksen <b>Active</b> (Aktiv) er merket av, kan brukeren logge seg på<br>systemet. |
| Add/Edit User (Legg<br>til/rediger bruker) | Administrator-felt for inntasting/redigering for brukerens faktiske navn,<br>brukernavn for pålogging, passord og rettigheter.                     |

| Knapp           | Funksjon                                                                          |
|-----------------|-----------------------------------------------------------------------------------|
| New (Ny)        | Legger til nye brukere til systemet.                                              |
| Edit (Rediger)  | Redigerer informasjon om valgt bruker.                                            |
| Delete (Slett)  | Sletter den valgte brukeren fra systemet.                                         |
| OK              | Oppdaterer listen med brukere.                                                    |
| Cancel (Avbryt) | Ignorerer alle redigeringer og fjerner avsnittetAdd/Edit User (Legg til/rediger). |

Tabell 18: Siden Users (Brukere), knappefunksjoner

## 16.5 Physicial Preferences (Legens innstillinger)

Tilgjengelig fra menyen **System Configuration** (Systemkonfigurasjon) på **hovedskjermbildet**. Se Se System Configuration-meny (Systemkonfigurasjon) i avsnittet <u>System</u> på side <u>50</u>.

Tabell 19: Physician Preferences (Legens innstillinger), beskrivelser av Avsnitt/felt

| Avsnitt/felt            | Beskrivelse                                                                     |
|-------------------------|---------------------------------------------------------------------------------|
| Angi Set System         | Velg systemstandarder som skal brukes for besøkende lege.                       |
| Defaults or Physician   | Velg legestandarder for å angi standarder for en valgt lege                     |
| Defaults (Angi          | verg regestariaaraer for a angi stariaaraer for en varge rege.                  |
| systemstandarder        |                                                                                 |
| eller legestandarder)   |                                                                                 |
| Select Physician to set | Utvalgslisten med alle leger som er registrert på systemet, inntastingsfelt for |
| details for (Velg lege  | legens navn og to knapper (Legg til lege) og Delete Physician (Slett lege)).    |
| som informasjon skal    |                                                                                 |
| angis for)              |                                                                                 |

| Knapp                                          | Funksjon                                                                                                    |
|------------------------------------------------|----------------------------------------------------------------------------------------------------|
| Add Physician<br>(Legg til lege)               | Legger til legens navn og standardinnstillinger i systemet.                                                                                                    |
| Delete Physician<br>(Slett lege)               | Sletter den valgte legen fra systemet.                                                                                                    |
| Reset Defaults<br>(Tilbakestill<br>standarder) | Tilbakestiller alle innstillinger til fabrikkstandarder hvis systemstandarder<br>redigeres, eller til systemstandarder hvis legeinnstillinger redigeres.<br>Hvis systemstandarder ikke er lagret ennå, tilbakestilles alle innstillinger<br>til fabrikkstandarder. |
| Save (Lagre)                                   | Lagrer innstillinger for systemstandarder eller for den valgte legen.                                                                                                    |

Tabell 20: Physician Preferences (Legens innstillinger), knappefunksjoner

# 16.6 Physician Preferences (Legens innstillinger) — Image Acquisition (Bildetaking)

Viser gjeldende standardinnstillinger for systemet eller den valgte legen. Innstillinger kan tilpasses av en administrator.

| Set System Defaults or Physician Defaults | inage / ioquisition   inage Proc | essing   image Manageme     | au                           |
|-------------------------------------------|----------------------------------|-----------------------------|------------------------------|
| <ul> <li>Set System Defaults</li> </ul>   | Snapshot Fluoro:                 | Enabled                     | <ul> <li>Disabled</li> </ul> |
|                                           | Continuous Fluoro:               | <ul> <li>Enabled</li> </ul> | C Disabled                   |
| Set Defaults for Selected Physician       |                                  | Continuous mod              | le instant off               |
|                                           | Cine Record:                     | <ul> <li>Enabled</li> </ul> | <ul> <li>Disabled</li> </ul> |
|                                           | Default Image Mode:              | Continuous                  | •                            |
|                                           | X-ray Mode:                      | I Auto                      |                              |
|                                           |                                  | 🖻 Low Dose                  | ✓ High Resolution            |
|                                           | X-ray Technique:                 |                             | Brighter                     |
|                                           |                                  |                             |                              |
|                                           | Simultaneous kV/mA:              | <ul> <li>Enabled</li> </ul> | C Disabled                   |
|                                           | Alarm on Footswitch:             | Enabled                     | C Disabled                   |
|                                           | Time to x-ray Alarm.             | 05:00                       | min.sec                      |
|                                           | Limit Session x-ray:             | © Enabled                   | min:sec                      |
|                                           | Right Side Display:              | 4-Image Filmstrip           | <b>_</b>                     |
|                                           | Thumbnail Hold:                  | 1                           | sec                          |
|                                           | Reset Defaults                   |                             | Save                         |

*Figur 24: Physician Preferences (Legens innstillinger) – Image Acquisition (Bildetaking)* 

| Avsnitt/felt                                       | Beskrivelse                                                                                                    |
|----------------------------------------------------|----------------------------------------------------------------------------------------------------|
| Snapshot Fluoro<br>(Fluoroskopisk<br>stillbilde)   | Aktiverer/deaktiverer Stillbilde-modus.                                                                                                    |
| Continuous Fluoro<br>(Kontinuerlig<br>fluoroskopi) | Aktiverer/deaktiverer Kontinuerlig bildetakingsmodus.                                                                                                    |
| Default Image Mode<br>(Standard<br>bildemodus)     | Velger første bildemodusinnstilling for skjermbildet Image Acquisition<br>(Bildetaking).                                                                                                    |
| X-ray Mode<br>(Røntgenmodus)                       | Velger aktive røntgenmoduser. Velg fra Auto, Auto IQ, Low Dose (Lav dose) og<br>High Resolution (Høy oppløsning). Aktiver enten Auto, Auto IQ eller Low Dose<br>(Lav dose), ellers aktiverer systemet Auto-modus. Systemstandarden aktiverer alle<br>moduser.                                                                                                    |
| X-ray Technique<br>(Røntgenteknikk)                | Skyvebryterkontroll med 15 valgbare innstillinger fra «Darker» (Mørkere) til<br>«Brighter» (Lysere) for foretrukket valg av kVp og mA under automatisk<br>eksponeringskontroll. Når denne verdien endres til «Darker» (Mørkere) til<br>«Brighter» (Lysere), reduseres/økes kVp og mA som er valgt med automatisk<br>eksponeringskontroll, og følgelig også tilsvarende dose til pasienten. |
| Simultaneous kV/mA<br>(Simultan kV/mA)             | Når aktivert, går kV / mA opp/ned sammen til neste dosekurvepar når<br>røntgeneffekten justeres manuelt. Når deaktivert, kan kV og mA justeres hver<br>for seg.                                                                                                    |
| Alarm on Footswitch<br>(Alarm på fotbryter)        | Aktiverer eller deaktiverer innstillingen for alarmen som skal avgis når røntgenfotbryteren trykkes ned eller slippes opp.                                                                                                    |
| Time to X-ray Alarm<br>(Tid til røntgenalarm)      | Stiller inn når alarmen skal gå, basert på akkumulert røntgeneksponeringstid.<br>Maks. verdi er 5 minutter.                                                                                                    |
| Limit Session X-ray<br>(Begrens økt-røntgen)       | Angir en grense* for den kumulative røntgeneksponeringstiden. Innen 30 sekunder<br>fra angitt grense (maksverdi er 10 minutter), vises envarselmelding øverst til høyre<br>på skjermen. Hvis du ikke vil utvide økten, blir du advart og bedt om å utvide eller<br>avslutte økten.                                                                                                    |
| Right Side Display<br>(Visning på høyre<br>side)   | Velger første innstilling for filmstrips/verktøy for skjermbildet Image Acquisition (Bildetaking).                                                                                                    |
| Thumbnail Hold<br>(Miniatyr-hold)                  | Avgjør hvor lenge et miniatyrbilde skal vises etter at bildetaking avsluttes.                                                                                                    |
| * Røntgen deaktiveres når røntger                  | neksponeringstiden har nådd grensen. En bruker må avslutte en økt og logge på igjen for å fortsette.                                                                                                    |

 Tabell 21: Physician Preferences (Legens innstillinger), fanen Image Acquisition (Bildetaking), beskrivelser av

 Avsnitt/felt

## 16.7 Physician Preferences (Legens innstillinger) — Image Processing (Bildebehandling)

Viser gjeldende standardinnstillinger for systemet eller den valgte legen. Innstillinger kan tilpasses av en administrator.

| Set System Defaults or Physician Defaults | Image Acquisition Image Pro                                                             | cessing Image Management                   | 1   |
|-------------------------------------------|-----------------------------------------------------------------------------------------|--------------------------------------------|-----|
| G. Sat Stations Dafatilla                 | Noise Suppression:                                                                      |                                            |     |
|                                           | ⊯ Ultra                                                                                 | Medium                                     |     |
| ○ Set Defaults for Selected Physician     | I⊄ Auto                                                                                 | □ Low                                      |     |
|                                           | □ High                                                                                  | ₽ Off                                      |     |
|                                           | Default Setting:                                                                        | Auto 💌                                     |     |
|                                           | □ Disable during cine reco                                                              | rd                                         |     |
|                                           | C Auto image enhancemer                                                                 | nt on High or Ultra only                   |     |
|                                           | Image Enhancement:                                                                      | Edge                                       |     |
|                                           |                                                                                         | ି On ୧୦୩୮ ି Disabled                       | a l |
|                                           | Reverse Video:                                                                          | ୦୦n ୧୦୩୩ ୦Disabled                         | а   |
|                                           | Image Flip:                                                                             | ି On ଜ Off ି Disabled                      | н   |
|                                           | Dark Fluoro:                                                                            | ୦୦n ୦୦୩ ୧୦୦ ୦୦୦ ୦୦୦ ୦୦୦ ୦୦୦ ୦୦୦ ୦୦୦୦ ୦୦୦   | d l |
|                                           | Initial Image Rotation:                                                                 | 0 Degree                                   | 3S  |
|                                           | Brightness / Contrast Adjust<br>□ Remember settings betw<br>□ Apply Auto Equalization a | ment:<br>een sessions<br>after acquisition |     |
|                                           | Reset Defaults                                                                          | Save                                       |     |

*Figur 25: Physician Preferences (Legens innstillinger) — Image Processing (Bildebehandling)* 

| Avsnitt/felt                                     | Beskrivelse                                                                                                    |
|--------------------------------------------------|----------------------------------------------------------------------------------------------------|
| Noise Suppression<br>(Støydemping)               | Går gjennom innstillingene for <b>støydemping</b> som vil bli brukt under avbildning.                                                                                                    |
|                                                  | Innstillingene for støydemping er <b>Off</b> (Av), <b>Lav</b> , <b>Medium</b> (Middels), <b>High</b> (Høy), <b>Auto</b> og <b>Ultra</b> .                                                                                                    |
|                                                  | <b>AV</b> eller <b>lav</b> støydemping har mindre uklart bilde som følge av bevegelse, men det vil være betydelig med støy i bildet (f.eks. flekker).                                                                                                    |
|                                                  | Høyere støydemping ( <b>middels</b> , <b>høy</b> eller <b>ultra</b> ) reduserer omfang av flekker<br>ved å finne snitt av flere rammer i bildet som vises. Innstillingene <b>høy</b> og <b>ultra</b><br>for støydemping skal brukes når det ikke er bevegelse i anatomien og det er<br>viktig at bildet er tydelig.                                |
|                                                  | <b>Auto</b> støydemping varierer støydempingen mellom <b>lav</b> , <b>middels</b> og <b>høy</b> , avhengig av bevegelsen som er registrert av avbildningsalgoritmen.                                                                                                    |
|                                                  | Deaktiver under cine-opptak – Når valgt, deaktiveres støydemping under<br>cine-opptak.                                                                                                    |
|                                                  | <b>Auto</b> kantforsterkning kun på <b>Høy</b> eller <b>Ultra</b> – Når avkrysset, skjer<br>bildeforsterkning bare når støydemping er satt til <b>Høy</b> eller <b>Ultra</b> .                                                                                                    |
|                                                  | Standard innstilling definerer den første støydempingen for en bildetakingsøkt.<br>Velg <b>Ultra</b> , <b>Auto</b> , <b>Høy</b> , <b>Middels</b> , <b>Lav</b> eller <b>Av</b> i nedtrekkslisten.                                                                                                    |
| Image Enhancement<br>(Bildeforsterkning)         | Velg <b>Edge</b> (Kant) eller <b>Sharpen</b> (Skarphet) fra nedtrekkslisten.<br>Kantforsterkning øker visualiteten mellom bein og bløtvev på bildet. Forsterket<br>skarphet gjør fine detaljer mer synlige. <b>On/Off</b> (På/av) eller <b>Disabled</b><br>(Deaktivert) påvirker «innstillinger for bildeeffekter» på skjermbildet<br>Bildetaking. |
| Reverse Video<br>(Baklengsvideo)                 | Velg <b>På/Av</b> eller <b>Deaktivert</b> , som påvirker «innstillinger for bildeeffekt» på<br>skjermbildet Bildetaking.                                                                                                    |
| Image Flip (Vend bilde)                          | Velg <b>På/Av</b> eller <b>Deaktivert</b> , som påvirker «innstillinger for bildeeffekt» på<br>skjermbildet Bildetaking.                                                                                                    |
| Dark Fluoro (Mørk fluoro)                        | Velg <b>På/Av</b> eller <b>Deaktivert</b> , som påvirker «innstillinger for bildeeffekt» på<br>skjermbildet Bildetaking.                                                                                                    |
| Initial Image Rotation<br>(Første bilderotasjon) | Oppgi antall grader som et bilde skal roteres automatisk når det tas. Oppgi et<br>negativt tall for rotasjon mot klokken                                                                                                    |
| Brightness/Contrast<br>Adjustment (Justering av  | Husk innstillinger mellom økter – Når avkrysset, beholdes innstillingene for <b>Skarphet/Kontrast</b> for påfølgende bilder.                                                                                                    |
| skarphet/lysstyrke)                              | Bruk <b>Auto Equalization</b> (Automatisk utjevning) etter bildetaking – Når<br>avkrysset, brukes <b>Auto Equalization</b> (Automatisk utjevning) på bildet for å gi<br>optimal kontrast                                                                                                    |

 Tabell 22: Physician Preferences (Legens innstillinger), fanen Image Processing (Bildebehandling), beskrivelser av

 Avsnitt/felt

## 16.8 Physician Preferences (Legens innstillinger) — Image Management (Bildestyring)

Viser gjeldende standardinnstillinger for systemet eller den valgte legen. Innstillinger kan tilpasses av en administrator.

| System   Dicolar Send Options   Dicolar Print Options   Work | dist Configuration   Osers   Physician Pre-       | lerences   Administ | rative Settings |  |
|--------------------------------------------------------------|---------------------------------------------------|---------------------|-----------------|--|
| Sal Sustane Defaulte av Dhusisian Defaulte                   | Image Acquisition Image Processin                 | ig Image Manager    | nent            |  |
| Set System Defaults of Physician Defaults                    | Printed Images                                    |                     |                 |  |
| Set System Defaults                                          | Images per sheet:                                 | 1 🔻                 |                 |  |
| C Set Defaults for Selected Physician                        | Number of copies:                                 | 1                   |                 |  |
|                                                              | Tag Reference from Footswitch:                    | ି Enabled           | ♂ Disabled      |  |
|                                                              | Toggle Full Screen View from<br>Print Footswitch: | C Enabled           | ଙ Disabled      |  |
|                                                              | Auto Save Images:                                 | ⊂ Enabled           |                 |  |
|                                                              | Reset Defaults                                    |                     | Save            |  |
|                                                              |                                                   |                     |                 |  |

*Figur 26: Physician Preferences (Legens innstillinger) — Image Management (Bildestyring)* 

| Tabell 23: Physician Preferences (Legens innstillinger), fanen Image Management (Bildestyring), beskrivelser av |
|----------------------------------------------------------------------------------------------------|
| Avsnitt/felt                                                                                                    |

| Avsnitt/felt                         | Beskrivelse                                                                                                    |
|--------------------------------------|----------------------------------------------------------------------------------------------------|
| Printed Images<br>(Utskrevne bilder) | Velg antall bilder per ark og antall kopier som skal skrives ut.                                                         |
| Tag Reference from                   | Når aktivert:                                                                                                    |
| (Kodereferanse fra<br>fotbryter)     | referansebildet.                                                                                                    |
|                                      | Trykk igjen på <b>Save</b> (Lagre) for å lagre bildet og fjerne referansemerkingen.                                      |
|                                      | Trykk for tredje gang på <b>Save</b> (Lagre) for å merke bildet igjen som referansebilde.                                |
|                                      | Når deaktivert:                                                                                                    |
|                                      | Trykk én gang på <b>Save footswitch</b> (Lagre fotbryter) for å lagre bildet (merker ikke<br>bildet som referansebilde). |

| Avsnitt/felt                                                                                                    | Beskrivelse                                                                                                    |
|----------------------------------------------------------------------------------------------------|----------------------------------------------------------------------------------------------------|
| Autosave Images<br>(Lagre bilder<br>automatisk)                                                                                           | For å lagre skannede bilder automatisk under en øke, velg <b>Enabled</b> (Aktivert) for å aktivere <b>Autosave Images</b> (Lagre bilder automatisk)*. |
| * Hvis Alarm på fotbryter er aktivert, høres det en tone som viser at røntgen er PÅ, etterfulgt av tonen som viser at et bilde er lagret. |                                                                                                    |

Tabell 23: Physician Preferences (Legens innstillinger), fanen Image Management (Bildestyring), beskrivelser av Avsnitt/felt

## 16.9 Siden Administrative Settings (Administrative innstillinger)

Tilgjengelig fra menyen System Configuration (Systemkonfigurasjon) på hovedskjermbildet

| Avsnitt/felt                                                          | Beskrivelse                                                                                                    |  |
|-----------------------------------------------------------------------|----------------------------------------------------------------------------------------------------|--|
| Log Files (Loggfiler)                                                 | Valgliste med alle loggfiler.                                                                                               |  |
| Set Level of Detail<br>(Angi detaljnivå)                              | Administratorer kan anti detaljnivå for systemfeillogg til Kun feil eller Feil og<br>Operasjoner.                           |  |
| Audit ModeAdministratorer kan stille til på eller av.(Revisjonsmodus) |                                                                                                    |  |
| Enable Touch Screen<br>(Aktiver                                       | Administratorer kan aktivere eller deaktivere.                                                                              |  |
| berøringsskjerm)                                                      |                                                                                                    |  |
| Automatic Image                                                       | Velg <b>Delete</b> (slett) ved følgende grenser for å:                                                                      |  |
| Deletion (Automatisk                                                  | Fastslå antall bilder der man blir bedt om å slette og antall sider som skal slettes                                        |  |
| sletting av bilde)                                                    | og                                                                                                    |  |
|                                                                       | Fastslå antallet cine-minutter der man blir bedt om å slette, og antall cine-minutter som skal slettes.                     |  |
|                                                                       | Før sletting viser systemet antallet studier som kreves for å oppnå ønsket antall<br>slettinger av bilde eller cine-minutt. |  |
| Last System Backup                                                    | Viser datoen for forrige backup av systemkonfigurasjon og kalibrering.                                                      |  |
| (Forrige                                                              | Varsel på displayet hvis forrige backup er eldre enn dager                                                                  |  |
| systembackup)                                                         | Når valgt, viser systemet en varselmelding når applikasjonen starter, når forrige                                           |  |
|                                                                       | backup er eldre enn det angitte antallet dager.                                                                             |  |
| System Shutdown                                                       | Administratorer kan velge eller deaktivere.                                                                                 |  |
| (Systemnedstengning)                                                  | Når valgt, slås hele systemet av (standardinnstilling).                                                                     |  |
|                                                                       | Når deaktivert, slås bare InSight FD-applikasjonen av.                                                                      |  |

Tabell 24: Administrative Settings (Administrative innstillinger)innstillinger, beskrivelser av avsnitt

| Knapp                            | Funksjon                                                                                                    |
|----------------------------------|----------------------------------------------------------------------------------------------------|
| Configure (Konfigurer)           | Viser avsnittet Detaljnivå.                                                                                                    |
| Accept Change (Godta<br>endring) | Endrer detaljnivået for systemfeillogg til det som er valgt med knappen E <b>rror Only</b><br>(Kun feil) eller <b>Error and Operations</b> (Feil og Operasjoner). Skjuler <b>Set Level of</b><br><b>Detail</b> (Angitt detaljnivå). |

Tabell 25: Administrative innstillinger, knappefunksjoner

## Kapittel 17 Bruke applikasjonen

Du kan velge knapper, menyer, menyfunksjoner, ikoner og plassere innsettingsmarkøren i felt ved å:

- Sette markøren på det respektive elementet og klikke med venstre museknapp, eller
- Trykke på elementet på berøringsskjermen hvis aktivert.

Hovedskjermbildet vises hvis **Audit Mode** (Revisjonsmodus) er på. Hvis Revisjonsmodus er av, vises skjermbildet **Image Acquisition** (Bildetaking).

### 17.1 Posisjonere pasient

Plasser pasientens anatomi på detektoren i ønsket posisjon. Bruk posisjonslaserne for mer presis posisjonering om nødvendig.

### 17.2 Hovedskjermbilde

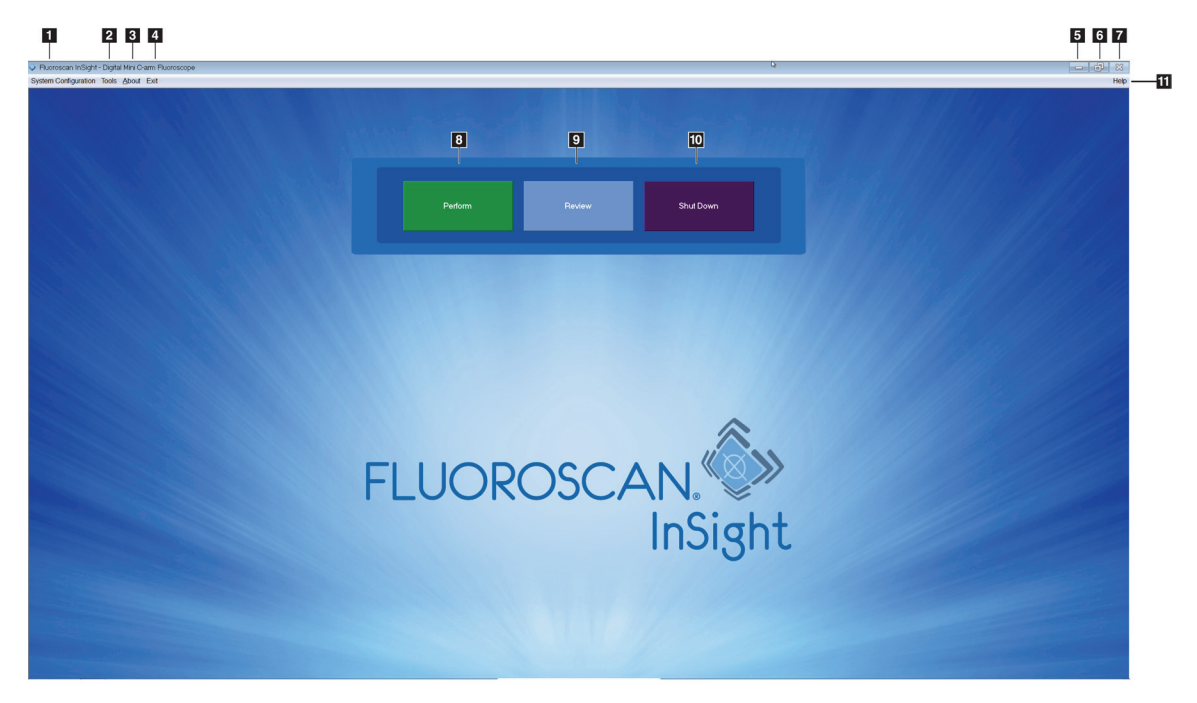

Figur 27: Hovedskjermbilde

| 1  | Menyen System Configuration (Sytemkonfigurasjon). Se tabellen System Configuration-meny (Systemkonfigurasjon) i avsnittet <u>Hovedskjermbilde</u> på side <u>71</u> . |
|----|----------------------------------------------------------------------------------------------------|
| 2  | Menyen Tools (Verktøy). Se tabellen Tools-meny (Verktøy-meny) i avsnittet <u>Hovedskjermbilde</u> på side <u>71</u> .                                                 |
| 3  | Om                                                                                                    |
|    | Viser InSight FD-applikasjonens versjonsnummer, serienummer og informasjon om opphavsrett.                                                                            |
| 4  | Exit -meny (Avslutt). Gir brukeren mulighet til å logge av eller avslutte applikasjonen.                                                                              |
| 5  | Minimer skjermbildet                                                                                                    |
| 6  | Maksimer skjermbildet                                                                                                    |
| 7  | Lukk Application-skjermbildet (Applikasjon) (ikke tilgjengelig)                                                                                                    |
| 8  | Starter en bildetakingsøkt. Se avsnittet <u>Røntgenhode-kontrollpanel</u> på side <u>33</u> .                                                                         |
| 9  | Starter en bildegjennomgangsøkt. Se avsnittet <u>Error! Reference source not found.</u> på side <u>Error!</u><br><u>Bookmark not defined.</u> .                       |
| 10 | Lukker applikasjonen og slår av systemet.                                                                                                    |
| 11 | Viser <b>Help</b> (Hjelp) viser hjelp for å bruke skjermen.                                                                                                    |

| Tabell 26: | Alternativer | på hovedsk | jermbilde |
|------------|--------------|------------|-----------|

| System Configuration |                         |  |
|----------------------|-------------------------|--|
|                      | System Attributes       |  |
|                      | DICOM Send              |  |
|                      | DICOM Print             |  |
|                      | Worklist                |  |
|                      | Users                   |  |
|                      | Physician Preferences   |  |
|                      | Administrative Settings |  |

Figur 28: Menyen System Configuration (Systemkonfigurasjon)

| Funksjon                                        | Beskrivelse                                                                                                    |
|-------------------------------------------------|----------------------------------------------------------------------------------------------------|
| System Attributes<br>(Systemattributter)        | Administratorer kan oppgi organisasjonens navn, velge standardlegens navn som<br>skal brukes i applikasjonen, velge standardspråk, oppgi informasjon om<br>DICOM-applikasjonen og sjekke om varselmeldingen skal vises når bilder slettes.<br>Alle brukere kan se systeminformasjon. Se avsnittet <u>System</u> på side <u>50</u> . |
| Send DICOM                                      | Vises hvis alternativet for sending av DICOM er installert.                                                                                                    |
|                                                 | Administratorer kan legge til, redigere, slette og aktivere/deaktivere destinasjoner for sending.                                                                                                    |
|                                                 | Alle brukere kan se listen med destinasjoner, se informasjon om destinasjon og ping-destinasjoner. Se avsnittet <u>DICOM Send Options (Alternativer for sending av</u><br><u>DICOM)</u> på side <u>52</u> .                                                                                                    |
| DICOM Print                                     | Vises hvis alternativet for DICOM-utskrift er installert.                                                                                                    |
| (DICOM-utskrift)                                | Administratorer kan legge til, redigere og aktivere/deaktivere destinasjoner for utskrift.                                                                                                    |
|                                                 | Alle brukere kan se listen med destinasjoner, se informasjon om destinasjon og ping-destinasjoner. Se avsnittet <u>DICOM Send Options (Alternativer for sending av</u><br><u>DICOM)</u> på side <u>52</u> .                                                                                                    |
| Worklist                                        | Vises hvis alternativer for Arbeidsliste er installert.                                                                                                    |
| (Arbeidsliste)                                  | Administratorer kan legge til og konfigurere en kilde.                                                                                                    |
|                                                 | Alle brukere kan se kildeinformasjonen og pinge kilden. Se avsnittet <u>Worklist</u><br><u>Configuration (Konfigurasjon av arbeidsliste)</u> på side <u>58</u> .                                                                                                    |
| Users (Brukere)                                 | Brukerrettigheter i InSight FD administreres av brukerkontoer i Windows.<br>Administratorer kan:                                                                                                    |
|                                                 | Legge til nye brukerkartlegginger                                                                                                    |
|                                                 | <ul> <li>Redigere eksisterende brukerdata, status (aktiv/inaktiv) og innstillinger for<br/>rettigheter</li> </ul>                                                                                                    |
|                                                 | Slett brukerkartlegging.                                                                                                    |
|                                                 | Alle brukere kan se listen med brukere som er registrert i systemet. Se avsnittet<br><u>DICOM Print Options (Alternativer for DICOM-utskrift)</u> på side <u>55</u> .                                                                                                    |
| Physician Preferences<br>(Legens innstillinger) | Administratorer kan føre en liste med registrerte leger og redigere standardinnstillinger.                                                                                                    |
|                                                 | Alle brukere kan se listen med leger som er registrert i systemet og se<br>standardinnstillingene for hver lege. Se avsnittet <u>Worklist Configuration (Konfigurasjon</u><br><u>av arbeidsliste)</u> på side <u>58</u> .                                                                                                    |

Tabell 27: Systemkonfigurasjon-meny

| Funksjon                                                        | Beskrivelse                                                                                                    |
|-----------------------------------------------------------------|----------------------------------------------------------------------------------------------------|
| Administrative<br>Settings<br>(Administrative<br>innstillinger) | Administratorer kan endre detaljnivået for system/feillogg, slå revisjonsmodus av<br>eller på, aktivere eller deaktivere berøringsskjermen, se datoen for forrige backup av<br>systemkonfigurasjonen og slå funksjonen av eller på når applikasjonen avsluttes.<br>Alle brukere kan se loggfilstatistikk og data som føres av administratorer. Se<br>avsnittet <u>Siden Administrative Settings (Administrative innstillinger)</u> på side <u>68</u> . |

Tabell 27: Systemkonfigurasjon-meny

| Tools | <u>A</u> bout Exit         |   |
|-------|----------------------------|---|
| ١     | view Logs                  |   |
| ١     | View DICOM Queue           |   |
| F     | Print DAP Report           |   |
| ι     | Jpdate Patient Information |   |
| [     | Delete Images              |   |
| h     | mport                      |   |
| E     | Export                     |   |
| ç     | System Backup              |   |
| ç     | System Recover             |   |
| h     | nstall Options             |   |
| S     | Service Tools              | ٠ |

Figur 29: Verktøy-meny

Tabell 28: Menyen Tools (Verktøy)

| Funksjon                                                       | Beskrivelse                                                                                                    |  |  |
|----------------------------------------------------------------|----------------------------------------------------------------------------------------------------|--|--|
| View Logs (Vis logger)                                         | Vis, skriv ut, eksporter og i noen tilfeller rediger forskjellige loggfiler som ligger<br>i applikasjonen.                                                                                                    |  |  |
| View DICOM Queue<br>(Vis DICOM-kø)                             | <i>Vises hvis alternativet for sending av DICOM er installert.</i><br>Vis status for forespørsler om å sende DICOM og prøv på nytt eller slett valgte<br>forespørsler. Se avsnittet <u><i>Vinduet View DICOM Queue (Vis DICOM-kø)</i></u> på side <u>109</u> .                                     |  |  |
| Print DAP Report<br>(Skriv ut DAP-rapport)                     | Vis og skriv ut Dose Area Product-rapporten (Doseområdeprodukt).<br>Merk<br>Velg Send DICOM på skjermbildet DAP-rapport for å sende<br>DAP-rapporten til en DICOM-destinasjon. Inkluder DAP-rapport må<br>velges for å inkludere DAP-rapporten med sendte bilder. Ellers blir<br>bare bilde sendt. |  |  |
| Update Patient<br>Information (Oppdater<br>pasientinformasjon) | Administratorer kan oppdatere pasientinformasjon for en valgt pasientstudie.<br>Se avsnittet <u>Vinduet Patient/Study Information Window (Oppdater informasjon om</u><br><u>pasientundersøkelse)</u> på side <u>97</u> .                                                                           |  |  |
| Worklist Entry<br>(Arbeidslisteoppføring)                      | Tillater konfigurasjon av en arbeidsliste uten serverforbindelse. Se avsnittet <u><i>Worklist Entry (Arbeidslisteoppføring)</i></u> på side <u>105</u> .                                                                                                    |  |  |

| Delete Images<br>(Slett bilder)                                         | Administratorer kan slette valgte bilder fra systemet. Se avsnittet <u>Delete Images</u><br>( <u>Slett bilder</u> ) på side <u>106</u> .                                                                                                    |  |
|-------------------------------------------------------------------------|----------------------------------------------------------------------------------------------------|--|
| Import (Importer)                                                       | Importer valgte bilder i systemet fra uttakbare medier. Se avsnittet <u>Vinduet Import</u><br><u>Images (Importer bilder)</u> på side <u>103</u> .                                                                                                    |  |
| Export (Eksporter)                                                      | Eksporter valgte bilder fra systemet til et flyttbart medium, som vist i figuren<br>Eksporter bilder i avsnittet <u>Eksporter fra skjermbildet Review Images (Gå gjennom</u><br><u>bilder)</u> på side <u>99</u> .                                                                                                    |  |
| System Backup<br>(Sikkerhetskopiering<br>av system)                     | Ta sikkerhetskopi av systemkonfigurasjon og kalibreringsdata til eksterne medier.                                                                                                    |  |
| System Recover<br>(Systemgjenoppretting)                                | Administratorer kan gjenopprette systemkonfigurasjonen og kalibreringsdata fra eksterne medier.                                                                                                    |  |
| Install Options<br>(Alternativer for<br>installasjon)                   | Administratorer kan installere alternativer for applikasjonsprogramvare.                                                                                                    |  |
| Service Tools –<br>SMPTE Pattern<br>(Serviceverktøy –<br>SMPTE-mønster) | Administratorer kan åpne et testmønster for å sjekke monitorytelse og -kvalitet.                                                                                                    |  |
|                                                                         | CONTROL     QUALITY     CONTROL     Control     Control |  |

Tabell 28: Menyen Tools (Verktøy)

## 17.3 Røntgenhode-kontrollpanel

Tabell 29: Røntgenhode-kontrollpanel

| Symbol | Etikett     | Funksjon                                                                                                    |
|--------|-------------|----------------------------------------------------------------------------------------------------|
| Ì      | Lagre       | Lagrer valgte bilder eller cine-sløyfe til pasientens journal.<br>En melding vises hvis antallet lagrede bilder eller minutter av cine-løkken<br>overstiger lagringsgrensen.                                                                                                    |
| <<     | Roter       | Roterer bilde med eller mot klokken. Trykk én gang for å rotere 10grader.<br>Hold for kontinuerlig rotasjon.                                                                                                    |
| +<br>  | B/C         | Brukes til å justere skarphet og kontrast i bildet.                                                                                                    |
|        | Røntgen     | Tar et røntgenbilde. Trykk én gang for å aktivere røntgenstråler.<br>En gul indikatorlampe sitter på toppen av monitoren og viser at<br>røntgenstråler genereres.<br>Når den gule indikatorlampen er AV, viser monitoren bildet som er tatt<br>på slutten av røntgeneksponeringen — noen ganger kalt last image hold<br>(lagring av siste bilde). |
| *      | Laser       | Slår på posisjonslaseren¹.                                                                                                    |
|        | Støydemping | Går gjennom innstillingene for støydemping under avbildning. Se tabellen <i>Physician Preferences (Legens innstillinger), fanen Image Processing Tab (Bildebehandling), beskrivelser av avsnitt/felt</i> i avsnittet <u><i>Physician Preferences</i></u> (Legens innstillinger) — Image Processing (Bildebehandling) på side <u>65</u> .          |

| Symbol                                                           | Etikett                                             | Funksjon                                                                                                    |  |
|------------------------------------------------------------------|-----------------------------------------------------|----------------------------------------------------------------------------------------------------|--|
| kv/mA                                                            | kV/mA                                               | Øker eller reduserer teknikkfaktorer basert på valgt modus. Se tabellen         Physician Preferences (Legens innstillinger), fanen Image Processing         (Bildebehandling), beskrivelser av avsnitt/fel i avsnittet Physician Preferences         (Legens innstillinger) – Image Processing (Bildebehandling)         på side 63.         Merk         Når du trykker på opp- og ned-strømknapper samtidig, går systemet tilbake til Auto Power-modus. |  |
|                                                                  | Modus                                               |                                                                                                    |  |
|                                                                  | woodus                                              | Valg av bildetakingsmodus går gjennom:                                                                                                    |  |
| Ť                                                                |                                                     | <b>Kontinuerlig</b> <sup>2</sup> – Når brukeren aktiverer røntgen, lyser den gule<br>røntgenlampen ( <b>PÅ</b> ) og monitoren viser kontinuerlige røntgenbilder<br>i sanntid.                                                                                                    |  |
|                                                                  |                                                     | Når brukeren deaktiverer røntgenstråler ved å slippe fotpedalen eller<br>røntgenrørbryteren, slutter den gule røntgenindikatoren å lyse ( <b>AV</b> ) og det<br>siste bildet vises (dvs. det som står på skjermen når røntgenstrålene har<br>sluttet).                                                                                                    |  |
|                                                                  |                                                     | <b>Stillbilde</b> <sup>2</sup> — Når røntgenstråler aktiveres, tar enheten bare bilde av siste<br>bilde som vises. Røntgendosen som ble brukt til det siste bildet, avhenger<br>av innstillingene for røntgenmodusteknikkfaktor og støydemping.<br>Eksponeringen avsluttes når brukeren avslutter røntgenbildene.                                                                                                    |  |
|                                                                  |                                                     | <b>Cine-registrering</b> — Registrerer fluoroskopibilder i sanntid som er tatt<br>i en cine-sløyfe.                                                                                                    |  |
| <sup>1</sup> Trykk og hold in:<br><sup>2</sup> Kontinuerlig og/e | ne laserknappen i 10 se<br>eller Stillbildemodus ka | kunder for at posisjonslaseren skal være på. Dette alternativet tilbakestilles når systemet slås av.<br>n være deaktivert. Se avsnittet <i>Physicial Preferences (Legens innstillinger)</i> på side 62.                                                                                                    |  |

Tabell 29: Røntgenhode-kontrollpanel

#### 17.3.1 Bildetakingsøkt

#### Vinduet Select or enter Patient (Endre eller legge til pasient)

Tilgjengelig i hovedskjermbildet ved å klikke på **Perform** (Utfør), i skjermbildet Image Acquisition (Bildetaking) ved å klikke på **Update Patient** (Oppdater pasient), og i vinduet Review (Gå gjennom) under en bildetakingsøkt ved å klikke på **Update Patient** (Oppdater pasient).

Hvis ikke pasientinformasjon er lagt inn før bilder blir tatt, assosieres bildene med en midlertidig pasientjournal (Temp Temp).

| Aler I Name Peter Find Ame Ni<br>Peter La Name Peter Find Name Ni<br>Peter La Name Peter Find Name Ni<br>Peter La Name Descent Namber Sex<br>Tot Sample<br>Sub d Bath Offer Ame Ni<br>Saudy Dasorption South Amber Sex<br>Tot Sample<br>Sub d Bath Offer Ame Ni<br>Saudy Dasorption South Name Find Name Peter Discourse Offer Ame Ni<br>Saudy Dasorption South Name Find Name Ni<br>Peter Discourse Offer Ame Ni<br>Saudy Dasorption South Offer Ame Ni<br>Saudy Dasorption South Offer Ame Ni<br>Saudy Dasorption South Offer Ame Ni<br>Saudy Dasorption South Offer Ame Ni<br>Saudy Dasorption South Offer Ame Ni<br>Saudy Dasorption South Offer Ame Ni<br>Saudy Dasorption South Offer Ame Ni<br>Saudy Dasorption South Offer Ame Ni<br>Saudy Dasorption South Data Ni<br>Peter Discourse Erd Sesson Proceedings Company Company Co                                                                                                    | of or Enter Patient                  |                    |                     |                   |                          |  |
|----------------------------------------------------------------------------------------------------|--------------------------------------|--------------------|---------------------|-------------------|--------------------------|--|
| Sinin Donnia   * Plaint Last Name Plaint Finit Name     * Plaint Last Name     * Start Sample   * Start Sample   * Start Sam                                                                                                    | atient Information (*Required Field) |                    |                     |                   |                          |  |
| Paderd Ladi Name     Edited Paint Name     Edited Paint Name       1234007     Modestand Namber     Paint Name       234007     Accession Namber     Sok       Cata Alain     Date of Date       Sakub Datorphon     Date of Date       Cata Alain     Date of Date       Cata Alain     Date of Date                                                                                                    | Smith                                | Donna              | м                   |                   | Physician's Preference's |  |
| 123467       D0566642006675       Finites       Finites       Value         1*13 Simple       Out of Birk       Out of Birk       Out of Birk       Out of Birk       Inse Alia         Stady Distorption       Diator of Birk       Out of Birk       Out of Birk       Inse Alia         Stady Distorption       Diator of Birk       Out of Birk       Out of Birk       Inse Alia         Stady Distorption       Diator of Birk       Out of Birk       Since by       Field Name         Out of Diator Diatorption       M       Paterni D       Since by       Since by         Out of Diatorption       M       Paterni D       Since by       Since by         Out of Diatorption       M       Paterni D       Since by       Since by         Out of Diatorption       M       Paterni D       Since by       Since by         Out of Diatory       Delati D oury       Paterni D       Since by       Field Since by         Paterni D       Discussion       End Since by       Paterni D       Since by         Out of Doury       Delati D oury       Paterni D       Since by       Paterni D       Since by                                                                                                    | Patient Last Name                    | Patient First Name | M                   |                   | temp, g 👻                |  |
| Izeled     addextalcomode /s     Fenderal       Patert D     Accession Number     Sox       Text Sample     Data of Birth     Canar /A       Such Description     Birth     Canar /A                                                                                                    |                                      |                    |                     |                   | Physician Name           |  |
| Patient ID     Accession Namber     Sox       Text Sample     Data Start     Gata vitation       Sawly Data Option     Data Start     Gata vitation       Sawly Data Option     Maxeth Day     Filed Name                                                                                                    | 1234667                              | 3059660426096570   | Female              |                   | Visiting Physician       |  |
| Date of Brit     Oats A Brit       Study Discription     Oats A Brit       Study Discription     Study Discription                                                                                                    | *Patient ID                          | Accession Number   | Sex                 |                   |                          |  |
| Output     Source for<br>Working     Source for<br>Working       Source for<br>Working     First Name       Source for<br>Working     First Name       Output     First Name       Output     Patient D       Source for<br>Working     First Name       Output     Patient D       Patient D     Source for<br>Working                                                                                                    | Test Sample                          |                    | Date of Birth       | Glear All         | Last Name                |  |
| Budy Datorphon     Evaluation     Date       Seed patient from Wolkist     First Name       Last Name     First Name       M     Patent D       Sox     DOB       Accession 7     Study Description       Oursy     Detail Oursy       Patent D     End Session                                                                                                    |                                      |                    | 06 3 2017           | Store to          |                          |  |
| ieled patent from Wolfditt  Text Name Patent D Sox DOB Association 7 Study Description Study Description Study Description Oueiry Detail Duary Patent Patent Patent Patent Patent Patent Cancel                                                                                                    | Study Description                    |                    | Month Day Year      | Worklist          | First Name               |  |
| Last Name Priet Name M Patient D Sex 008 Accession 7 Study Depertption (Study Date<br>Overy Defail Overy<br>Patient Debails<br>Patient Debails<br>Patient Debails                                                                                                    | elect patient from Worklist          |                    |                     |                   |                          |  |
| Contraction     Patient D     State     State                                                                                                    | Test News                            |                    |                     | [autoputerus      | leutobate [              |  |
| Ouery Detail Duary Pations Details<br>Pations Details<br>Pati | Last Name Hint Name                  | MI PatentiD        | Sex DOB Accession 7 | Study Description | Study Date               |  |
| Overy Defail Dawy Patient Debails<br>Patient Debails<br>Peton Review End Session Papier Conglet Concel                                                                                                    |                                      |                    |                     |                   |                          |  |
| Query         Detail Query         Patron Exclusion           Patron Exclusion         Patron Exclusion         Patron Exclusion                                                                                                    |                                      |                    |                     |                   |                          |  |
| Ouery Delai Dawy Patent Coluis<br>Peters Coluis<br>Peters Price End Season Cancel                                                                                                    |                                      |                    |                     |                   |                          |  |
| Query     Detail Query     Pation Details       Peton     Receiver     Pation Columbia                                                                                                    |                                      |                    |                     |                   |                          |  |
| Overy         Detail Duary         Patient Details           Perform int         End Sesson         Papping Changes,         Cancel                                                                                                    |                                      |                    |                     |                   |                          |  |
| Overy Defail Duary Patron Debas                                                                                                    |                                      |                    |                     |                   |                          |  |
| Oueiry Detail Duery Patient Datas<br>Peter Datas<br>Peter Caucel<br>Caucel<br>Caucel                                                                                                    |                                      |                    |                     |                   |                          |  |
| Overy Detail Overy Patient Details Perform Receiver End Session Pagery Charges Cancel                                                                                                    |                                      |                    |                     |                   |                          |  |
| Ourry         Defail Ourry         Pattern Defails           Ferform         Record         End Sesson         Apput Ourright         Cancel                                                                                                    |                                      |                    |                     |                   |                          |  |
| Ouey Defail Query Patent Details Patent Details Perform Patent End Session Apply Changes Cancel                                                                                                    |                                      |                    |                     |                   |                          |  |
| Pater Usay Pater Usage Pater Usage Pater Usage Cancel                                                                                                    |                                      |                    |                     |                   |                          |  |
| Perform Planary End Sesson Papping Changes Cancel                                                                                                    | duery Detail Guery                   |                    |                     |                   | Patient Details          |  |
| Perform Review End Session Apply Changes Cancel                                                                                                    |                                      |                    |                     |                   |                          |  |
| Perform Review End Session Pipping Changer Cancel                                                                                                    |                                      |                    |                     |                   |                          |  |
|                                                                                                    |                                      | Perform            | Review End Session  |                   | Apply Changes Canoel     |  |
|                                                                                                    |                                      |                    |                     |                   |                          |  |
|                                                                                                    |                                      |                    |                     |                   |                          |  |

Figur 30: Select or Enter Patient (Velg eller legg inn pasient)

| Avsnitt/felt                                       | Funksjon                                                                                                    |
|----------------------------------------------------|----------------------------------------------------------------------------------------------------|
| Patient Information<br>(Pasientinformasjon)        | Identifiserer gjeldende pasient. Enten legges data inn av brukeren eller fylles ut<br>når en pasient er valgt fra valglisten «Select Patient from» (Velg pasient fra). Velg<br><b>Clear All</b> (Fjern alle) for å fjerne Patient Information-felt (Pasientinformasjon). |
| Physician<br>Preferences (Legens<br>innstillinger) | Valg-knappen og nedtrekkslisten med leger som er registrert i systemet.                                                                                                    |
| Visiting Physician<br>(Besøkende lege)             | Valg-knappen og inntastingsfelt for legens navn som skal brukes når en lege ikke<br>er registrert i systemet.                                                                                                    |

| Knapp                | Funksjon                                                                                       |  |
|----------------------|------------------------------------------------------------------------------------------------|--|
| Clear All (Tøm alle) | Tømmer alle felt med pasientinformasjon                                                        |  |
| Perform (Utfør)      | Viser skjermbildet Image Acquisition (Bildetaking)                                             |  |
| Review               | Viser skjermbildet <b>Review</b> (Gå gjennom)                                                  |  |
| (Gå gjennom)         |                                                                                                |  |
| Save To Worklist     | Legg til Worklist-oppføring (Arbeidsliste) for denne pasienten.                                |  |
| (Lagre til           |                                                                                                |  |
| arbeidsliste)        |                                                                                                |  |
| End Session          | Avslutter oppføring av pasientinformasjon og lukker skjermbildet Select or Enter               |  |
| (Avslutt økt)        | Patient (Velg eller legg inn pasient)                                                          |  |
| Apply Changes        | Legger inn endringer uten å lukke skjermbildet <b>Select or Enter Patient</b> (Velg eller legg |  |
| (Bruk endringer)     | inn pasient)                                                                                   |  |
| Cancel (Avbryt)      | Avbryt inntasting av pasientinformasjon uten å lukke skjermbildet Select or Enter              |  |
|                      | Patient (Velg eller legg inn pasient)                                                          |  |

#### *Tabell 31: Vinduet Velg eller legg inn pasient, knappefunksjoner*

### 17.3.2 Skjermbildet Image Acquisition (Bildetaking)

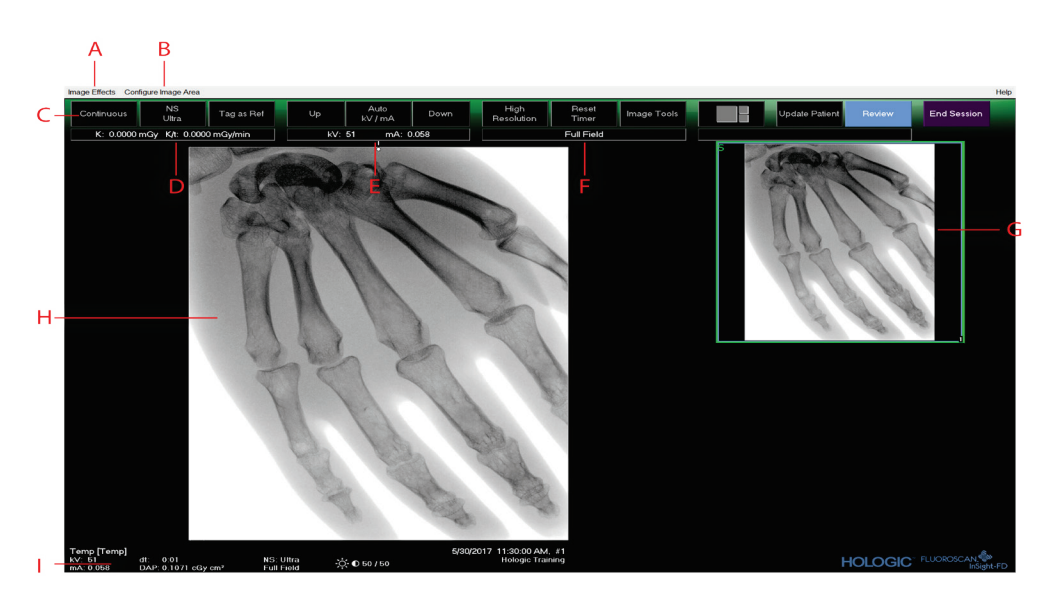

Figur 31: Skjermbildet Image Acquisition (Bildetaking)

|             | Tabell 32: Skjermbildet Image Acquisition (Bildetaking)             |
|-------------|---------------------------------------------------------------------|
| e Effects ( | Rildeeffekter) Se følgende tabell <i>Menuen Image Effects (Bild</i> |

| Α                    | Menyen Image Effects (Bildeeffekter). Se følgende tabell, Menyen Image Effects (Bildeeffekter).                                                                                                    |  |  |  |
|----------------------|----------------------------------------------------------------------------------------------------|--|--|--|
| В                    | Configure Image Area-meny (Konfigurer bildeområde) Se tabellen <i>Konfigurer bildeområde-meny</i> i avsnittet <u>Filmremse-symboler</u> på side <u>82</u> .                                                                                                    |  |  |  |
| C                    | Funksjonstaster. Se tabellen <i>Skjermbildet Image Acquisition (Bildetaking), knappefunksjoner</i> i avsnittet<br><u>Filmremse-symboler</u> på<br>side <u>82</u> .                                                                                                    |  |  |  |
| D                    | Viser AKR og kumulativ air kerma når røntgenrøret er aktivt. Air kerma beregnes 2 cm over inngangen til CMOS-detektoren.                                                                                                    |  |  |  |
| E                    | Viser gjeldende innstillinger for strøm.                                                                                                    |  |  |  |
| F                    | Viser kollimeringsmodus. Begrenset felt forstørrer et lite område. Fulltfeltviser et stort område.<br>Du kan bevege deg gjennom feltene ved å flytte på kollimeringsbryteren. Kollimeringsbryteren sitter<br>under røntgenhodet. Se avsnittet <u>Systemkomponenter</u> på side <u>31</u> . |  |  |  |
| G                    | Filmremse/Verktøy-område. Du finner beskrivelser av verktøysettet i tabellen <i>Verktøysett</i> i avsnittet<br><i>Filmremse-symboler</i> på side <u>82</u> .                                                                                                    |  |  |  |
| Н                    | Bildeområde*                                                                                                    |  |  |  |
| Ι                    | Viser kumulativ DAP                                                                                                    |  |  |  |
| * Når rø<br>bildet d | * Når røntgenlampen er på og røntgenstråler genereres, er bildet som vises, det direktesendte fluoroskopiske bildet. Når røntgenstrålen har opphørt, blir<br>bildet det siste bildet tatt, bortsett fra når cine-modus er aktiv.                                                           |  |  |  |

| In                  | nage Effects Configure Image Area                         |                       |                        |
|---------------------|-----------------------------------------------------------|-----------------------|------------------------|
| <ul><li>✓</li></ul> | Image Enhancement<br>Flip<br>Dark Fluoro<br>Reverse Video |                       |                        |
|                     | Noise Suppression                                         |                       | Ultra                  |
|                     | Reset Defaults<br>Save Current Enhancements as Defaults   | <ul> <li>✓</li> </ul> | Auto<br>High<br>Medium |
|                     | Update Offsets                                            |                       | Low                    |

Figur 32: Bildeeffekter-meny

| Funksjon                                                                                                    | Beskrivelse                                                                                                    |  |  |
|----------------------------------------------------------------------------------------------------|----------------------------------------------------------------------------------------------------|--|--|
| Image Enhancement*<br>(Bildeforsterkning*)                                                                                                    | Bilder som er forsterket i henhold til konfigurasjoner av kant og skarphet angitt i<br>feltet Bildeforsterkning i tabellen <i>Vinduet Patient/Study Information Window (Oppdater</i><br><i>informasjon om pasientundersøkelse), beskrivelser av avsnitt</i> i avsnittet <u>Vinduet</u><br><u>Patient/Study Information Window (Oppdater informasjon om pasientundersøkelse)</u> på<br>side <u>97</u> . |  |  |
| Flip* (Roter*)                                                                                                    | Bilder roteres før de ses av brukeren.                                                                                                    |  |  |
| Dark Fluoro*<br>(Mørk fluoro*)                                                                                                    | Bilder får de hvite bildepikslene endret til svart.                                                                                                    |  |  |
| Reverse Video*<br>(Reversvideo*)                                                                                                    | Bilder endres til negativ eksponering (svart blir hvitt, hvitt blir svart).                                                                                                    |  |  |
| Noise Suppression<br>(Støydemping)                                                                                                    | Velger nivå av støydemping. Du kan velge <b>Ultra</b> , <b>Auto</b> , <b>High</b> (Høy), <b>Medium</b> (Middels), <b>Low</b> (Lav) og <b>Off</b> (Av).<br>Se avsnittet <u>Legens innstillinger</u> på side <u>62</u> for standardinnstillinger.                                                                                                    |  |  |
| Reset Defaults<br>(Tilbakestill<br>standarder)                                                                                                    | Tilbakestiller innstillingene for bildeforsterkninger, rotasjon, mørk fluoro,<br>reversvideo og støydemping til standardinnstillingene angitt av den gjeldende<br>legens innstillinger, eller systemstandardinnstillinger hvis det er en besøkende lege.                                                                                                    |  |  |
| Save Current<br>Enhancements as<br>Defaults (Lagre<br>gjeldende<br>forsterkninger som<br>standarder)                                                        | Aktiveres hvis den valgte legen er registrert i systemet.<br>Lagrer gjeldende bildeeffektinnstillinger som den valgte legens foretrukne<br>innstillinger.                                                                                                    |  |  |
| Update Offsets<br>(Oppdater<br>forskyvninger)                                                                                                    | Oppdaterer forskyvninger for korrigering av Flatt felt.                                                                                                    |  |  |
| Aut deautreres eller ar yours av eller avar youngen geneer augungop auteel of avointeer <u>i nyoteni i rejerences (expensionningpri</u> på side <u>be</u> . |                                                                                                    |  |  |

| Tabell 33: Menyen | Image Effects | (Bildeeffekter) |
|-------------------|---------------|-----------------|
|                   |               | (               |

#### 17.3.3 Filmremse-symboler

Følgende symboler vises på en filmremse/et miniatyrbilde i programvaren InSight.

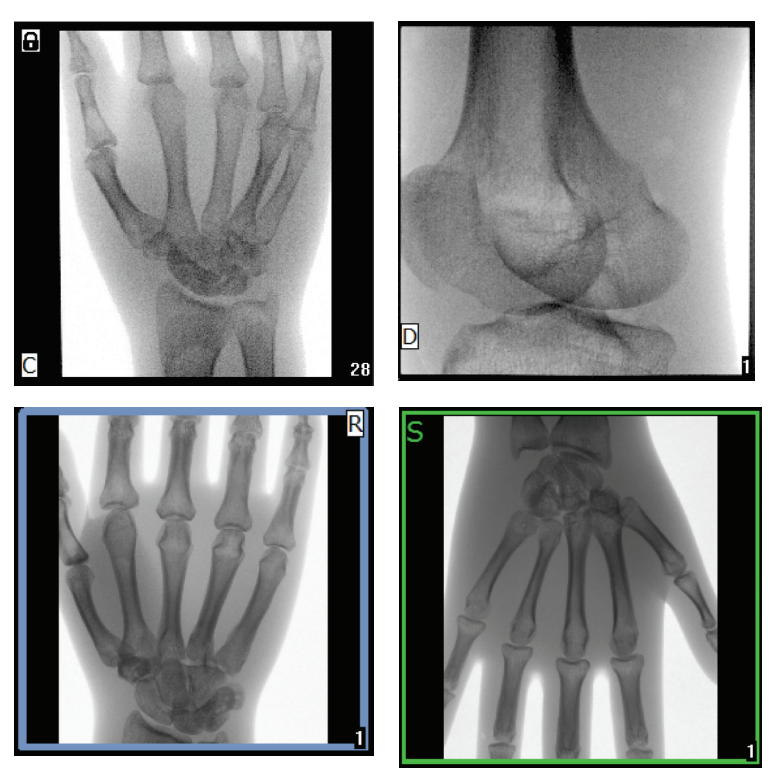

Figur 33: Filmremse-symboler

| Indikator | Identifiserer                                        |
|-----------|------------------------------------------------------|
| С         | Cine-sløyfe                                          |
| D         | DICOM-lagringsforpliktelse                           |
| R         | Referansebilde                                       |
| S         | Lagret (identifiseres med grønn kontur rundt bildet) |
| ß         | Låst bilde (kan ikke slettes)                        |

\* Lås-ikonet vises på skjermbildet Gå gjennom, og boksen under låsikon-kolonnen kan velges. Studien og bildene i den studien låses.

| Со                                                                                                    | nfigure Image Area                                                                                 |  |
|----------------------------------------------------------------------------------------------------|----------------------------------------------------------------------------------------------------|--|
| <ul> <li>Image: A start of the start of the start of</li></ul> | View Reference Images Only<br>View Reference Images Always<br>View Study Images Only               |  |
| ✓                                                                                                    | View Saved Images Only                                                                             |  |
|                                                                                                    | Display Annotations                                                                                |  |
|                                                                                                    | Select Reference Images                                                                            |  |
| <ul> <li>Image: A start of the start of the start of</li></ul> | View Study Images Only<br>View Saved Images Only<br>Display Annotations<br>Select Reference Images |  |

Figur 34: Konfigurer bildeområde-meny

| deområde-meny |
|---------------|
|               |

| Funksjon                                                        | Beskrivelse                                                                                                    |
|-----------------------------------------------------------------|----------------------------------------------------------------------------------------------------|
| View Reference<br>Images Only (Se kun<br>referansebilder)       | Bare bilder som er merket som referansebilder, vises i filmremsen.<br>Dette inkluderer bilder merket som referanse under gjeldende økt og/eller<br>referansebilder valgt fra tidligere studier for gjeldende pasient.                                                                                          |
| View Reference<br>Images Always (Vis<br>alltid referansebilder) | Bilder merket som referanse vises alltid øverst på filmremsen, etterfulgt av<br>referansebilder valgt fra tidligere studier for gjeldende pasient, etterfulgt av<br>ikke-referansebilder tatt i gjeldende økt i revers rekkefølge.                                                                             |
| View Study Images<br>Only (Vis bare<br>studiebilder)            | Bare bilder (referanse- og ikke-referanse) tatt i gjeldende økt, vises i filmremsen.                                                                                                    |
| View Saved Images<br>(Vis lagrede bilder)                       | Velg View Saved Images (Vis lagrede bilder) fra menyen Configure System<br>Images (Konfigurer systembilder) for å vise bare lagrede bilder i filmremsen.                                                                                                    |
| Display Annotations<br>(Vis merknader)                          | Viser merknader på bildet som vises i direktebildeområdet.                                                                                                    |
| Select Reference<br>Images (Velg<br>referansebilder)            | Viser vinduet Select Reference Images (Velg referansebilder) der brukere kan<br>velge bilder fra en hvilken som helst pasientstudie som ligger på systemet.<br>Valgte bilder legges inn i filmremsen etter noen referansebilder som er tatt<br>under gjeldende økt, med mindre Vis kun studiebilder er merket. |

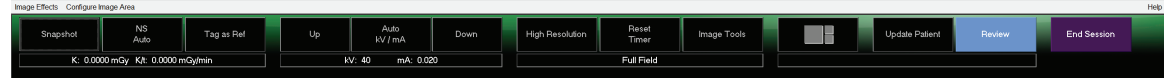

Figur 35: Bildetaking-skjermknapper

| Knapp                        | Bilde      | Funksjon                                                                                                    |
|------------------------------|------------|----------------------------------------------------------------------------------------------------|
| Valg av<br>Bildetaking-modus | Snapshot   | Går gjennom:<br><b>Continuous</b> (Kontinuerlig) — Viser kontinuerlige bilder nær<br>røntgenstråler aktiveres.<br><b>Snapshot</b> (stillbilde) — Tar og viser ett bilde når røntgen aktiveres.<br><b>Cine Record</b> (Cine-registrering) — Samler alle bilder som er tatt, i én<br>cine-sløyfe.<br>Continuous og/eller Snapshot (stillbilde) kan være deaktivert. Se<br>avsnittet <u>Physicial Preferences (Legens innstillinger)</u> på side <u>62</u> . |
| NS (Støydemping)             | NS<br>Auto | Går gjennom nivåene som er valgt under konfigurasjon. Se tabellen<br>Physician Preferences (Legens innstillinger), beskrivelser av<br>avsnitt/felt i avsnittet <u>Physicial Preferences (Legens innstillinger)</u> på<br>side <u>62</u> .<br>Velg Ultra for å ta bilder for svært rolig anatomi. Bildebehandling<br>for avbildningsgjennomsnittsrammer på Ultra nivå ved høy<br>støydemping.                                                              |
| Merk som ref.                | Tag as Ref | Merker bildet som referansebilde for gjeldende økt eller fjerner<br>markeringen av et merket bilde.                                                                                                    |
| Орр                          | Up         | Øker kV og/eller mA inkrementelt, én om gangen.                                                                                                    |

Tabell 36: Skjermbildet Image Acquisition (Bildetaking), knappfunksjoner

| Knapp              | Bilde           | Funksjon                                                                                                    |
|--------------------|-----------------|----------------------------------------------------------------------------------------------------|
| Valg av Justering  | Auto            | Går gjennom:                                                                                                    |
| av røntgeneffekt   | kV / mA         | Autom. moduser                                                                                                    |
| Automatisk kV/mA   |                 | <b>Auto kV/mA</b> (Autom. kV/mA) — justerer kV/mA automatisk.                                                                                                    |
| Automatisk         |                 | <b>Auto IQ kV/mA</b> (Autom. IQ kV/mA) — justerer kV/mA automatisk.                                                                                                    |
| IQ KV/IIIA         |                 | Velg Auto IQ-modus for å ta et forsterket bilde med bedre klarhet                                                                                                    |
| Manuell kV         |                 | og mindre støy. Bruk av modusen Auto IQ (Autom. IQ) øker                                                                                                    |
| Manuell mA         |                 | røntgendosen til pasienten. Bruk Auto IQ (Autom. IQ) når det<br>kreves klarere bilder i samsvar med ALARA.                                                                       |
| Lav dose           |                 | Lav dose-moduser                                                                                                    |
|                    |                 | <b>Low dose</b> (Lav dose) — justerer kV/mA automatisk.                                                                                                    |
|                    |                 | Velg modusen Low Dose (Lav dose) for å ta bilder ved lavere dose,<br>men med økt følsomhet for uklarhet ved bevegelse.                                                           |
|                    |                 | Manuelle moduser                                                                                                    |
|                    |                 | <b>Manual kV/mA</b> (Manuell kV/mA) — lar brukeren øke eller redusere kV/mA manuelt når simultan $kV/mA^1$ er aktivert.                                                          |
|                    |                 | <b>Manual kV</b> (Manuell kV) — lar brukeren øke eller redusere kV<br>manuelt når simultan kV/mA <sup>1</sup> er deaktivert.                                                     |
|                    |                 | <b>Manual mA</b> (Manuell mA) — lar brukeren øke eller redusere mA<br>manuelt når simultan kV/mA <sup>1</sup> er deaktivert.                                                     |
| Орр                | Up              | Øker kV og/eller mA inkrementelt, én om gangen.                                                                                                    |
| Ned                | Down            | Reduserer kV og/eller mA inkrementelt med én.                                                                                                    |
| Oppløsningsmodus   | High Resolution | Velg knappen Resolution Mode (Oppløsningsmodus) for å veksle<br>mellom High Resolution Mode (Høy oppløsningsmodus) <sup>2</sup> og<br>Standard Resolution (Standard oppløsning). |
| Tilbakestill timer | Reset<br>Timer  | Tilbakestiller røntgenvarseltimeren til null og slår av lydalarmen.                                                                                                    |
| Bildeverktøy       | Image Tools     | Viser eller skjuler verktøysettet i området Filmstrip/Tools<br>(Filmremse/verktøy).                                                                                              |

Tabell 36: Skjermbildet Image Acquisition (Bildetaking), knappfunksjoner

| Knapp                                                                                                    | Bilde                                                                            | Funksjon                                                                                  |                                                                                                    |  |
|----------------------------------------------------------------------------------------------------|----------------------------------------------------------------------------------|-------------------------------------------------------------------------------------------|----------------------------------------------------------------------------------------------------|--|
| Veksle mellom<br>formater                                                                                                    |                                                                                  | Velger gjeldende bildestørrelse og antall miniatyrbilder som vises<br>i filmremseområdet. |                                                                                                    |  |
|                                                                                                    |                                                                                  |                                                                                           | ett filmremsebilde.                                                                                          |  |
|                                                                                                    |                                                                                  |                                                                                           | to filmremsebilder.                                                                                          |  |
|                                                                                                    |                                                                                  |                                                                                           | tre filmremsebilder.                                                                                         |  |
|                                                                                                    |                                                                                  |                                                                                           | fire filmremsebilder.                                                                                        |  |
| Oppdater pasient                                                                                                    | Update Patient                                                                   | Går tilbake til vinduet Select or Enter Patient (Velg eller legg inn pasient).            |                                                                                                    |  |
| Gå gjennom                                                                                                    | Review                                                                           | Viser skjermbildet Review Images (Gå gjennom bilder).                                     |                                                                                                    |  |
| Avslutt økt                                                                                                    | End Session                                                                      | Avslutter bildetakingsøkt for gjeldende pasient. Går tilbake til<br>hovedskjermbildet.    |                                                                                                    |  |
| <sup>1</sup> Se avsnittet <u>Physicial Preferences</u><br><sup>2</sup> Høyoppløsningsmodus får fler<br>å se fine detaljer i høyoppløsnin | <u>s (<i>Legens innstillinger</i>)</u> p<br>e detaljer ved høyere d<br>gsbilder. | å side <u>62</u> for å aktivere o<br>lose enn Standardopplø                               | eller deaktivere simultan kV/mA.<br>sningsmodus, men er mer følsom for uklarhet ved bevegelse. Bruk Zoom for |  |

Tabell 36: Skjermbildet Image Acquisition (Bildetaking), knappfunksjoner

| Knapp                            | Funksjon                                                                                                    |
|----------------------------------|----------------------------------------------------------------------------------------------------|
| Zoom                             | Forstørrer gjeldende bilde to ganger. Det forstørrede bildet kan panoreres ved<br>å dra med musen eller berøringsskjermen for å se et annet område av bildet.<br><b>Pinch to Zoom</b> (Minimer til Zoom) tillater bruk av berøringsskjermen til å forstørre<br>og minimere bildet — zoom aktiveres ved å dra utover, og bildet forminskes til<br>normal størrelse når du klemmer sammen.                                                                                 |
| Fri rotasjon                     | Tillater at bildet kan roteres fritt med musen eller på berøringsskjermen.                                                                                                    |
| Forsterk*                        | Tilfører/fjerner bildeforsterkning til/fra bildet i henhold til<br>Enhancement-innstillinger (Bildeforsterkning)som er valgt i forrige tabell, <i>Image</i><br><i>Acquisition-skjermbilde</i> ( <i>Bildetaking</i> ), <i>knappefunksjoner</i> .                                                                                                    |
| Flip* (Roter*)                   | Roterer/vender bildet tilbake horisontalt rundt sentrum.                                                                                                    |
| Reverse Video*<br>(Reversvideo*) | Tilfører/fjerner reversvideo (svart går til hvitt; hvitt går til svart) til/fra bildet.                                                                                                    |
| Dark Fluoro*<br>(Mørk fluoro*)   | Tilsetter/fjerner mørk fluoro (hvite bildepiksler endres til svart) til/fra bildet.                                                                                                    |
| Roter til venstre                | Roterer bildet i inkrementer på 10 grader mot klokken.                                                                                                    |
| Roter til høyre                  | Roterer bildet i inkrementer på 10 grader med klokken.                                                                                                    |
| Tilbakestill alle                | Tilbakestiller all bildebehandling av bildet til sist lagret status for bildet.                                                                                                    |
| Merknader                        | Inneholder funksjonsknapper og et felt som lar brukeren legge til markører eller<br>tekst til bildet eller fjerne valgte markører eller tekst fra bildet.<br>Merknader kan flyttes og/eller fjernes med musen eller på berøringsskjermen.<br>Fjern merknaden ved å velge merknaden og deretter velge <b>Slett</b> .<br>Merknader inkluderer: AP, PA, Lat, Obl_Lat, Left (Venstre), Right (Høyre), Text<br>(Tekst) (plasserer tekst i tekst-redigeringsboksen på bildet). |
| Skarphet/kontrast                | Gir mulighet for å justere det valgte bildets skarphet og kontrast.                                                                                                    |
| * Denne knappen kan konfigure    | eres til på, av eller deaktiveres. Se avsnittet <u>Physicial Preferences (Legens innstillinger)</u> på side 62.                                                                                                    |
|                                  |                                                                                                    |

#### 17.3.4 Select Reference Images (Velg referansebilder)

Tilgjengelig i skjermbildet **Image Acquisition** (Bildetaking) ved å velge **Select Reference Images** (Velg referansebilder) i menyen **Configure Image Are** (Konfigurer bildeområde).

| Study Date 🔽          | Study Description |              | Physician | Accession #  |
|-----------------------|-------------------|--------------|-----------|--------------|
| 5/26/2016 11:01:29 AM |                   |              | dr. 2     | 305211832004 |
| 1/4/2015 10:01:40 AM  |                   |              | dr. test  | 304801453021 |
| /13/2015 10:15:00 AM  |                   |              |           | 304449358028 |
| /18/2015 10:11:16 AM  |                   |              |           |              |
| 5/12/2015 12:54:47 PM |                   |              |           | 304447561489 |
| 5/12/2015 12:53:54 PM |                   |              |           | 304447569594 |
|                       |                   |              |           |              |
|                       |                   |              |           |              |
| elect Image(s)        |                   |              |           |              |
| A CONTRACTOR          |                   |              |           |              |
|                       |                   |              |           |              |
|                       |                   | Deselect All |           |              |
|                       |                   |              |           | OK Capcel    |

*Figur 36: Vinduet Select Reference Images (Velg referansebilder)* 

| Tabell 38: | Vinduet | Select | Reference | Images | (Velg | referan | sebilder), | avsnitt |
|------------|---------|--------|-----------|--------|-------|---------|------------|---------|
|            |         |        |           | 0      | 0     | 2       |            |         |

| Avsnitt                                         | Beskrivelse                                                                                                    |
|-------------------------------------------------|----------------------------------------------------------------------------------------------------|
| Select Patient<br>Study (Velg<br>pasientstudie) | Valgliste med tidligere studier for gjeldende pasient lagret i systemet.<br>Valglisten kan sorteres med en hvilken som helst kolonne ved å klikke i den respektive<br>kolonne-etiketten. Inntastingsfeltmerket i avsnittet Søk, endres for å tilsvare den valgte<br>sorteringskolonnen.                                      |
| Select Image(s)<br>(Velg bilde(r))              | En valgliste med miniatyrbilder i den valgte pasient-/studiefilen.<br>Valgte bilder er uthevet. Flere bilder kan velges. Alle bilder kan velges/velges bort ved<br>å klikke på <b>Select All</b> (Velg alle) eller <b>Deselect All</b> (Velg bort alle). Et blafelt vises<br>hvis filmremseoppsettet ikke viser alle bilder. |

| Knapp                                                | Funksjon                                                                                                    |
|------------------------------------------------------|----------------------------------------------------------------------------------------------------|
| Select/Deselect All<br>(Velg alle/Velg bort<br>alle) | Velger eller velger bort alle bilder i bildevalglisten.                                                                                                    |
| ОК                                                   | Stiller alle valgte bilder til filmremsen på skjermbildet – Image Acquisition<br>(Bildetaking) med mindre Vis kun studiebilder er krysset av i menyen Configure<br>Image Area (Konfigurer bildeområde). |
| Cancel (Avbryt)                                      | Lukker vinduet uten å sende bilder tilbake til skjermbildet Image Acquisition (Bildetaking).                                                                                                    |

Tabell 39: Vinduet Velg referansebilder, knappefunksjoner

## 17.4 Gå gjennom bildeøkt

#### 17.4.1 Velg studie for vinduet Review (Gå gjennom)

Tilgjengelig på Hovedskjermen ved å klikke på **Review** (Gå gjennom) og på Gå gjennom-skjermbildet under en gjennomgangsøkt ved å klikke på **Select Patient** (Velg pasient).

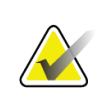

**Merk** På en vidskjermmonitor, når en enkelt studie er valgt, vises bilder fra øverst til nederst i én enkelt kolonne på høyre side av monitorskjermen.

| ct Stu<br>earch | dy for Review                                       |                           |                                      |       |        |                                        |                   |                                                                                        |                                           |                        |        |
|-----------------|-----------------------------------------------------|---------------------------|--------------------------------------|-------|--------|----------------------------------------|-------------------|----------------------------------------------------------------------------------------|-------------------------------------------|------------------------|--------|
| Pi              | atient Last Name                                    |                           | Patient First                        | Name  |        | MI                                     | Start Study Date  |                                                                                        | Select Physicia<br>Physician Nam          | an<br>T                | A FAG. |
| Pa              | atient ID                                           |                           | Accession N                          | umber | Sex    | •                                      | End Study Date    | ▼ • E                                                                                  | Enter Physicia<br>.ast Name               | n                      | STORE  |
| SI              | ludy Description                                    |                           |                                      |       |        |                                        | Clear All         | F                                                                                      | First Name                                |                        | 1460   |
| B<br>B          | patient studies for Re<br>Last Name<br>Temp<br>Temp | view<br>First Name        | MI Patient II<br>Temp<br>Temp        | Sex   | DOB    | Accession #<br>3059461408              | Study Description | Study Date ⊽<br>5/26/2017 11:3<br>5/4/2017 4:46:                                       | Pt<br>37:37 AM<br>19 PM                   | nysician               |        |
|                 | Resolution Phant<br>Temp<br>Low Dose<br>Grid        | Comparison<br>Comparisons | 1<br>Temp<br>1<br>Temp               |       |        | 3058736240                             |                   | 5/3/2017 3:39:<br>4/20/2017 10:3<br>3/9/2017 4:13:<br>3/8/2017 5:28:                   | 37 PM<br>32:26 AM<br>40 PM<br>11 PM       | =                      |        |
|                 | Ankle<br>Toes<br>Hand<br>Fingers<br>LPMM            |                           | Temp<br>Temp<br>Temp<br>Temp<br>Temp |       |        |                                        |                   | 3/8/2017 5:22:<br>3/8/2017 5:19:<br>3/8/2017 5:13:<br>3/8/2017 5:04:<br>3/8/2017 5:00: | 52 PM<br>17 PM<br>02 PM<br>50 PM<br>46 PM |                        | ARA    |
|                 | q<br>q<br>q<br>C:                                   |                           | 12/2<br>q<br>q                       | ~ E   |        | 3057066839<br>3052118320<br>3048014530 |                   | 1/27/2017 9:46<br>5/26/2016 11:0<br>11/4/2015 10:0                                     | 6:20 AM ter<br>01:29 AM dr<br>01:40 AM dr | mp, g<br>, 2<br>, test |        |
|                 | Update List                                         |                           |                                      |       |        |                                        |                   | DAF                                                                                    | PReport                                   | Patient Details        | AR AR  |
|                 |                                                     |                           |                                      |       | Review | En                                     | d Session         |                                                                                        |                                           |                        |        |
|                 |                                                     |                           |                                      |       |        |                                        |                   |                                                                                        |                                           |                        | T.     |

Figur 37: Studie for gjennomgang

| Tabell 40: Vindue | t Velg studie for | gjennomgang, | beskrivelser | Avsnitt/Felt |
|-------------------|-------------------|--------------|--------------|--------------|
|-------------------|-------------------|--------------|--------------|--------------|

| Avsnitt/felt                                                                     | Beskrivelse                                                                                                    |
|----------------------------------------------------------------------------------|----------------------------------------------------------------------------------------------------|
| Search For (Søk etter)                                                           | Inntastingsfelt for søkekriterier.<br>For å bruke Start studie og/eller Avslutt studiedatoer som søkekriterier, må<br>avkrysningsboksen være merket. Den respektive avkrysningsboksen kan merkes<br>ved å klikke i boksen, skrive en dato i datofeltet eller velg en dato fra kalendersiden<br>som vises når du klikker på ned-pilen.                                     |
| Select Physician<br>(Velg lege)                                                  | Valg-knappen og nedtrekkslisten med leger som er registrert i systemet.                                                                                                    |
| Enter Physician<br>(Enter Physician)                                             | Valgknappen og to inntastingsfelt for legens navn. Bruk når en leges navn ikke<br>er registrert i systemet.                                                                                                    |
| Select Patient Studies<br>for Review (Velg<br>pasientstudier for<br>gjennomgang) | Valgliste med alle pasient-/studieoppføringer i systemet.<br>Valglisten kan filtreres ved å fylle ut ett eller flere felt i avsnittet «Search For» (Søk<br>etter) og klikke på <b>Update List</b> (Oppdater liste).<br>Valglisten kan sorteres med en hvilken som helst kolonne ved å klikke i den<br>respektive kolonne-etiketten.<br>Én eller flere studier kan velges. |

| Knapp                                                                                                    | Funksjon                                                                                                    |  |  |  |  |
|----------------------------------------------------------------------------------------------------|----------------------------------------------------------------------------------------------------|--|--|--|--|
| Clear All (Tøm alle)                                                                                                    | Fjerner alle oppføringer i avsnittet Search For (Søk etter).                                                                                                    |  |  |  |  |
| Update List<br>(Oppdater liste)Oppdaterer valglisten Patient Studies for Review (Velg pasientstudier for gjennomga<br>med kriterier som er oppgitt i avsnittet Søk etter for å begrense listen. Hvis alle<br>parametere i Search For (Søk etter) er tomme, hentes en liste med alle studier i<br>systemet. |                                                                                                    |  |  |  |  |
| DAP Report<br>(DAP-rapport)                                                                                                    | Viser DAP-rapporten for den valgte pasienten.<br>Merk<br>Velg Send DICOM på skjermbildet DAP-rapport for å sende<br>DAP-rapporten til en DICOM-destinasjon. Inkluder DAP-rapport må<br>velges for å inkludere DAP-rapporten med sendte bilder. Ellers blir<br>bare bilde sendt. |  |  |  |  |
| Patient Details<br>(Pasientinformasjon)                                                                                                    | n) Aktiveres bare når én studie er valgt.<br>Viser pasientinformasjon.                                                                                                    |  |  |  |  |
| Review (Gå gjennom)                                                                                                    | Viser skjermbildet Review (Gå gjennom). <i>Minst én studie må være valgt for å aktivere Gå gjennom-knappen</i> .                                                                                                    |  |  |  |  |
| End Session<br>(Avslutt økt)                                                                                                    | Avslutter gjennomgangsøkten.                                                                                                    |  |  |  |  |

Tabell 41: Velg vinduet Select Study for Review (Velg studie for gjennomgang), knappefunksjoner

#### 17.4.2 Skjermbildet Review (Gå gjennom)

Tilgjengelig i vinduet Select Study for Review (Velg undersøkelse for gjennomgang), og skjermbildet Image Acquisition (Bildetaking) ved å klikke på **Review** (Gå gjennom).

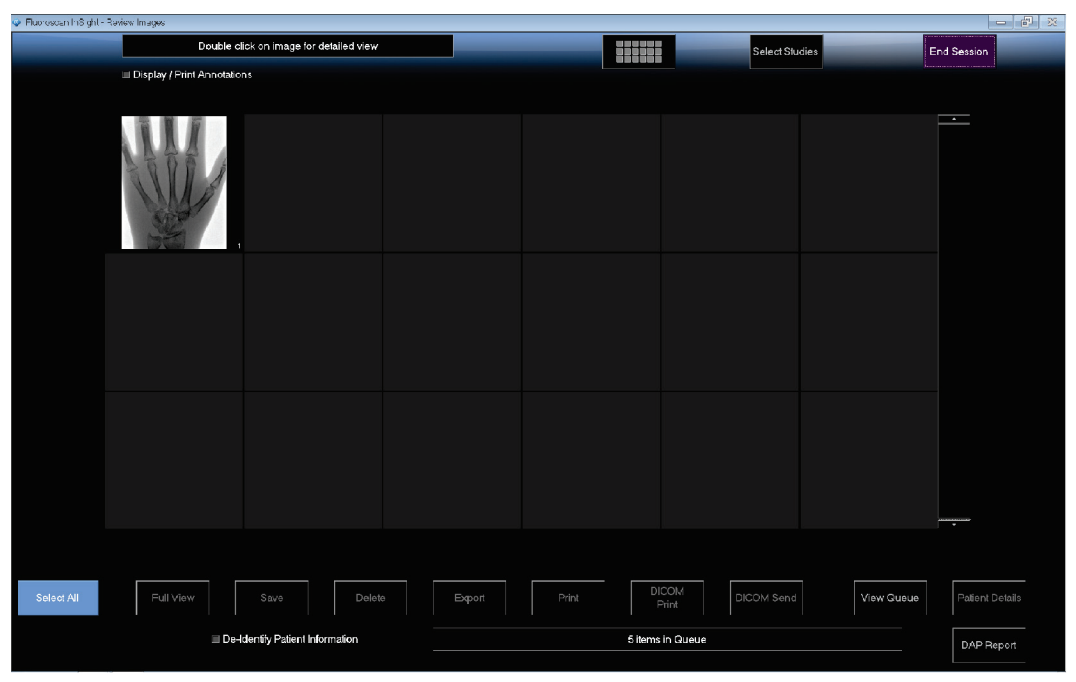

Figur 38: Skjermbildet Skjermbildet Review Images (Gå gjennom bilder)

| Knapp               | Funksjon                                                      |                                  |  |  |  |
|---------------------|---------------------------------------------------------------|----------------------------------|--|--|--|
| Display Mode        | Bestem hvordan bilder skal vises.                             |                                  |  |  |  |
| modus)              |                                                               | Viser én rad med to bilder.      |  |  |  |
|                     |                                                               | Viser to rader med fire bilder.  |  |  |  |
|                     |                                                               | Viser tre rader med seks bilder. |  |  |  |
| Select Studies      | Velger studier til gjennomgang.                               |                                  |  |  |  |
| (Velg studier)      |                                                               |                                  |  |  |  |
| Display/Print       | Viser eller skriver ut merknader på bildet som vises.         |                                  |  |  |  |
| Annotations         |                                                               | I                                |  |  |  |
| (Vis/Skriv ut       |                                                               |                                  |  |  |  |
| merknader)          |                                                               |                                  |  |  |  |
| Display Saved       | Vises bare under bildetakingsøkten. Viser kun lagrede bilder. |                                  |  |  |  |
| Images Only (Vis    |                                                               | 0 000000                         |  |  |  |
| kun lagrede bilder) |                                                               |                                  |  |  |  |

Tabell 42: Skjermbildet Skjermbildet Review (Gå gjennom), knappefunksjoner

| Knapp                                                                                                    | Funksjon                                                                                                    |  |  |  |  |
|----------------------------------------------------------------------------------------------------|----------------------------------------------------------------------------------------------------|--|--|--|--|
| Select All/Deselect<br>All (Velg alle/Velg<br>bort alle)                                                                                                    | Veksler mellom:<br><b>Velg alle</b> – Velger alle bilder som ikke er valgt.<br><b>Velg bort alle</b> – Velger bort alle valgte bilder.                                                                                                    |  |  |  |  |
| Full View (Full<br>visning)                                                                                                    | Viser det valgte bildet i avsnittet <u>Skjermbildet Enhanced Displayed Image (Forsterket vist</u><br><u>bilde)</u> på side <u>95</u> .                                                                                                    |  |  |  |  |
| Save (Lagre)                                                                                                    | Lagrer valgte bilder eller cine-sløyfer til pasientens journal.<br>En melding vises hvis antallet lagrede bilder eller minutter av cine-sløyfen<br>overstiger lagringsgrensen.                                                                                                    |  |  |  |  |
| Delete (Slett)                                                                                                    | Sletter de valgte bildene. Hvis systeminnstillingen <i>Query on Delete (Forespørsel ved sletting)</i> er aktivert, blir brukeren bedt om å bekrefte slettingen. Velg <b>Yes</b> (Ja) for å bekrefte; <b>No</b> (Nei) for å avbryte slettingen.                                                                             |  |  |  |  |
| Export (Eksporter)                                                                                                    | Kopierer valgt(e) bilde(r) eller cine-sløyfe til uttakbare medier.<br>Pasientinformasjon fjernes fra bilder når <i>De-Identify Patient Information</i><br>( <i>Avidentifiser pasientinformasjon</i> ) er valgt.                                                                                                    |  |  |  |  |
| Print (Skriv ut)Skriver ut de(t) valgte bildet/bildene til den lokale skriveren.Bilder skrives ut med merknader når Display/Print Annotations (Vis/Skriv<br>merknader) er krysset av. Pasientinformasjon fjernes fra bilder når De-Iden<br>Information (Avidentifiser pasientinformasjon) er valgt. |                                                                                                    |  |  |  |  |
| DICOM Print<br>(DICOM-utskrift)                                                                                                    | Sender de valgte bildene til en DICOM-nodeskriver til utskrift. Bilder skrives ut<br>med merknader når <i>Display/Print Annotations (Vis/Skriv ut merknader)</i> er krysset av.<br>Pasientinformasjon fjernes fra bilder når <i>De-Identify Patient Information (Avidentifiser</i><br><i>pasientinformasjon)</i> er valgt. |  |  |  |  |
| Send DICOM                                                                                                    | Sender de(t) valgte bildet/bildene til en DICOM send-node. Pasientinformasjon fjernes fra bilder når <i>De-Identify Patient Information (Avidentifiser pasientinformasjon)</i> er valgt.                                                                                                    |  |  |  |  |
| View Queue (Vis kø)                                                                                                    | Viser status for alle forespørsler om sending av DICOM. Se avsnittet <u>Vinduet View</u><br><u>DICOM Queue (Vis DICOM-kø)</u> på side <u>109</u> .                                                                                                    |  |  |  |  |
| Patient Details<br>(Pasientinformasjon)                                                                                                    | Viser pasientinformasjon. Velg <b>Additional Details</b> (Flere detaljer) for å vise <b>Vista</b><br><b>Dialog</b> (Vista-dialog). Se figuren <i>VISTA-detaljer</i> i avsnittet <u><i>Skjermbildet Review</i> (<i>Gå gjennom</i>)</u> på side <u>92</u> .                                                                  |  |  |  |  |
| DAP Report<br>(DAP-rapport)                                                                                                    | Viser DAP-rapporten for den valgte pasienten.           Merk           Velg Send DICOM på skjermbildet DAP-rapport for å sende           DAP-rapporten til en DICOM-destinasjon.                                                                                                    |  |  |  |  |

Tabell 42: Skjermbildet Skjermbildet Review (Gå gjennom), knappefunksjoner

| Knapp                                                                       | Funksjon                                                                                                    |
|-----------------------------------------------------------------------------|----------------------------------------------------------------------------------------------------|
| De-Identify Patient<br>Information<br>(Avidentifiser<br>pasientinformasjon) | Utelater beskyttet informasjon om pasientens helse, knyttet til spesifikke pasienter.                                                                                                    |
| Update Patient /<br>Select Study<br>(Oppdater pasient /<br>Velg studie)     | Under en bildetakingsøkt, går tilbake til vinduet Select or Enter Patient (Velg eller<br>Legg inn pasient) for å vise eller oppdatere pasientinformasjon.<br>Under en gjennomgangsøkt, går tilbake til vinduet <i>Select Patient for Review</i><br>( <i>Velg pasient for gjennomgang</i> ) for å velge en annen pasientstudie. |
| Perform (Utfør)                                                             | Vises bare under en bildetakingsøkt.<br>Går tilbake til bildetakingskjermbildet.                                                                                                    |
| End Session<br>(Avslutt økt)                                                | Avslutter gjeldende økt.                                                                                                    |

Tabell 42: Skjermbildet Skjermbildet Review (Gå gjennom), knappefunksjoner

| Patient Details    |           |
|--------------------|-----------|
| First Name:        |           |
| Last Name:         | q         |
| Patient ID:        | q         |
| Study Description: |           |
| Physician:         |           |
| Accession #:       |           |
| Birth Date:        |           |
| Location:          |           |
| Date Time:         | 5/13/2015 |
| Additional Data    | Close     |
|                    |           |

Figur 39: Pasientinformasjon

| VISTA Details          |                             |
|------------------------|-----------------------------|
| Other Patient ID:      | Procedure Comments:         |
| Ethnic Group:          | Scheduled Code Value:       |
| Patient Comment:       | Scheduled Code Scheme:      |
| Pregnancy Status:      | Scheduled Code Description: |
| Medical Alerts:        | Requested Code Value:       |
| History:               | Requested Code Scheme:      |
| Current Location:      | Requested Code Description: |
| AE Title:              | Image Comments:             |
| Procedure Location:    | Requesting Service:         |
| Procedure Description: | Attending Physician:        |
| Performing Physician:  | Requesting Physician:       |
| Procedure Date:        |                             |
|                        | Close                       |

*Figur 40: VISTA-detaljer* 

#### Skjermbildet Enhanced Displayed Image (Forsterket vist bilde)

Tilgjengelig på skjermbildet Review Images (Gå gjennom bilder) ved å velge ett bilde og velge **Full View** (Full visning), eller ved å dobbeltklikke på et bilde.

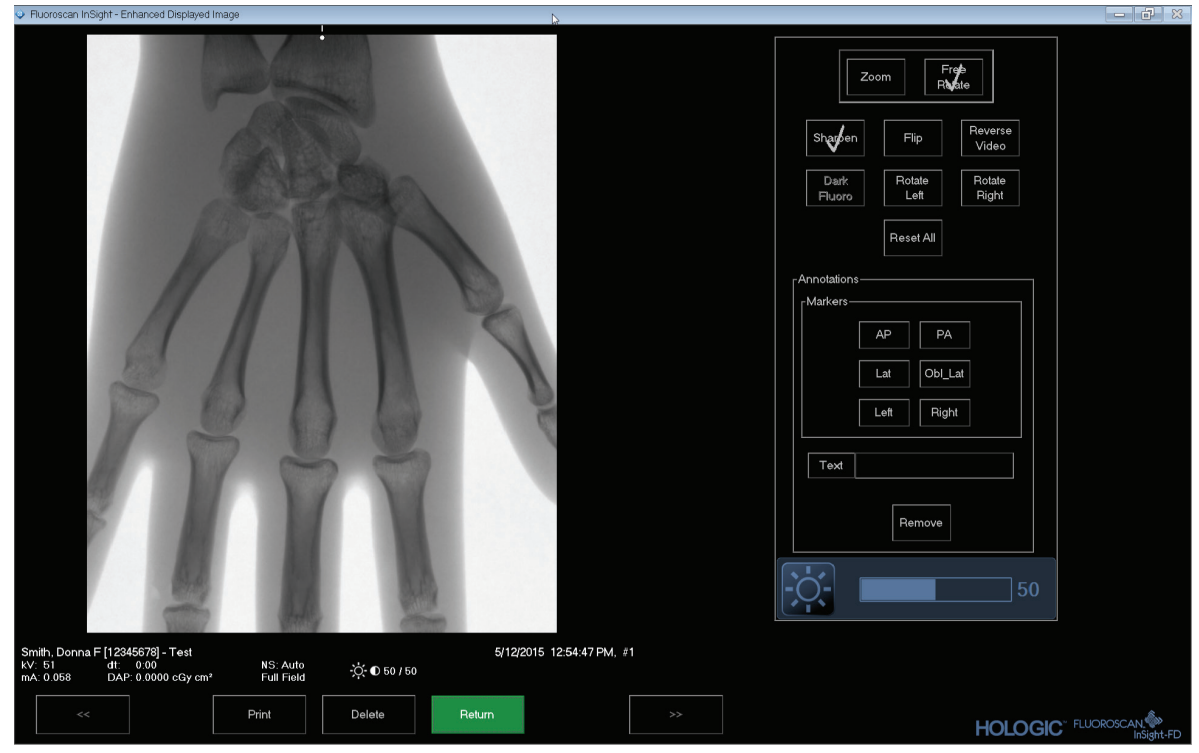

Figur 41: Skjermbildet Forsterket vist bilde

Verktøysettet er identisk med de som er beskrevet i tabellen *Verktøysett* i avsnittet *<u>Filmremse-symboler</u>* på side <u>82</u>.

| Knapp              | Funksjon                                                                                                    |
|--------------------|----------------------------------------------------------------------------------------------------|
| << (forrige bilde) | Viser forrige bilde.                                                                                                    |
| Print (Skriv ut)   | Skriver ut en kopi av bildet.                                                                                                    |
| Delete (Slett)     | Sletter bildet som vises for øyeblikket. Hvis systeminnstillingen <i>Query on Delete (Forespørsel ved sletting)</i> er aktivert, blir brukeren bedt om å bekrefte slettingen. Velg <b>Yes</b> (Ja) for å bekrefte; <b>No</b> (Nei) for å avbryte slettingen. |
| Back (Tilbake)     | Går tilbake til skjermen Review (Gå gjennom).                                                                                                    |
| >> (neste bilde)   | Viser neste bilde.                                                                                                    |

Tabell 43: Skjermbildet Detaljert bildevisning
#### 17.5 Vedlikehold av pasientstudiejournaler

# 17.5.1 Vinduet Patient/Study Information Window (Oppdater informasjon om pasientundersøkelse)

Tilgjengelig for administratorer i **Tools-menyen** (Verktøy) på **hovedskjermbildet**.

|                                                                             |                                           | - Fin-<br>Stu                                               | dy Dale |     |                                         |              | 1                                                                                          |                                                                                          |                      |   |
|-----------------------------------------------------------------------------|-------------------------------------------|-------------------------------------------------------------|---------|-----|-----------------------------------------|--------------|--------------------------------------------------------------------------------------------|------------------------------------------------------------------------------------------|----------------------|---|
| Last Name<br>q<br>Temp<br>Resolution P<br>Temp<br>Low Dose<br>Grid<br>Ankle | First Name M<br>Comparison<br>Comparisons | I Patient ID<br>q<br>Temp<br>1<br>Temp<br>1<br>Temp<br>Temp | Sex     | DOB | Accession #<br>3059664036<br>3058736240 | Study Descri | ption Study E<br>6/5/201<br>5/4/201<br>5/3/201<br>4/20/20<br>3/9/201<br>3/8/201<br>3/8/201 | Date<br>7 1:20:5<br>7 4:46:1<br>7 3:39:3<br>17 10:32<br>7 4:13:4<br>7 5:28:1<br>7 5:22:5 | Physician<br>lemp, g | = |
| Update Patient                                                              | Information<br>Patient Last Name          |                                                             |         |     | Patient First Nam                       | e            |                                                                                            | MI                                                                                       |                      |   |
|                                                                             | Patient ID                                |                                                             |         |     | Accession Numb                          | Der Da       | te of Birth                                                                                | Male                                                                                     | -                    |   |
|                                                                             | Study Description                         |                                                             |         |     |                                         | M            | Ionth Day                                                                                  | Year                                                                                     |                      |   |

Figur 42: Vinduet Vinduet Update Patient Study Information (Oppdater pasientstudieinformasjon)

| Avsnitt                                                           | Beskrivelse                                                                                                  |  |  |  |  |  |
|-------------------------------------------------------------------|----------------------------------------------------------------------------------------------------|--|--|--|--|--|
| Select Patient Study<br>(Velg pasientstudie)                      | Valgliste med alle pasient-/studieoppføringer i systemet, samt et avsnitt med<br>søkekriterier (Søk).        |  |  |  |  |  |
|                                                                   | Valglisten kan sorteres med en hvilken som helst kolonne ved å klikke i den<br>respektive kolonne-etiketten. |  |  |  |  |  |
|                                                                   | Inntastingsfeltmerket i avsnittet Søk, endres for å tilsvare den valgte<br>sorteringskolonnen.               |  |  |  |  |  |
| Find (Søk)                                                        | Brukes til å finne raskt frem til en pasient/studie.                                                         |  |  |  |  |  |
| Update Patient<br>Information<br>(Oppdater<br>pasientinformasjon) | Viser informasjon fra den valgte pasient-/studiejournalen.                                                   |  |  |  |  |  |

Tabell 44: Vinduet Oppdater pasientstudieinformasjon, Beskrivelser av avsnitt

 Tabell 45: Vinduet Patient/Study Information Window (Oppdater informasjon om pasientundersøkelse),

 knappefunksjoner

| Knapp             | Funksjon                                                                                                    |
|-------------------|----------------------------------------------------------------------------------------------------|
| Update (Oppdater) | Oppdaterer pasientinformasjonen på alle bilder i den valgte studien.                                                          |
|                   | Merk<br>Tallet for autom. aksesjon er knyttet til en spesifikk pasient. Det endres<br>ikke når pasientinformasjon oppdateres. |
| Cancel (Avbryt)   | Lukker vinduet uten å oppdatere og går tilbake til hovedskjermbildet.                                                         |

#### 17.6 Eksporter bilder

Tilgjengelig i **Verktøy-menyen** i **hovedskjermbildet** og skjermbildet **Review Images** (Gå gjennom bilder).

#### 17.6.1 Eksporter fra skjermbildet Review Images (Gå gjennom bilder)

En USB-enhet kan brukes til å eksportere. Sett en USB-enhet inn i USB-porten på systemet før følgende prosedyre utføres.

- 1. Gå til **Review Images Screen** (skjermbildet Gå gjennom bilder) i avsnittet <u>Eksporter fra</u> <u>skjermbildet Review Images (Gå gjennom bilder)</u> på side <u>99</u>, og velg bilder for eksport.
- Velg Export (Eksporter) for å åpne Export Images Panel (Eksporter bilder-panel) i avsnittet <u>Eksporter fra skjermbildet Review Images (Gå gjennom bilder)</u> på side <u>99</u>.
- 3. Velg alternativene for eksport: File Type (Filtype) og/eller Annotations (Merknader)
- Elucroscan InSid Double click on image for detai Select Studi End S rt Images T ile Typ ⊜ TIFF . JPEG Eluorosca As Overlay Full Viev DICOM Send Patient Details Delete Export Priz View Queue 🗉 De-Id 5 ite
- 4. Velg **Export** (Eksporter).

Figur 43: Skjermbildet Review Images (Gå gjennom bilder)

| Export Images                                                                                                    |
|----------------------------------------------------------------------------------------------------|
| Export Images To                                                                                                    |
| 😪 CD Drive (D:) VirtualBox Guest Additi                                                                                                    |
|                                                                                                    |
|                                                                                                    |
| File Type                                                                                                    |
| ● DICOM                                                                                                    |
| ● TIFF                                                                                                    |
| ● JPEG                                                                                                    |
| Iluoroscan                                                                                                    |
|                                                                                                    |
|                                                                                                    |
| Include Annotations                                                                                                    |
| ○ Embedded                                                                                                    |
| ○ As Overlay                                                                                                    |
| <ul> <li>As Annotation Files</li> </ul>                                                                                                    |
|                                                                                                    |
|                                                                                                    |
|                                                                                                    |
| Export Cancel                                                                                                    |
| junior and a second second sec |

Figur 44: Eksporter bilder-panel

#### Eksportere ved hjelp av Tools-menyen (Verktøy)

1. Gå til **Tools** -menyen (Verktøy) og velg **Export** (Eksporter). Se følgende figur.

| Тоо | ls <u>A</u> bout                                            | Exit                                                        |  |  |  |  |
|-----|-------------------------------------------------------------|-------------------------------------------------------------|--|--|--|--|
|     | View Log<br>View DIC<br>Print DAI<br>Update F<br>Worklist I | gs<br>COM Queue<br>P Report<br>Patient Information<br>Entry |  |  |  |  |
|     | Delete Images                                               |                                                             |  |  |  |  |
|     | Import<br>Export                                            |                                                             |  |  |  |  |
|     | System E<br>System F                                        | Backup<br>Recover                                           |  |  |  |  |
|     | Install Op                                                  | tions                                                       |  |  |  |  |
|     | Service T                                                   | ools +                                                      |  |  |  |  |

Figur 45: Verktøymeny-eksport

- 2. Velg Export (Eksporter) for å åpne vinduet Export Images (Eksporter bilder).
- 3. Gå til vinduet **Export Images** (Eksporter bilder) og velg studier som filer blir eksportert fra. Se følgende figur.

| ort Images<br>Export Images To                                    | rive (D:)                   | •    | File Type:                                                         | C DICOM              | ाम्ह व                                                               | ି JPEG ୧ Fluori                                                                                                    | oscan     |
|-------------------------------------------------------------------|-----------------------------|------|--------------------------------------------------------------------|----------------------|----------------------------------------------------------------------|----------------------------------------------------------------------------------------------------|-----------|
| Select Patient Study                                              | Find<br>Study Date          |      |                                                                    |                      |                                                                      |                                                                                                    |           |
| Last Name<br>Grid<br>Ankle<br>Toes<br>Hand<br>Fingers<br>PMM<br>1 | First Name                  | MI   | Patient ID<br>Temp<br>Temp<br>Temp<br>Temp<br>Temp<br>Temp<br>12/2 | Physician<br>temp, g | Stuc<br>3/8/<br>3/8/<br>3/8/<br>3/8/<br>3/8/<br>3/8/<br>3/8/<br>1/27 | dy Date<br>2017 5:28:11 PM<br>2017 5:22:52 PM<br>2017 5:13:02 PM<br>2017 5:04:50 PM<br>2017 5:04:64 PM<br>7/2017 9:46:20 AM |           |
| elect Image(s)                                                    |                             |      | and a la                                                           |                      |                                                                      | Patien<br>Dese                                                                                                    | I Details |
| De-Identify Patient Info<br>Include Annotations                   | mation<br>As Annotation Fil | es 🔻 |                                                                    |                      |                                                                      | Export Ca                                                                                                    | ncel      |

Figur 46: Eksporter bilder

- 4. Velg **Export** (Eksporter) for å åpne vinduet **Export Images** (Eksporter bilder).
- 5. Velg bildene og alternativene for eksporten:
  - a. Velg bildene for eksport.
  - b. Angi plassering der filene skal eksporteres.
  - c. Velg filtypen.
  - d. Avidentifiser pasientinformasjon.
  - e. Merknader
- 6. Velg Export (Eksporter).

| Avsnitt                                                                     | Beskrivelse                                                                                                    |
|-----------------------------------------------------------------------------|----------------------------------------------------------------------------------------------------|
| Export Images to<br>(Eksporter bilder til)                                  | Valgliste med uttakbare medier som er tilgjengelige i systemet for øyeblikket. <i>Andre plasseringer</i> gir brukeren mulighet til å bla etter en mappe i systemet eller nettverket.                                                                                                    |
| File Type (Filtype)                                                         | Valg av filformat.                                                                                                    |
| Select Patient Study<br>(Velg pasientstudie)                                | Valgliste med alle pasient-/studieoppføringer i systemet, samt et avsnitt med søkekriterier (Søk).                                                                                                    |
|                                                                             | Valglisten kan sorteres med en hvilken som helst kolonne ved å klikke i den<br>respektive kolonne-etiketten. Inntastingsfeltmerket i avsnittet Søk, endres for<br>å tilsvare den valgte sorteringskolonnen.                                                                                                    |
|                                                                             | Én eller flere studier kan velges. Når én studie er valgt, vises alle bilder i studien<br>i avsnittet Velg bilde(r). Bilder vises ikke når flere studier er valgt.                                                                                                    |
| Find (Søk)                                                                  | Brukes til å finne raskt frem til en pasient/studie.                                                                                                    |
| Select Image(s)<br>(Velg bilde(r))                                          | Bilder vises når én pasient/studie er valgt.<br>Bilder vises ikke når flere studier er valgt.<br>En valgliste med miniatyrbilder i den valgte pasient-/studiefilen.<br>Valgte bilder er uthevet. Flere bilder kan velges. Alle bilder kan velges / velges<br>hart ved å klikke på Select All (Velgesle) eller Deselect All (Velgebert elle) |
| De-Identify Patient<br>Information<br>(Avidentifiser<br>pasientinformasjon) | Når dette er valgt, fjernes data som kan identifisere pasienten, fra bilder som eksporteres.                                                                                                    |
| Include Annotations<br>(Inkluder merknader)                                 | Når avkrysset, inkluderes merknader med eksporterte bilder. Valg av inklusjonsmetoder er:                                                                                                    |
|                                                                             | • Innebygd – Merknader er innebygd i punktbildet.                                                                                                    |
|                                                                             | • <b>Som overlegg</b> – Merknader er inkludert som DICOM-overlegg.                                                                                                    |
|                                                                             | • Som overleggsfiler – Merknader er inkludert som separat fil.                                                                                                    |

Tabell 46: Eksport-vinduet, beskrivelser av avsnitt

| Tahell 47. | Export () | Eksnorter) | -windu   | knanne | funksioner |
|------------|-----------|------------|----------|--------|------------|
| 1 инсп +7. | птрон (1  | _кэронен)  | -отии, і | клирре | junksjoner |

| Knapp                                                    | Funksjon                                                                                                    |
|----------------------------------------------------------|----------------------------------------------------------------------------------------------------|
| Patient Details<br>(Pasientinformasjon)                  | Aktiveres bare når ett bilde er valgt.<br>Viser pasientinformasjon.                                                                                                    |
| Select All/Deselect All<br>(Velg alle/Velg bort<br>alle) | Velger eller velger bort alle bilder i bildevalglisten.                                                                                                    |
| Export (Eksporter)                                       | Eksporterer de valgte bildene til den valgte medie-enheten i valgt format. Når mer<br>enn én studie er valgt, kopieres alle bilder i hver studie. <i>Bilder slettes ikke fra systemet</i> . |
| Cancel (Avbryt)                                          | Lukker vinduet uten å eksportere bilder og går tilbake til hovedskjermbildet.                                                                                                    |

### 17.7 Vinduet Import Images (Importer bilder)

En USB-enhet kan brukes til import. Sett en USB-enhet inn i USB-porten på systemet før bilder importeres.

Tilgjengelig i Tools-menyen (Verktøy) på hovedskjermbildet. Se følgende figur.

| Tools | About      | Exit               |   |
|-------|------------|--------------------|---|
| Vi    | ew Logs    | 6                  |   |
| Vi    | ew DIC     | OM Queue           |   |
| P     | int DAP    | Report             |   |
| U     | date Pa    | atient Information | 1 |
| D     | elete Ima  | ages               |   |
| Im    | port       |                    |   |
| E     | cport      |                    |   |
| S     | stem Ba    | ackup              |   |
| S     | stem Re    | ecover             |   |
| Ins   | stall Opti | ons                |   |
| Se    | ervice To  | ools               | • |

Figur 47: Tools-menyen (Verktøy)

| Import Images        |            |                    |                   |              | 3                 |                              |
|----------------------|------------|--------------------|-------------------|--------------|-------------------|------------------------------|
| Import Images From   |            | <u>₹</u> E!        | nSight Refresh\In | Sight Refres |                   |                              |
| Select Patient Study |            | Find<br>Study Date |                   |              | ]                 |                              |
| Last Name            | First Name | MI                 | Patient ID        | Physician    | Study Date 🗸      |                              |
| Temp                 |            |                    | Temp              |              | 5/26/2017 12:35:5 | 4 PM                         |
| Select Image(s)      |            |                    | C.S.              | 1            | •                 | Patient Details Deselect All |
|                      | _          |                    |                   |              |                   |                              |
| I                    |            |                    |                   |              |                   | Connect                      |
|                      |            |                    |                   |              | Import            | Cancel                       |

*Figur 48: Vinduet Import Images (Importer bilder)* 

| Avsnitt                                      | Beskrivelse                                                                                                    |  |  |  |  |
|----------------------------------------------|----------------------------------------------------------------------------------------------------|--|--|--|--|
| Import Images from<br>(Importer bilder fra)  | Valgliste med uttakbare medier som er tilgjengelige i systemet for øyeblikket.<br><b>Andre plasseringer</b> gir brukeren mulighet til å bla etter en mappe i systemet eller<br>nettverket.                                                                                                    |  |  |  |  |
| Select Patient Study<br>(Velg pasientstudie) | Valgliste med alle pasient-/studieoppføringer på det valgte mediet, samt et avsnitt<br>med søkekriterier (Søk).                                                                                                    |  |  |  |  |
|                                              | Valglisten kan sorteres med en hvilken som helst kolonne ved å klikke i den<br>respektive kolonne-etiketten. Inntastingsfeltmerket i avsnittet Søk, endres for<br>å tilsvare den valgte sorteringskolonnen.                                                                                                    |  |  |  |  |
|                                              | Én eller flere studier kan velges. Når én studie er valgt, vises alle bilder i studien<br>i avsnittet Velg bilde(r). Bilder vises ikke når flere studier er valgt.                                                                                                    |  |  |  |  |
| Find (Søk)                                   | Brukes til å finne raskt frem til en pasient/studie.                                                                                                    |  |  |  |  |
| Select Image(s)<br>(Velg bilde(r))           | Bilder vises når én pasient/studie er valgt.<br>Bilder vises ikke når flere studier er valgt.<br>En valgliste med miniatyrbilder i den valgte pasient-/studiefilen.<br>De valgte bildene er uthevet. Flere bilder kan velges. Alle bilder kan velges / velges<br>bort ved å klikke på <b>Select All</b> (Velg alle) eller <b>Deselect All</b> (Velg bort alle). |  |  |  |  |

Tabell 48: Import-vindu, beskrivelser av avsnitt

Tabell 49: Vinduet Import (Importer), knappefunksjoner

| Knapp                                                    | Funksjon                                                                     |
|----------------------------------------------------------|------------------------------------------------------------------------------|
| Patient Details<br>(Pasientinformasjon)                  | Aktiveres bare når ett bilde er valgt.<br>Viser pasientinformasjon.          |
| Select All/Deselect<br>All (Velg alle/Velg<br>bort alle) | Velger eller velger bort alle bilder i bildevalglisten.                      |
| Import (Importer)                                        | Importerer de valgte bildene inn i systemet.                                 |
| Cancel (Avbryt)                                          | Lukker vinduet uten å importere bilder og går tilbake til hovedskjermbildet. |

# 17.8 Worklist Entry (Arbeidslisteoppføring)

Oppføring på arbeidsliste gir mulighet for å konfigurere en arbeidslisten uten tilkobling til en server.

#### 17.8.1 Alternativ 1 Tools-undermeny (Verktøy)

- 1. Velg Tools (Verktøy).
- 2. Velg Worklist Entry (Arbeidslisteoppføring).
- 3. Legg inn Patient Information (Pasientinformasjon).
- 4. Velg Add (Legg inn) for å legge inn pasientinformasjon i arbeidslisten.

#### 17.8.2 Alternativ 2 Skjermbildet Patient Information (Pasientinformasjon)

- Når pasientdata er lagt inn i skjermbildet Pasientinformasjon, velger du Save to Worklist (Lagre til arbeidsliste). Se figuren <u>Vinduet Select or enter Patient (Endre eller</u> <u>legge til pasient)</u> på side <u>Error! Bookmark not defined.</u>.
- 2. Velg OK.

## 17.9 Delete Images (Slett bilder)

Tilgjengelig for administratorer i *Tools-menyen (Verktøy)* på hovedskjermbildet.

| Delete Images                                                              |                   |          |                                                   |           |                                                                                                    |       |
|----------------------------------------------------------------------------|-------------------|----------|---------------------------------------------------|-----------|----------------------------------------------------------------------------------------------------|-------|
| -Select Patient Study                                                      | Find<br>Study Dat | e        |                                                   |           | ]                                                                                                    |       |
| Last Name       q       q       q       d       Temp       Temp       Temp | First Name        | d        | Patient ID<br>q<br>q<br>d<br>Temp<br>Temp<br>Temp | Physician | Study Date<br>5/18/2017 2:05:45 PM<br>5/18/2017 2:03:49 PM<br>5/16/2017 1:43:13 PM<br>4/18/2017 4:57:42 PM<br>3/21/2017 9:49:02 AM<br>3/13/2017 3:38:02 PM<br>3/8/2017 11:10:55 PM |       |
| -Select Image(s)                                                           |                   | Select a | a study to view imag                              | ges       |                                                                                                    |       |
|                                                                            |                   |          |                                                   |           |                                                                                                    |       |
|                                                                            |                   |          |                                                   |           | Delete                                                                                                    | ancel |

Figur 49: Delete Images (Slett bilder)

| Delete Images                                                                                                    |             |                 |             |                                                      |                       |                                                                                                    |                                                                                    |
|----------------------------------------------------------------------------------------------------|-------------|-----------------|-------------|------------------------------------------------------|-----------------------|----------------------------------------------------------------------------------------------------|------------------------------------------------------------------------------------|
| - Select Pa                                                                                                    | tient Study | Find<br>Study [ | Date        |                                                      |                       |                                                                                                    |                                                                                    |
| <ul> <li>■ La</li> <li>□ q</li> <li>□ G</li> <li>□ q</li> <li>□ q</li> <li>□ q</li> <li>□ q</li> <li>□ q</li> <li>□ q</li> <li>□ q</li> </ul> | ist Name    | First Name      | M           | Patient ID<br>q<br>UN00XXXX<br>q<br>q<br>q<br>q<br>q | Physician<br>dr, test | Study Date<br>11/4/2015 11<br>5/18/2015 11<br>5/13/2015 11<br>5/13/2015 11<br>5/12/2015 12<br>5/12/2015 12<br>5/12/2015 12 | ↓     ↓       D:01:40        1:\$1:58        D:15:00        2:15:47        2:53:54 |
|                                                                                                    | age(s)      |                 |             |                                                      |                       |                                                                                                    | ·                                                                                  |
|                                                                                                    |             |                 | Patient Det | ails Desele                                          | ct All                |                                                                                                    |                                                                                    |
|                                                                                                    |             |                 |             |                                                      |                       | Delete                                                                                                    | Cancel                                                                             |

Figur 50: Bildet valgt for sletting

| Avsnitt                                      | Beskrivelse                                                                                                    |
|----------------------------------------------|----------------------------------------------------------------------------------------------------|
| Select Patient Study<br>(Velg pasientstudie) | Valgliste med alle pasient-/studieoppføringer i systemet, samt et avsnitt med søkekriterier (Søk).                                                                                                    |
|                                              | Valglisten kan sorteres med en hvilken som helst kolonne ved å klikke i den<br>respektive kolonne-etiketten. Inntastingsfeltmerket i avsnittet Søk, endres for<br>å tilsvare den valgte sorteringskolonnen.                                                                                                    |
|                                              | Én eller flere studier kan velges. Når én studie er valgt, vises alle bilder<br>i studien i avsnittet Velg bilde(r). Bilder vises ikke når flere studier er valgt.                                                                                                    |
| Find (Søk)                                   | Brukes til å finne raskt frem til en pasient/studie.                                                                                                    |
| Select Image(s)<br>(Velg bilde(r))           | Bilder vises når én pasient/studie er valgt.<br>Bilder vises ikke når flere studier er valgt.<br>En valgliste med miniatyrbilder i den valgte pasient-/studiefilen.<br>Valgte bilder er uthevet. Flere bilder kan velges. Alle bilder kan velges / velges<br>bort ved å klikke på <b>Select All</b> (Velg alle) eller <b>Deselect All</b> (Velg bort alle). |

Tabell 50: Vinduet Slett bilder, beskrivelser av avsnitt

Tabell 51: Vinduet Delete Images (Slett bilder), knappefunksjoner

| Knapp                                                    | Funksjon                                                                                                    |
|----------------------------------------------------------|----------------------------------------------------------------------------------------------------|
| Patient Details<br>(Pasientinformasjon)                  | Aktiveres bare når ett bilde er valgt.<br>Viser pasientinformasjon.                                                                                                    |
| Select All/Deselect<br>All (Velg alle/Velg<br>bort alle) | Velger eller velger bort alle bilder i bildevalglisten.                                                                                                    |
| Delete (slett)                                           | Sletter bildene som er valgt i listen med bildevalg i InSight FD-systemet.<br>Når mer enn én studie er valgt, slettes alle bilder i hver studie. Hvis<br>systeminnstillingen Forespørsel ved sletting er aktivert, blir brukeren bedt<br>om å bekrefte slettingen. Velg <b>Yes</b> (Ja) for å bekrefte; <b>No</b> (Nei) for å avbryte<br>slettingen. |
| Cancel (Avbryt)                                          | Lukker vinduet uten å slette bilder og går tilbake til hovedskjermbildet.                                                                                                    |

# 17.10 Vinduet View DICOM Queue (Vis DICOM-kø)

Tilgjengelig fra **Tools-menyen** (Verktøy) og på skjermbildet **Review Images** (Gå gjennom bilder).

| Qu | ieue                           |         |                     |                     |          |                                                                              |
|----|--------------------------------|---------|---------------------|---------------------|----------|------------------------------------------------------------------------------|
|    |                                |         |                     |                     |          | Display                                                                      |
|    | Image Description              | Status  | Date Queued /-      | Date Last Attempted | Attempts | ⊂ All                                                                        |
|    | q, q dap 5/13/2015 10:11:16 am | Pending | 05/27/2015 09:55:47 |                     | 0        | <ul> <li>Pending</li> <li>Rejected</li> <li>Failed</li> <li>Retry</li> </ul> |
|    |                                |         |                     |                     |          | Delete                                                                       |
|    | 1                              | Dese    | lect All            |                     |          | Close                                                                        |

*Figur 51: View DICOM Queue (Vis DICOM-kø)* 

| Tabell 52: Queue (Kø | , beskrivelse av avsnitt | og knappefunksjoner |
|----------------------|--------------------------|---------------------|
|----------------------|--------------------------|---------------------|

| Avsnitt/knapp                                            | Beskrivelse/funksjon                                                                                                    |
|----------------------------------------------------------|----------------------------------------------------------------------------------------------------|
| DICOM Queue List<br>(DICOM-køliste)                      | Valgliste med informasjon om køforespørsler som kan filtreres.                                                                                                   |
| Display (Skjerm)                                         | Filtrerer valglisten avhengig av den valgte radiobryteren.                                                                                                    |
| Select All/Deselect<br>All (Velg alle/Velg<br>bort alle) | Velger eller velger bort alle DICOM-forespørsler oppgitt i kølisten.                                                                                             |
| Delete (Slett)                                           | Sletter de(n) valgte DICOM-forespørselen/forespørslene.                                                                                                    |
| Retry (Prøv på nytt)                                     | System prøver å sende de(n) valgte DICOM-forespørselen/forespørslene på<br>nytt.                                                                                 |
| ОК                                                       | Lukker vinduet <i>Queue (Kø)</i> og går tilbake til forrige skjermbilde ( <i>Hovedskjermbilde</i> eller skjermbildet <i>Review Images (Gå gjennom bilder)</i> ). |

# Kapittel 18 Systemvedlikehold

#### 18.1 Sikkerhetskopiering av system

En hvilken som helst bruker kan ta sikkerhetskopi av systemkonfigurasjon og kalibreringsdata til en valgt, uttakbar enhet ved å velge **System Backup** (Sikkerhetskopiering av system) i **Tools-menyen** (Verktøy) på *hovedskjermbildet*.

## 18.2 Systemgjenoppretting

Administratorer kan ta sikkerhetskopi av systemkonfigurasjon og kalibreringsdata fra en valgt, uttakbar enhet ved å velge **System Recover** (Systemgjenoppretting) i *Tools-menyen (Verktøy)* på *hovedskjermbildet*.

# 18.3 Rengjøring

Utvendige flater av InSight FD Mini C-armen skal rengjøres én gang i uken og alltid etter at en overflate er tilsølt. Rengjør de utvendige flatene av kabinettet, flexarmen og C-armen med en myk klut eller lofri engangsserviett fuktet med vann, isopropanol eller metanol. Desinfiser med et 10 % blekemiddel. Tørk overflatene, ikke skrubb. Et kommersielt glassrengjøringsmiddel kan brukes til å rengjøre berøringsskjermen.

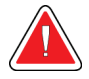

#### Advarsel:

Koble utstyret fra vekselstrømkilden før noen rengjøringsmidler eller desinfiseringsmidler brukes med systemet.

#### 18.3.1 Anbefalte desinfiseringsmidler

Tabell 53: Anbefalte engangsservietter

| Rengjøringsmiddel                                      |
|--------------------------------------------------------|
| PDI Super Sani-Cloth antibakterielle engangsservietter |
| PDI Sani-Cloth pluss antibakteriell engangsserviett    |

| Type base                 | Typiske produkter                              |  |  |
|---------------------------|------------------------------------------------|--|--|
| Klor (maks. 10 % løsning) | Clorox, Nolvasan                               |  |  |
| Formaldehyd               | Formaldehydløsning 37 %, Vinco,Formaldegen     |  |  |
| Glutaraldehyd             | Aldacide 200, Lysoform, Wavicide               |  |  |
| Fenol-familien            | Lysol I.C., Beaucoup, Magna Clean, Tek-Trol    |  |  |
| Alkohol                   | CaviCide, isopropylalkohol, Medicide           |  |  |
| Oksiderende               | Hydrogenperoksid 3 % løsning, Lifeguard-serien |  |  |
| Kvaternær ammoniakk       | Roccal-D, Bactosep, Parvosol                   |  |  |
| Såpe og vann              |                                                |  |  |

Tabell 54: Anbefalte kjemikalier

# 18.4 Forebyggende vedlikehold

Hologic anbefaler at forebyggende vedlikehold utføres av autorisert servicepersonale minst én gang i året.

#### 18.5 Feilsøking

For hjelp med riktig bruk av utstyret, ta kontakt med kundeservice hos Hologic.

Ring gratis i USA: +1.800.321.4659

E-post: <u>SkeletalHealth.Support@hologic.com</u>

#### 18.6 Avhending

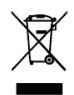

Utstyret skal kastes i samsvar med europeisk direktiv 2002/96/EC om elektrisk og elektronisk avfall (WEEE).

# **HOLOGIC°**

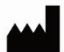

#### Hologic, Inc.

600 Technology Drive Newark, DE 19702 USA 1.800.447.1856

Australia

Hologic (Australia & New Zealand) Pty Ltd Level 3, Suite 302 2 Lyon Park Road Macquarie Park, NSW 2113 Australia 1.800.264.073

EC REP

Hologic BV Da Vincilaan 5

1930 Zaventem Belgium Tel: +32.2.711.46.80 Fax: +32.2.725.20.87

**C** <del>C</del> <del>2</del>797